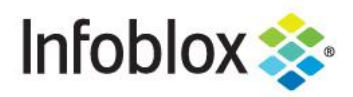

DEPLOYMENT GUIDE

# Infoblox Cloud Platform and Cloud Network Automation

## **Table of Contents**

| Introduction                                       | 3  |
|----------------------------------------------------|----|
| Common Networking Challenges in Cloud Environments | 3  |
| Limitations in Other Infoblox Solutions            | 3  |
| Solution                                           | 3  |
| Cloud Platform Appliance                           | 4  |
| Cloud Network Automation                           | 4  |
| Deployment                                         | 4  |
| Prerequisites                                      | 5  |
| Architecture                                       | 6  |
| Deployment Instructions                            | 6  |
| Setup Details                                      | 6  |
| Grid Master                                        | 8  |
| Add Cloud Platform Members                         | 13 |
| Cloud API User                                     | 18 |
| Extensible Attributes                              | 21 |
| Delegating Authority                               | 21 |
| Create Network View                                | 22 |
| Create Network                                     | 23 |
| Create DNS Zone                                    | 26 |
| Assign Name Server for Reverse Mapping Zone        | 29 |
| Delegate Authority for Network View                | 32 |
| Create Host Record in Delegated Network and Zone   | 35 |
| Use Cases                                          | 39 |
| Locally Survivable Solution Within a Data Center   | 40 |
| Scalable Solution for API Calls and DDI Services   | 42 |
| Multi-tenant Solution                              | 42 |

Infoblox Deployment Guide - Cloud Platform and Cloud Network Automation (October 2021)

| Proxy API Requests                           | 47 |
|----------------------------------------------|----|
| Multiple Primary Name Servers                | 53 |
| Create DNS Zone with Multiple Primaries      | 53 |
| Create DNS Records Using Multiple Primaries  | 57 |
| UI Support for Delegated Objects             | 60 |
| Create Host Record                           | 61 |
| Create Fixed Address                         | 65 |
| Enhanced User Interface for Cloud Visibility | 68 |
| Cloud Dashboard and Report                   | 70 |
| Limitations                                  | 73 |

## Introduction

As organizations continue to expand deployment of infrastructure and applications in public and private clouds, visibility and automation of these environments is vital. Infoblox Cloud Network Automation and Cloud Platform Appliances provide simplicity of deployment, ease of management, increased visibility, and a rich set of APIs for automation of hybrid cloud environments.

## Common Networking Challenges in Cloud Environments

When migrating to public and private clouds, IT professionals face a wide range of challenges.

- Network configuration for virtual machines (VMs) is time consuming and slows down rollout: It takes administrators hours or sometimes days to provision networks and IP addresses for VMs, virtual networks, and other cloud workloads, making it difficult to provide self-service style cloud services at a fast pace. Manual provisioning and reclamation is cumbersome and error prone, leading to a sprawl of unused IP addresses and DNS records.
- Solutions lack visibility and auditing capability for IP addresses and DNS records for VMs: IT teams need to know which IP addresses and DNS records are assigned to which resources at any point in time for security and auditing purposes.
- IT teams lack consistent and centralized IP address and DNS management: Without centralized management across the IT infrastructure (multiple data centers, physical, virtual, and cloud), VM and network management gets more time consuming and expensive and can lead to configuration errors.
- Cloud orchestration platforms for native DDI services are incomplete and unreliable: Existing
  orchestration solutions provide only basic cloud network automation capabilities. They most often lack
  high availability, have no central view of DHCP lease information across multiple DHCP servers, and
  provide very limited DNS and IPAM capability.
- Lack of multi-cloud and hybrid cloud correlation: Virtually every enterprise has a combination of platforms ranging from traditional physical networks to public cloud (such as AWS, GCP, or Azure) to private cloud (such as Nutanix, OpenStack, or VMware) to supported hypervisors (such as VMware ESXi, Microsoft Hyper-V, Nutanix AHV, or KVM). Without a consolidated view across all of the different platforms, IT teams struggle with correlating multiple disparate tools which leads to increased errors and incomplete, out-of-date information.

#### **Limitations in Other Infoblox Solutions**

- Lack of local survivability for distributed data centers: By default, all API calls go to the Grid Master in any Infoblox Grid. If there are WAN connectivity issues, spinning up of VMs and assigning them IP addresses and DNS records may be impacted.
- Lack of scalability for API calls: API calls to the Grid Master add to its load. While multiple Grid Master Candidates in your environment can be used to distribute REST API read only operations, there is no capability to distribute API calls across multiple appliances when provisioning a large number of networks and VMs.

#### **Solution**

Infoblox Cloud Network Automation enables you to support agile and dynamic next generation data centers and hybrid cloud environments that can handle anything your business demands. You can increase business speed, agility, and efficiency by taking charge of your core network services and security. Infoblox offers a rich set of APIs with which you can automate core network actions across your data centers, virtualized environments, and the cloud with Infoblox DDI. It allows you to proactively detect, isolate, and stop data exfiltration that exploits DNS vulnerabilities with enhanced DNS security and real-time threat intelligence. To help overcome the challenges outlined above, Infoblox offers Cloud Platform (CP) Appliances and Cloud Network Automation (CNA) Solutions.

#### **Cloud Platform Appliance**

The Infoblox Cloud Platform Appliance is a Grid member designed to accept and process WAPI (RESTful API) requests related to cloud objects, in addition to serving DNS, DHCP, and other protocols. Cloud Platform appliances support cloud API requests, which are a subset of the WAPI requests. You can deploy multiple Cloud Platform Appliances within your Grid to scale the processing of API requests and/or provide redundancy and fault tolerance across your hybrid cloud infrastructure. Infoblox Cloud Platform Appliances are designed to support a delegation model, enabling you to segment sets of DDI data for management through specific appliances.

#### **Cloud Network Automation**

The Infoblox Cloud Network Automation solution enables automation of IPAM (IP address management) for physical and virtual network devices on your Cloud Management Platform (CMP) whether it is private, public, or hybrid. Instead of manually provisioning IP addresses and DNS name spaces for network devices and interfaces, you can use Cloud Network Automation to leverage DNS and DHCP features of the Grid to manage your cloud networks. When your cloud consists of many servers and VMs that have multiple associated network interfaces, manually provisioning and de-provisioning IP addresses and managing DNS and DHCP data can become time consuming and error prone. Utilizing Cloud Network Automation can minimize human errors by streamlining IPAM, improving visibility of your cloud networks, and maximizing the flexibility and efficiency that virtualization offers in your cloud environment. In multi-tenant heterogeneous cloud environments, Cloud Network Automation enables a holistic view of the network components and simplifies their management. It makes it possible to assign tenant permissions to admin users to restrict these users to only view objects related to a given tenant or a set of tenants. Cloud Network Automation is a software module license that is enabled on the Grid Master.

## Deployment

Cloud Management Platforms (CMPs) such as VMware vRealize Automation and OpenStack orchestrate the provisioning of virtual machines (VMs) within the data center/private cloud. Infoblox Adapters are available for each of these CMPs and automate IP address allocation and DNS record creation for VMs as part of the VM provisioning process. Every time a VM is created through the CMP, this will result in a WAPI call to the Grid Master to create Host Records or separate Fixed Address/A/PTR records using the Next Available IP function for a given network. Similarly, when a VM is destroyed through the CMP, a WAPI call will be made to the Grid Master to de-allocate the IP address and delete the associated DNS records. Creation of other Infoblox objects such as networks, zones, network views, and DNS views can also be done as part of the provisioning process or by invoking workflows through the CMP. The adapters can be configured to support overlapping networks by specifying the use of Network Views/DNS Views when records are created. This is often used for implementing multi-tenancy for cloud environments.

The Cloud Platform Grid Member introduces the capability to respond to WAPI calls locally within the cloud data center or public cloud by the same member(s) that are serving protocols to that cloud environment. This enables local survivability for record creation/deletion with the ability to centrally manage multiple data center environments through a single Grid. Having the ability to respond to API calls through local members also increases the scale/responsiveness of the system since APIs do not have to go back to the Grid Master to create objects which must be synchronized to the local members. Instead, all API calls for that particular data center can be served locally and objects created immediately.

In addition to the Cloud Platform Grid Members, Infoblox provides a Cloud tab on the Grid Master to enable administrators to view Infoblox Cloud objects in a cloud-centric fashion. For example, IP address assignments for VMs can be filtered for particular tenants and this view can be delegated to specific tenant administrators enabling multi-tenancy.

In this guide, we will explore use-cases for Infoblox Cloud Platform Appliances and the Cloud Network Automation license. Details of the example deployment used throughout this guide are covered in the next sections.

This guide focuses on deployment steps specific to utilizing features of the Cloud Platform Appliances and the Cloud Network Automation license in private clouds, however, most use-cases and features shown here are also applicable in your public cloud environments.

## Prerequisites

The following are prerequisites for deploying, configuring, and testing the use-cases and features described in this guide.

- A private or public cloud environment to deploy vNIOS appliances in. In this guide, we use a private VMware cloud. It is possible to set up a similar POC environment on public clouds such as Azure, AWS, and GCP or supported hypervisors such Hyper-V, KVM, and Nutanix AHV. For detailed information on deploying vNIOS appliances to these platforms, refer to appliance documentation at <a href="https://docs.infoblox.com">https://docs.infoblox.com</a> or deployment guides at <a href="https://www.infoblox.com/resources/">https://www.infoblox.com/resources/</a>.
- Access to vNIOS images found on <u>https://support.infoblox.com</u>. For some public cloud deployments, virtual machines or images are available directly in those platforms.
- Understanding of basic networking concepts and tools, including IP addressing, DNS and command line/terminal applications.
- Knowledge of basic Infoblox Grid deployment and configuration. This is not strictly required, but you will need to reference other Infoblox documentation to fill these gaps.

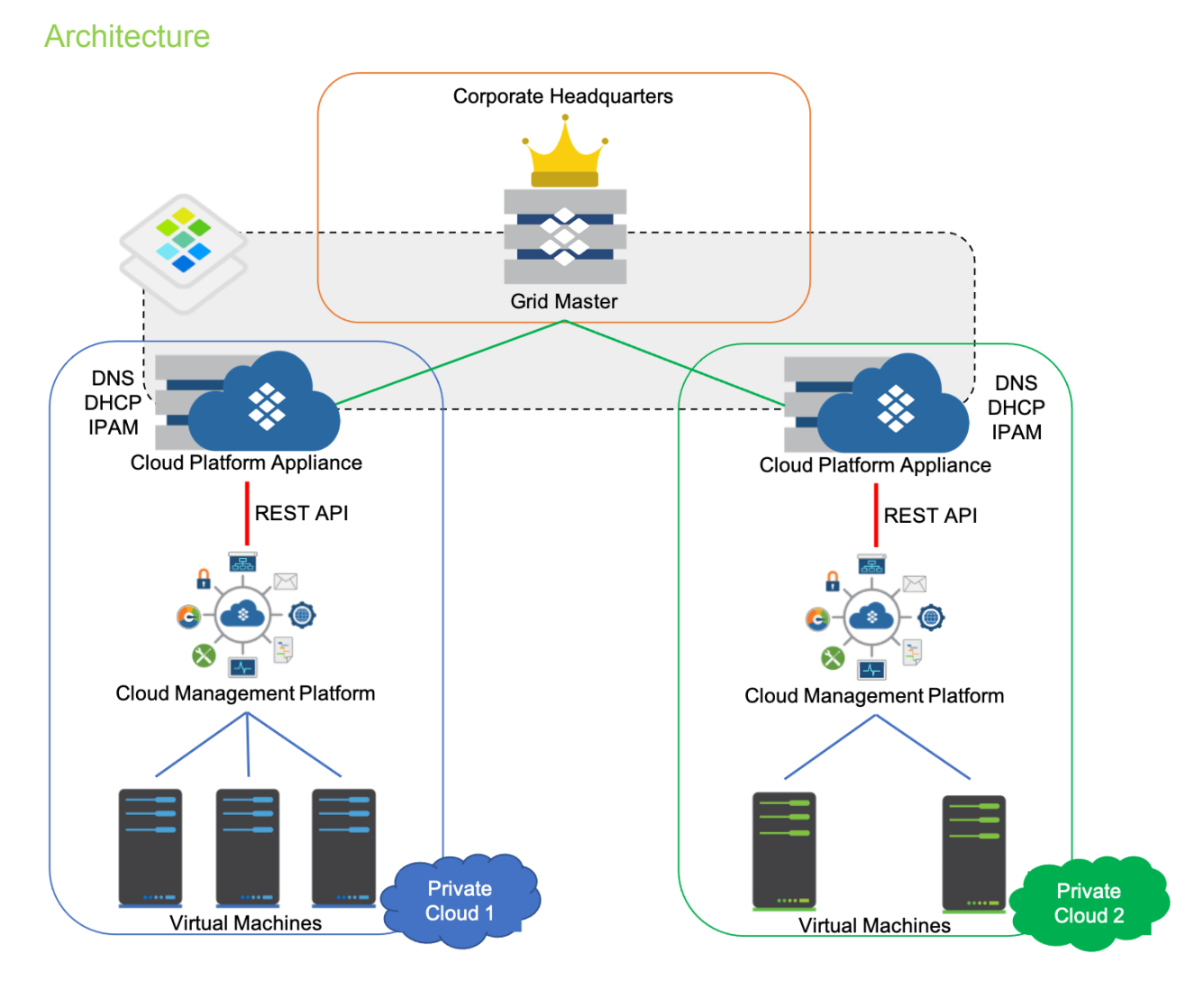

As shown in the diagram above, we will consider a hybrid infrastructure, consisting of a corporate data center and two private cloud environments. Each private cloud is served by a cloud platform member deployed within its environment. Centralized management for the Infoblox Grid is provided by the Grid Master, deployed in the corporate data center. Additionally, the Grid Master will utilize the CNA license for visibility and automation throughout the hybrid environment.

### **Deployment Instructions**

This guide focuses on deployment steps specific to utilizing features of the Cloud Platform Appliances and the Cloud Network Automation license in an environment simulating the architecture detailed in the previous section. For details on deploying Infoblox appliances and an Infoblox Grid, which are not given in this guide, refer to Infoblox documentation at <a href="https://docs.infoblox.com">https://docs.infoblox.com</a>.

#### **Setup Details**

This deployment guide uses Infoblox vNIOS for VMware appliances. OVA images for vNIOS for VMware can be downloaded from the <u>Infoblox Support Site</u>.

#### vNIOS for VMware

The Infoblox vNIOS on VMware software can run on ESX or ESXi servers that have DAS (Direct Attached Storage), or iSCSI (Internet Small Computer System Interface) or FC (Fibre Channel) SAN (Storage Area Network) attached. You can install the vNIOS software package on a host with VMware ESX or ESXi 6.7, 6.5.x, 6.0.x, 5.5.x, 5.1.x, or 5.0.x installed, and then configure it as a virtual appliance

| Grid Role                                         | An Open Virtual Appliance (or Application) (.ova) single file distribution package                                                    | Link to<br>Download<br>Images  |
|---------------------------------------------------|----------------------------------------------------------------------------------------------------|--------------------------------|
| Member, Grid<br>Master, Reporting                 | DDI:v815, v825, v1415, v1425, v2215, v2225, v4015,<br>v4025, Flex, Reporting: v805, v1405, v2205, v5005<br>and CP: v805, v1405, v2205 | Download<br>Image              |
| Resizable of<br>Member, Grid<br>Master, Reporting | DDI:v815, v825, v1415, v1425, v2215, v2225, v4015, v4025, Flex, Reporting: v805, v1405, v2205, v5005 and CP: v805, v1405, v2205       | Resizable<br>Download<br>Image |
| Discovery                                         | Discovery: ND-v805, ND-v1405, ND-v2205, ND-v4005                                                                                      | Download<br>Image              |
| Resizable of<br>Discovery                         | Discovery: ND-v805, ND-v1405, ND-v2205, ND-v4005                                                                                      | Resizable<br>Download<br>Image |

For detailed instructions on deploying vNIOS for VMware appliances and available appliance models, refer to the Installation Guide found on <u>https://docs.infoblox.com</u> or Deployment Guides available on Infoblox.com at <u>https://infoblox.com/resources</u>.

To follow the steps in this guide, use the details in the following table to deploy the three vNIOS appliances and a client VM to use for API calls and access to the Grid Master UI.

Note: The client VM is optional and only needed if you are unable to access the NIOS Grid Manager and APIs directly from outside your deployment environment. Additionally, while this guide shows an Ubuntu VM, other client types can also be used.

| Virtual Machine                  | OS/Version   | Model   | IP Address   |
|----------------------------------|--------------|---------|--------------|
| Grid Master                      | NIOS 8.5.0   | IB-V825 | 172.16.1.3   |
| Cloud Platform Appliance 1 (CP1) | NIOS 8.5.0   | CP-V805 | 172.16.1.4   |
| Cloud Platform Appliance 2 (CP2) | NIOS 8.5.0   | CP-V805 | 172.16.1.5   |
| Client Device                    | Ubuntu 18.04 | N/A     | 172.16.1.101 |

#### **Grid Master**

First, we will add licenses and configure the Grid Master for a new Infoblox Grid.

- 1. Once you finish creating the Grid Master virtual appliance, power it on and access the virtual console.
- 2. Login with the default username: admin and password: infoblox.
- 3. Use the **set temp\_license** command to install the **Grid**, **DNS**, **DHCP**, and **NIOS** Model **IB-V825** licenses.

| Infoblox > set temp_license                               |
|-----------------------------------------------------------|
| 1. DNSone (DNS, DHCP)                                     |
| 2. DNSone with Grid (DNS, DHCP, Grid)                     |
| 3. Network Services for Voice (DHCP, Grid)                |
| 4. Add NIOS License                                       |
| 5. Add DNS Server license                                 |
| 6. Add DHCP Server license                                |
| 7. Add Grid license                                       |
| 8. Add Microsoft management license                       |
| 9. Add Multi-Grid Management license                      |
| 10. Add Query Redirection license                         |
| 11. Add Threat Protection (Software add-on) license       |
| 12. Add Threat Protection Update license                  |
| 13. Add Response Policy Zones license                     |
| 14. Add FireEye license                                   |
| 15. Add DNS Traffic Control license                       |
| 16. Add Cloud Network Automation license                  |
| 17. Add Security Ecosystem license                        |
| 18. Add Threat Analytics license                          |
| 19. Add Flex Grid Activation license                      |
| 20. Add Flex Grid Activation for Managed Services license |
|                                                           |
| Select license (1-20) or q to quit:                       |

The appliance will restart after installing the NIOS Model IB-V825 license. After the appliance restarts, you can optionally use the **show license** command to verify all licenses.

```
Infoblox > show license
Jersion
              : 8.5.0-390933
lardware ID
                : 422C5101AC698043782B5E66030BDE27
License Type
                : DNS
Expiration Date : 01/22/2021
License String : EwAAAEngEW5PfrMi6eMYiYK3+qV/1Xk=
License Type
                : DHCP
Expiration Date : 01/22/2021
License String : FAAAAEnmAWICfPxs6a1Wi4C0t7141X1/
License Type
               : Grid
Expiration Date : 01/22/2021
License String : GgAAAEjgFncMPb15qPpWiIP6tPMy0X51Tm+qCOuZ
License Type : NIOS (Model IB-V825)
Expiration Date : 01/22/2021
.icense String : GgAAAEPnDWECfPxs6a1Wi4C0t71/x3Z1Sjf9XLjP
```

- 4. After the Grid Master restarts, log back into the CLI.
- 5. Enter the command set network.
- 6. Enter the **IP address** for the appliance. Press **Enter**.
- 7. Enter the netmask or press Enter to leave the default, 255.255.255.0.
- 8. Enter the gateway address. Press Enter.
- 9. Press Enter to leave the VLAN untagged.
- 10. When asked to Configure IPv6 network settings, enter n and press Enter.
- 11. When asked to Become a grid member, enter n and press Enter.

12.At the confirmation prompts, enter y and press Enter.

```
Infoblox > set network
NOTICE: All HA configuration is performed from the GUI. This interface is
       used only to configure a standalone node or to join a Grid.
Enter IP address: 172.16.1.3
Enter netmask [Default: 255.255.255.0]: 255.255.255.0
Enter gateway address [Default: 172.16.1.1]: 172.16.1.2
Enter VLAN tag [Default: Untagged]:
Configure IPv6 network settings? (y or n): n
Become grid member? (y or n): n
New Network Settings:
 IPv4 address:
                        172.16.1.3
 IPv4 Netmask:
                        255.255.255.0
 IPv4 Gateway address: 172.16.1.2
 IPv4 VLAN tag:
                        Untagged
Old IPv4 Network Settings:
 IPv4 address:
                        192.168.1.2
 IPv4 Netmask:
                        255.255.255.0
 IPv4 Gateway address: 192.168.1.1
 IPv4 VLAN tag:
                        Untagged
        Is this correct? (y or n): y
```

The appliance will restart after configuring the network settings. After the appliance restarts, you can optionally use the **show network** command to verify configuration.

| Infoblox > show network                |                                                     |
|----------------------------------------|-----------------------------------------------------|
| Current LAN1 Network Settings          |                                                     |
| IPv4 Address:                          | 172.16.1.3                                          |
| Network Mask:                          | 255.255.255.0                                       |
| Gateway Address:                       | 172.16.1.2                                          |
| VLAN Tag:                              | Untagged                                            |
| HA enabled:                            | false                                               |
| Grid Status:                           | Master of Infoblox Grid                             |
| Note: Additional addresses com<br>mand | nfigured can be viewed through "show interface" com |
|                                        |                                                     |

13.On the client device, open a web browser and navigate to the Grid Master at https://<LAN1\_IP\_address>, using the IP address of your virtual appliance.

14. If prompted, accept the self-signed certificate to continue to the Grid Manager GUI.

15.Log in using the default username: admin and password: infoblox.

|                     | Grid Manager                      |                          |
|---------------------|-----------------------------------|--------------------------|
| Disconnect NOW if y | ou have not been expressly author | ized to use this system. |
|                     | Username                          |                          |
|                     | admin                             |                          |
|                     | Password                          |                          |
|                     | ••••••                            |                          |
|                     | Login                             |                          |
|                     |                                   |                          |

16. Accept the EULA and Infoblox Customer Experience Improvement Program.

17.Use the Grid Setup Wizard to **Configure a Grid Master**.

| Grid Setup                 | o Wizard                                                       |                        |                         |                        |                    |       | × |
|----------------------------|----------------------------------------------------------------|------------------------|-------------------------|------------------------|--------------------|-------|---|
| Step1                      | Step2                                                          | Step3                  | Step4                   | Step5                  | Step6              | Step7 | 0 |
|                            |                                                                |                        |                         |                        |                    |       | ~ |
| Welcome to                 | the Infoblox NIOS Gr                                           | rid Setup Wizard. This | wizard guides you th    | rough the initial conf | iguration of NIOS. |       |   |
|                            |                                                                |                        |                         |                        |                    |       |   |
|                            |                                                                |                        |                         |                        |                    |       |   |
| Are you conf               | iguring a grid master                                          | or joining this memb   | er to an existing grid? |                        |                    |       |   |
| Are you conf               | <b>iguring a grid master</b><br>re a Grid Master               | or joining this memb   | er to an existing grid? |                        |                    |       |   |
| Are you conf<br>O Configur | <b>iguring a grid master</b><br>re a Grid Master<br>sting Grid | or joining this memb   | er to an existing grid? |                        |                    |       |   |
| Are you conf<br>O Configur | <b>iguring a grid master</b><br>re a Grid Master<br>sting Grid | or joining this memb   | er to an existing grid? |                        |                    |       |   |
| Are you conf<br>Configur   | <b>iguring a grid master</b><br>re a Grid Master<br>sting Grid | or joining this memb   | er to an existing grid? |                        |                    |       |   |

- 18.Complete the Grid Setup Wizard using the default values. If desired, you can change default values to suit your environment. For details on configuring a new Grid, refer to Infoblox NIOS documentation at <u>https://docs.infoblox.com</u>.
- 19. Once you have completed the wizard, agree to restart the device if prompted.

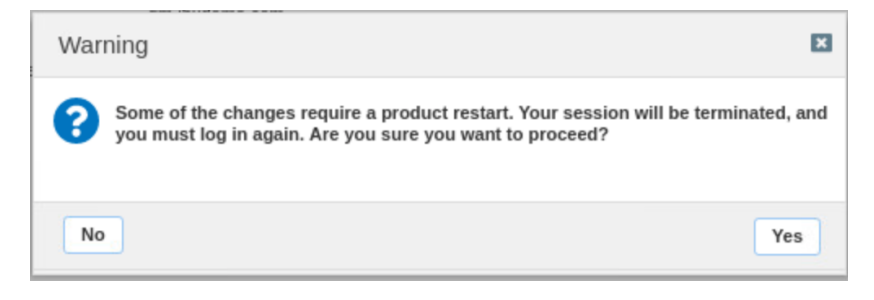

20. Once the restart is complete, log back in to the Grid Manager.

21.Navigate to the **Grid**  $\rightarrow$  **Grid Manager** tab.

| Infoblox 📚 🛛 🖻                                    | Dashboards Data    | Management S  | mart Folders       | Grid Adminis   | tration               |       |     |      |
|---------------------------------------------------|--------------------|---------------|--------------------|----------------|-----------------------|-------|-----|------|
| G                                                 | Grid Manager Upg   | rade Licenses | HSM Group          |                |                       |       |     |      |
| Infobiox P P<br>DHCP DNS TFTP<br>Members Services | HTTP (File Dist) F | TP DFP NT     | P bloxTools        | Captive Portal | Subscriber Collection |       |     |      |
| Quick Filter Name                                 | v off Filter On    | Show Filter   | off Replication St | atus View      |                       |       |     |      |
| Annual Mone                                       |                    |               |                    |                |                       |       |     |      |
| Group Results Group                               | Choose one         | ~             | +                  |                |                       |       |     |      |
| + ♂ @ ⊟ ∞ ⊞                                       | 1 🕹 - 1 🖨          |               |                    |                |                       | Go to |     | Go   |
| □                                                 | НА                 | Status        | IPv4 Address       | IPv6 Address   | Identify              | DHCP  | DNS | TFTP |
| 🔲 📃 🔶 gm.ibxdem                                   | io.c No            | Running       | 172.16.1.3         |                | Unsupported           | -     | -   |      |

22.Click on the **DHCP** service.

23.On the DHCP service tab, select the checkbox next to your Grid Master.

24. Click on **Start** to start the service.

| ۱ 💭 | nfoblox 🗕    | 1           |              |              |        |            |                  |                |                       |       |    | Toolbar            | ≫ |
|-----|--------------|-------------|--------------|--------------|--------|------------|------------------|----------------|-----------------------|-------|----|--------------------|---|
|     | DHCP DN      | S TFTP      | HTTP (File   | Dist) FTP    | DFP    | III<br>NTP | bloxTools        | Captive Portal | Subscriber Collection |       |    | 🕂 Add              | - |
|     |              |             |              |              |        |            |                  |                |                       |       |    | C Restart Services |   |
| _   | Members      | Services    |              |              |        |            |                  |                |                       |       |    | 🗹 Edit             | - |
| D   | нср 📃 🥑      | •           |              |              |        |            |                  |                |                       |       |    | Start              | - |
|     | Quick Filter | lone        | • •          | f Filter On  | Show F | ilter      | Toggle Restart ( | Groups View    |                       |       |    | Stop               | ~ |
|     |              |             |              | -            |        |            |                  |                |                       |       |    | 3 Backup           | - |
|     | Group Res    | ults G      | roup By Choo |              |        | ~          | +                |                |                       |       |    | Restore            | - |
|     | 0            |             |              |              |        |            |                  |                |                       |       |    | 🛓 Download         | - |
|     | 2   🕨 -      | -   🗘 -     | - ⊖          |              |        |            |                  |                |                       | Go to | Go | 1 Export           |   |
| [   | Name         | Serv        | vice Status  | IPv4 Address | Comm   | ent        | Site             |                |                       |       |    | 😝 Print            |   |
|     | 🖉 🐟 am iby   | demo ci Not | Running      | 172.16.1.3   |        |            |                  |                |                       |       |    | L CSV Import       |   |
|     | Guina and    |             | rtanning     | 112.10.1.0   |        |            |                  |                |                       |       |    | 🔎 CSV Job Manager  |   |

25.Click Yes in the Start Member DHCP Service dialog.

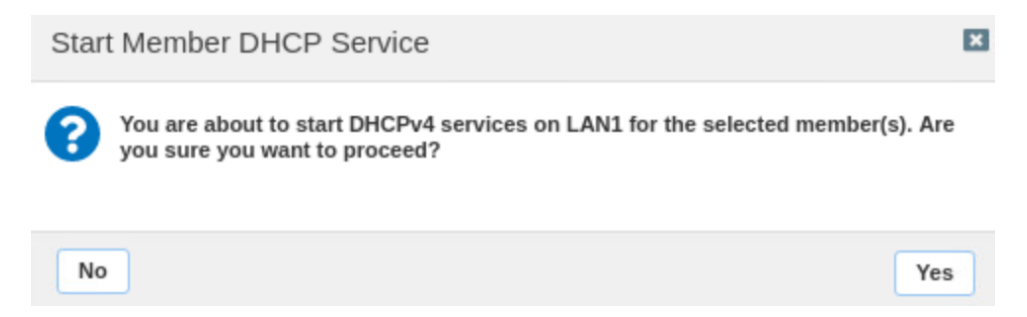

26.Repeat steps 22-25 for the DNS and NTP services.

| Infoblox          | TFTP HTTP (File   | e Dist) FTP  | DFP NTP     | bloxTools | Captive Portal | Subscriber Collection |
|-------------------|-------------------|--------------|-------------|-----------|----------------|-----------------------|
| Members Service   | s                 |              |             |           |                |                       |
| NTP 📕 🥜           |                   |              |             |           |                |                       |
| Quick Filter None | • •               | Filter On    | Show Filter |           |                |                       |
| Group Results     | Group By Cho      |              | ~           | +         |                |                       |
|                   | Ð                 |              |             |           |                |                       |
| Name              | Service Status    | IPv4 Address | Comment     | Site      |                |                       |
| gm.ibxdemo.co     | NTP Service is wo | 172.16.1.3   |             |           |                |                       |

27. Once all services are running, log back in to the Grid Master CLI using the virtual console or SSH.

28.Use the **set temp\_license** command.

29. Enter 16 to select the Cloud Network Automation license.

| Infol | lox > set temp_license                               |   |
|-------|------------------------------------------------------|---|
| 1.    | DNSome (DNS. DHCP)                                   |   |
| 2.    | DNSone with Grid (DNS, DHCP, Grid)                   |   |
| 3.    | Network Services for Voice (DHCP, Grid)              |   |
| 4.    | Add NIOS License                                     |   |
| 5.    | Add DNS Server license                               |   |
| 6.    | Add DHCP Server license                              |   |
| 7.    | Add Grid license                                     |   |
| 8.    | Add Microsoft management license                     |   |
| 9.    | Add Multi-Grid Management license                    |   |
| 10.   | Add Query Redirection license                        |   |
| 11.   | Add Threat Protection (Software add-on) license      |   |
| 12.   | Add Threat Protection Update license                 |   |
| 13.   | Add Response Policy Zones license                    |   |
| 14.   | Add FireEye license                                  |   |
| 15.   | Add DNS Traffic Control license                      |   |
| 16.   | Add Cloud Network Automation license                 |   |
| 17.   | Add Security Ecosystem license                       |   |
| 18.   | Add Threat Analytics license                         |   |
| 19.   | Had Flex Grid Activation license                     |   |
| 20.   | Had Flex Grid Hetivation for Managed Services licens | e |
| Seleo | t license (1-20) or a to quit: 16                    |   |

30.Confirm your selection when prompted.

31. In the web browser, logout and log back in to the Grid Manager. The **Cloud** tab has now been added to your Grid Manager.

| l          | nfoblox 📚             | Dashboard | ls Da       | ta Management | Cloud  | Smart Folders    | Grid     | Administ | ration       |         |                 |                       | Q Search     | admin |
|------------|-----------------------|-----------|-------------|---------------|--------|------------------|----------|----------|--------------|---------|-----------------|-----------------------|--------------|-------|
|            |                       | Tenants   | VPCs        | Networks      | VMs Cl | oud Platform Mer | nbers    |          |              |         |                 |                       |              |       |
| <b>1</b> × | All Tenants           |           |             |               |        |                  |          |          |              |         |                 | Toolbar               |              | ≫     |
|            | Quick Filter None     | ▼ of      | f Filter On | Show Filte    | r      |                  |          |          |              |         |                 | 🕼 Edit                |              |       |
|            | Ø 1 ± 1 Đ             |           |             |               |        |                  |          |          | Go to        |         | Go              | Grid Clo<br>Propertie | ud API<br>es |       |
|            | Actions Mamt Platform | Name      |             | ID            |        | VMc              | letworks | Created  | Last undated | Comment | Network Views   | Q vDiscove            | ery          | -     |
|            |                       | Ivane 🔺   |             | ID .          |        | VINIS            | VELWOIKS | Createu  | Lasi upualeu | Comment | INCLINUTE VIEWS | C Restart             | Services     |       |
|            | No data               |           |             |               |        |                  |          |          |              |         |                 | X Clear               |              | -     |
|            |                       |           |             |               |        |                  |          |          |              |         |                 | ₹ IDN Con             | verter       |       |

#### **Add Cloud Platform Members**

Next, we will add and and join the Cloud Platform members to the Grid.

- 1. In the Grid Manager, navigate to the Grid  $\rightarrow$  Grid Manager  $\rightarrow$  Members tab.
- 2. Click the 📩 (add button) to add a new Grid member.

| Infoblox 📚   | \$           | Dashboards       | Data Management  | Cloud Smart F     | olders Grid    | Administration        |       |     |      |
|--------------|--------------|------------------|------------------|-------------------|----------------|-----------------------|-------|-----|------|
|              |              | Grid Manager     | Upgrade Licenses | HSM Group         | Amazon         |                       |       |     |      |
| Infoblox     | DNS TFTP     | HTTP (File Dist) | FTP DFP N        | P bloxTools       | Captive Portal | Subscriber Collection |       |     |      |
| Quick Filter | None         | ▼ off Filte      | r On Show Filter | off Replication S | tatus View     |                       |       |     |      |
| Group        | o Results Gr | oup By Choose or | ie 👻             | +                 |                |                       |       |     |      |
| + 🛛          |              | 🖮   🕹 -   🖨      |                  |                   |                |                       | Go to |     | Go   |
|              | Name         | HA               | Status           | IPv4 Address      | IPv6 Address   | Identify              | DHCP  | DNS | TFTP |
|              | 🚸 gm.ibxo    | lemo.c No        | Running          | 172.16.1.3        |                | Unsupported           | •     | •   |      |

- 3. On Step 1 of the Add Grid Member wizard, select Virtual NIOS from the Member Type dropdown.
- 4. Enter a name for the new member. Note: The Host Name must be a fully qualified domain name.
- 5. Click Next.

| Add Grid Member >    | Step 1 of 3                                                | ×              |
|----------------------|------------------------------------------------------------|----------------|
| Member Type          | Virtual NIOS                                               | <b>0</b><br>«  |
| *Host Name           | cp1.ibxdemo.com Must be a fully qualified domain name      |                |
| Time Zone<br>Comment | (UTC - 8:00) Pacific Tin V<br>Inherited from Grid Infoblox |                |
| Master Candidate     |                                                            |                |
| Cancel               | Previous Next                                              | Save & Close 🔹 |

Warning: Cloud Platform appliances cannot serve as a Grid Master Candidate. Ensure you do **NOT** select the checkbox for Master Candidate.

6. On Step 2 of the wizard, ensure **Type of Network Connectivity** is set to **IPv4**. Ensure **Type of Member** is set to **Standalone Member**.

- 7. Enter the **IP address** for the member, referring to the table on page 7 of this guide. Enter the **subnet mask** and the IP address of your **gateway**.
- 8. Click Save & Close.

| Add Grid Membe                                                  |               | ×                                      |            |          |               |          |               |
|-----------------------------------------------------------------|---------------|----------------------------------------|------------|----------|---------------|----------|---------------|
| Type of Network<br>Connectivity                                 | IPv4          | H                                      |            |          |               |          | <b>8</b><br>« |
| TYPE OF MEMBER                                                  |               |                                        |            |          |               |          |               |
| <ul> <li>Standalone Mem</li> <li>High Availability I</li> </ul> |               |                                        |            |          |               |          |               |
| REQUIRED PORTS                                                  | AND ADDRESSES |                                        |            |          |               |          |               |
| Interface                                                       | Address       | Subnet Mask (IPv4) or Prefix Length (I | Gateway    | VLAN Tag | Port Settings |          |               |
| LAN1 (IPv4)                                                     | 172.16.1.4    | 255.255.255.0                          | 172.16.1.2 |          | Automatic     |          |               |
|                                                                 |               |                                        |            |          |               |          |               |
| Cancel                                                          |               | Previous                               | Next       |          |               | Save & C | Close 🔹       |

9. Repeat steps 2-8 for Cloud Platform member 2. The two new members are visible in the Members tab, showing an Offline status.

| Mem   | bers       | Services         |               |                 |                    |              |             |       |     |      |
|-------|------------|------------------|---------------|-----------------|--------------------|--------------|-------------|-------|-----|------|
| Quick | Filter Non | e 🗸              | off Filter On | Show Filter off | Replication Status | View         |             |       |     |      |
|       | Group Resu | alts Group By    |               | Y               | +                  |              |             |       |     |      |
| +1    | 2   🗑      | ≡   ==   ± -     |               |                 |                    |              |             | Go to |     | Go   |
|       |            | Name             | HA            | Status          | IPv4 Address       | IPv6 Address | Identify    | DHCP  | DNS | TFTP |
|       | $\equiv$   | 🚸 gm.ibxdemo.com | No            | Running         | 172.16.1.3         |              | Unsupported | •     | •   |      |
|       | $\equiv$   | cp1.ibxdemo.com  | No            | Offline         | 172.16.1.4         |              | Unsupported |       |     |      |
|       | $\equiv$   | cp2.ibxdemo.com  | No            | Offline         | 172.16.1.5         |              | Unsupported |       |     |      |

- 10.Next, ensure your CP appliances are powered on. Access the virtual console of CP1 and log in with the default username and password.
- 11. Use the set temp\_license command to install the Grid, DNS, DHCP, Cloud Platform, and NIOS Model CP-V805 licenses.

The appliance will restart after installing the NIOS Model CP-V805 license. After the appliance restarts, you can optionally use the **show license** command to verify all licenses.

```
Infoblox > show license
Jersion
                : 8.5.0-390933
Hardware ID
                : 422C5101AC698043782B5E66030BDE27
               : DNS
License Type
Expiration Date : 01/22/2021
License String : EwAAAEngEW5PfrMi6eMYiYK3+qV/1Xk=
               : DHCP
License Type
Expiration Date : 01/22/2021
License String : FAAAAEnmAWICfPxs6a1Wi4C0t7141X1/
License Type
               : Grid
Expiration Date : 01/22/2021
License String : GgAAAEjgFncMPb15qPpWiIP6tPMy0X51Tm+qCOuZ
License Type
                : NIOS (Model CP-V805)
Expiration Date : 01/22/2021
License String : GgAAAEPnDWECfPxs6a1Wi4C0t71/x3Z3Rzf9UrjM
License Type
               : Cloud Platform
Expiration Date : 01/22/2021
License String : GQAAAE7iDWcaEq5gsuMbisy0tL1803x2Ayv9WL8=
```

12.After the CP appliance restarts, log back into the CLI.

13.Enter the command set network.

14.Enter the **IP address** for the appliance. Press **Enter**.

15. Enter the netmask or press Enter to leave the default, 255.255.255.0.

16.Enter the gateway address. Press Enter.

17. Press Enter to leave the VLAN untagged.

18. When asked to **Configure IPv6 network settings**, enter **n** and press **Enter**.

19. When asked to **Become a grid member**, enter **y** and press **Enter**.

20.Enter the LAN1 IP address of your Grid Master. Press Enter.

- 21.Enter the Grid name. Press Enter.
- 22. Enter the **Grid Shared Secret**. If you did not change this in the Grid setup, the default is **test**. Press **Enter**.
- 23.At the confirmation prompts, enter **y** and press **Enter** to confirm.

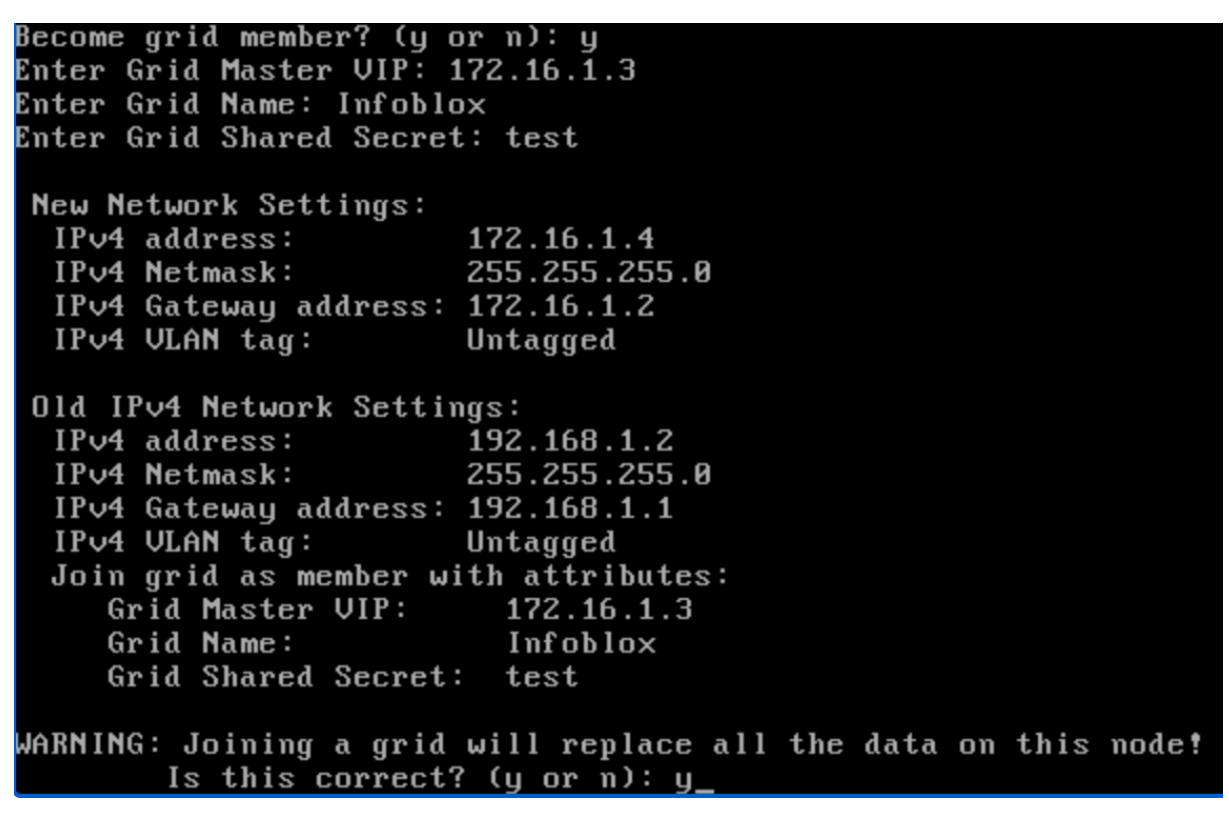

24. The appliance will restart and attempt to contact the Grid Master.

25. From the web browser on your client device, log back in to Grid Manager.

26.Navigate to the Grid  $\rightarrow$  Grid Manager  $\rightarrow$  Members tab.

| Infoblox 📚               | Dashboards        | Data Management   | Cloud  | Smart Folders       | Grid          | Administra    | tion                  |     |      |
|--------------------------|-------------------|-------------------|--------|---------------------|---------------|---------------|-----------------------|-----|------|
|                          | Grid Manager      | Upgrade License   | es HSN | /I Group Amaz       | on            |               |                       |     |      |
| Infobiox  DHCP DNS Clour | d-API TFTP        | HTTP (File Dist)  | DFP    | NTP blox1           | i<br>iools Ca | aptive Portal | Subscriber Collection |     |      |
| Quick Filter None        | Group By Choose o | er On Show Filter | off Re | plication Status Vi | <u>ew</u>     |               |                       |     |      |
| + 0 0 = =                |                   |                   |        |                     |               |               | Go to                 |     | Go   |
| □                        | HA                | Status            | IP     | v4 Address          | Pv6 Addres    | s Identify    | DHCP                  | DNS | TFTP |
| 🔲 📃 🔶 gm.ib              | xdemo.com No      | Running           | 17     | 2.16.1.3            |               | Unsup         | oorted                |     |      |
| 🖻 📄 🔶 cp1.it             | bxdemo.com No     | Running           | 17     | 2.16.1.4            |               | Unsup         | ported                |     |      |
| 🔲 📃 🚸 cp2.it             | bxdemo.com No     | Offline           | 17     | 2.16.1.5            |               | Unsup         | ported                |     |      |

You can now see an entry for **Cloud-API** for services. This was automatically added when the Cloud Platform member joined the Grid. The cloud API service provides the ability to automate management of IP addresses and DNS records so your cloud environment can take full advantage of IPAM, DNS, and DHCP capabilities in NIOS without the need for manual intervention. This cloud API service accepts and processes a subset of the

WAPI requests that are supported on the Grid Master either directly from an adapter or proxied through another CP appliance or from the Grid Master.

27.Click on the Cloud-API service.

28.Select the checkbox for your CP1 member.

29.Click Start in the Toolbar to start the service.

| Inf | oblox 📚           | Dashboards       | Data Manage     | ment Cloud  | Smart Folders | Grid    | Administra    | tion                  |      | Q Search           | admin | - |
|-----|-------------------|------------------|-----------------|-------------|---------------|---------|---------------|-----------------------|------|--------------------|-------|---|
|     |                   | Grid Manager     | Upgrade         | Licenses H  | SM Group Ama  | azon    |               |                       |      |                    |       |   |
|     | nfoblox 🗕 🥓 📮     |                  |                 |             |               |         |               |                       |      | Toolbar            | ≫     | 0 |
| "   | DHCP DNS Clou     | d-API TETP       | HTTP (File Dist | ) FTP DF    | P NTP blo     | Tools C | aptive Portal | Subscriber Collection |      | 🕂 Add              | -     | " |
|     |                   |                  |                 |             |               |         |               |                       |      | C Restart Services |       |   |
| _   | Members Services  |                  |                 |             |               |         |               |                       | <br> | 🗹 Edit             |       |   |
| 2   | Cloud-API 🔲 🥜     |                  |                 |             |               |         |               |                       |      | Start              |       |   |
|     | Quick Filter None | ▼ off            | Filter On       | Show Filter |               |         |               |                       |      | Stop               |       |   |
|     |                   |                  |                 |             |               |         |               |                       |      | 🕚 Backup           | -     |   |
|     |                   | Crew Ru          |                 |             |               |         |               |                       |      | Restore            | -     |   |
|     | Group Results     | Group By Choose  |                 | ·           |               |         |               |                       |      | 🛓 Download         |       |   |
|     | ☞   ▶   ■   ±   ⊖ |                  |                 |             |               |         |               | Go to                 | Go   | 1 Export           |       |   |
|     | Name Se           | rvice Status IPv | /4 Address      | Comment     | Site          |         |               |                       |      | 🖶 Print            |       |   |
|     | Cp1.ibxdemo.c No  | ot Running 17    | 2.16.1.4        |             |               |         |               |                       |      |                    |       |   |

30. Click **Yes** in the confirmation dialog.

|              | DNS Cloud-API TF    | TP HTTP (File D | Dist) FTP D     | FP NTP I          | bloxTools Captiv | e Portal Subscrib | er Collection |           |      |
|--------------|---------------------|-----------------|-----------------|-------------------|------------------|-------------------|---------------|-----------|------|
| Members      | Services            |                 |                 |                   |                  |                   |               |           |      |
| Quick Filter | None                | off Filter On   | Show Filter Off | Replication Statu | is View          |                   |               |           |      |
| Group        | Results Group By    |                 | ~               | +                 |                  |                   |               |           |      |
| +   🛛        | 💼   🖂   🏧   🖽   🏦 - | -   🖨           |                 |                   |                  |                   | Go to         |           | Go   |
|              | Name                | HA              | Status          | IPv4 Address      | DHCP             | DNS               | NTP           | Cloud-API | TFTP |
|              | 🚸 gm.ibxdemo.com    | No              | Running         | 172.16.1.3        |                  | •                 | •             |           |      |
|              | 🔷 cp1.ibxdemo.com   | No              | Running         | 172.16.1.4        | •                |                   | •             | •         |      |
|              | cp2.ibxdemo.com     | No              | Offline         | 172.16.1.5        |                  |                   |               |           |      |

31.Repeat steps 10-30 to join Cloud Platform appliance 2 to the Grid with its unique IP address and start services.

| <b>1</b> × |                  | Cloud-API        | TP HTTP (File D  | ist) FTP D      | FP NTP          | bloxTools | Captive Portal | Subscriber Collection |           |      |
|------------|------------------|------------------|------------------|-----------------|-----------------|-----------|----------------|-----------------------|-----------|------|
|            | Members          | Services         |                  |                 |                 |           |                |                       |           |      |
|            | Quick Filter Nor | e Y              | off Filter On    | Show Filter off | Replication Sta | tus View  |                |                       |           |      |
|            | Group Res        | ults Group By    |                  | ~               | +               |           |                |                       |           |      |
|            | + 2 =            | 三   ஊ   田   土 -  | - I <del>O</del> |                 |                 |           |                | Go to                 |           | Go   |
|            |                  | Name             | HA               | Status          | IPv4 Address    | DHCP      | DNS            | NTP                   | Cloud-API | TFTP |
|            |                  | 🚸 gm.ibxdemo.com | No               | Running         | 172.16.1.3      | -         |                |                       |           |      |
|            |                  | cp1.ibxdemo.com  | No               | Running         | 172.16.1.4      | -         |                |                       |           |      |
|            |                  | cp2.ibxdemo.com  | No               | Running         | 172.16.1.5      | -         |                | -                     | •         |      |

#### 32. You can also view CP members by navigating to the Cloud $\rightarrow$ Cloud Platform Members tab.

| lr  | nfoblox 📚    | Dashboard         | s Data Managen | nent Clou | d Smart Folders    | Grid | Administration |
|-----|--------------|-------------------|----------------|-----------|--------------------|------|----------------|
|     |              | Tenants           | VPCs Network   | s VMs     | Cloud Platform Mem | bers |                |
| 1 > | All Cloud    | Platform Members  |                |           |                    |      |                |
|     | Quick Filter | None v off        | Filter On Sho  | w Filter  |                    |      |                |
|     | 1 B          |                   |                |           |                    |      |                |
|     | Actions      | Name              | Status         | Comment   | Site               |      |                |
|     |              | 🚸 cp1.ibxdemo.com | Running        |           |                    |      |                |
|     |              | cp2.ibxdemo.com   | Running        |           |                    |      |                |

#### **Cloud API User**

To send cloud API requests, you must define admin users and their permissions in the admin group. By default, the admin-group does not have authorization to make cloud API requests. When you install valid licenses and configure your Grid for Cloud Network Automation, NIOS enables the **cloud-api-only** admin group. You can assign admin users to this group to authorize them to send cloud API requests to your Cloud Platform appliances. You cannot delete this admin group or create a new admin group using the same name. However, if desired you can create additional admin groups with authorization to send cloud API requests.

| In | ifoblox 💲           | \$         | Dashboa          | ards       | Data Manager     | nent (       | Cloud      | Smart Fold    | lers Grid     | Adr      | ministration |
|----|---------------------|------------|------------------|------------|------------------|--------------|------------|---------------|---------------|----------|--------------|
|    |                     |            | Administ         | trators    | Workflow         | Logs         | Netwo      | rk Views      | Extensible At | tributes | Cloud        |
|    | Admins              | Groups     | Roles Pe         | ermissions | Authenti         | cation Polic | y St       | IMPv3 Users   |               |          |              |
|    |                     |            |                  |            |                  |              |            |               |               |          |              |
|    | Quick Filte         | er None    | -                | off Filt   | er On S          | how Filter   |            |               |               |          |              |
|    | <b>→</b>   <b>+</b> | ☞   面      | #   <b>±</b>   ⊖ |            |                  |              |            |               |               |          |              |
|    | Name                | <b>^</b>   | Superuser        | Comr       | nent             |              |            |               | Site          |          |              |
|    | admir               | n-group    | Yes              |            |                  |              |            |               |               |          |              |
|    | cloud               | -api-only  | No               | Admir      | ns allowed to pe | erform API I | request or | Cloud API     |               |          |              |
|    | saml-               | group      | No               | Admir      | ns allowed to pe | erform auth  | entication | request throu | gh            |          |              |
|    | splun               | k-reportin | No               |            |                  |              |            |               |               |          |              |

- 1. To create a new admin user, navigate to the Administration  $\rightarrow$  Administrators  $\rightarrow$  Admins tab.
- 2. Click the 📩 (add button) to add a new admin user.

| lr   | nfoblox 📚         | Dashboard    | s Data Manaç   | jement Clo       | ud Smart Fold | lers Grid          | Administration |
|------|-------------------|--------------|----------------|------------------|---------------|--------------------|----------------|
|      |                   | Administra   | tors Workflow  | Logs             | Network Views | Extensible Attribu | utes Cloud     |
| × 11 | Admins Group      | s Roles Pern | nissions Authe | ntication Policy | SNMPv3 Users  |                    |                |
|      |                   |              |                |                  |               |                    |                |
|      | Quick Filter None | •            | Filter On      | Show Filter      |               |                    |                |
|      | +                 | 118          |                |                  |               |                    |                |
|      | Name 🔺            | Group        | Comment        | Status           | Site          |                    |                |
|      | admin             | admin-group  |                | Active           |               |                    |                |
|      |                   |              |                |                  |               |                    |                |

- 3. On Step 1 of the Add Administrator Wizard, select Local for Authentication Type.
- 4. Enter a Login name. For this guide, we will use cloud-admin.
- 5. Enter and confirm a **Password**. For this guide, we will use **infoblox**.

| Add Administrator W | izard > Step 1 of 2 |                                              | ×             |
|---------------------|---------------------|----------------------------------------------|---------------|
| Authentication Type | Local               |                                              | <b>8</b><br>« |
|                     | Credentials         |                                              |               |
|                     | *Login              | cloud-admin                                  |               |
|                     | *Password           | •••••                                        |               |
|                     | *Confirm Password   | ••••••                                       |               |
|                     |                     | Password must contain at least 4 characters. |               |
| Email Address       |                     |                                              |               |
| *Admin Group        | Select              | Clear                                        |               |
| Comment             |                     |                                              |               |
|                     |                     |                                              |               |
| Cancel              |                     | Previous Next Save &                         | Close •       |

- 6. Next to Admin Group, click Select.
- 7. In the Admin Group Selector, click on the **cloud-api-only** group.

| All Admin Groups                                | off Filter On      | Show Filter |               |      |               |
|-------------------------------------------------|--------------------|-------------|---------------|------|---------------|
| Active Directory Sites                          |                    |             |               |      |               |
| Reple Mac OS Devices                            | Find               | G           | io i          |      | $\rightarrow$ |
| Conflicts     Discovered Switches/R             | Name 🔺             | Superuser   | Comment       | Site |               |
| Gaming Console Device                           | admin-group        | Yes         |               |      |               |
| Microsoft Windows Dev<br>Router and Wireless Ac | cloud-api-only     | No          | Admins allowe |      |               |
| Smartphone, PDA, Tabl                           | saml-group         | No          | Admins allowe |      |               |
| Numanaged                                       | splunk-reporting-g | No          |               |      |               |
|                                                 |                    | C           |               |      |               |

#### 8. Back in the wizard, click Save & Close to create the user.

| Add /    | Add Administrator Wizard > Step 1 of 2 |                       |          |                               |                  |             |               |  |  |  |
|----------|----------------------------------------|-----------------------|----------|-------------------------------|------------------|-------------|---------------|--|--|--|
| Auther   | ntication Type                         | Local                 |          |                               |                  |             | <b>8</b><br>« |  |  |  |
|          |                                        | Credentials<br>*Login | cloud-a  | dmin                          |                  |             |               |  |  |  |
|          | *Password                              |                       | •••••    |                               |                  |             |               |  |  |  |
|          |                                        | *Confirm Password     | •••••    |                               |                  |             |               |  |  |  |
|          |                                        |                       | Passwo   | ord must contain at least 4 ( | characters.      |             |               |  |  |  |
| Email    | Address                                |                       |          |                               |                  |             |               |  |  |  |
| *Admii   | n Group                                | cloud-api-only Select | Clear    |                               |                  |             | I.            |  |  |  |
| Comm     | ent                                    |                       |          |                               |                  |             |               |  |  |  |
| Can      | cel                                    | [                     | Previous | Next                          |                  | Save & Clos | e •           |  |  |  |
| <b>.</b> | Admins Gr                              | roups Roles           | Perm     | issions Authe                 | ntication Policy | SNMPv3 U    | Jsers         |  |  |  |
|          |                                        |                       |          |                               |                  |             |               |  |  |  |
| (        | Quick Filter N                         | lone 💌                | o        | ff Filter On                  | Show Filter      |             |               |  |  |  |
|          | +   Ø   0                              | 注日                    |          |                               |                  |             |               |  |  |  |
|          | Name 🔺                                 | Group                 |          | Comment                       | Status           | Site        |               |  |  |  |
|          | admin                                  | admin-group           | )        |                               | Active           |             |               |  |  |  |
|          | cloud-admi                             | n cloud-api-on        | ily      |                               | Active           |             |               |  |  |  |
|          |                                        |                       |          |                               |                  |             |               |  |  |  |

#### **Extensible Attributes**

Prior to adding the Cloud Network Automation license to the Grid Master, the Grid contained a limited set of predefined Extensible Attributes (EAs) used to define and track objects in the Grid.

When you enable Cloud Network Automation, NIOS installs a set of EAs specific for cloud usage. To view the full list of EAs which are now available, navigate to the **Administration**  $\rightarrow$  **Extensible Attributes** tab.

| h             | nfob | lox 📚              | Dashboards     | Data Management  | Cloud Smart F | olders Grid       | Administration     |                              |
|---------------|------|--------------------|----------------|------------------|---------------|-------------------|--------------------|------------------------------|
|               |      |                    | Administrators | Workflow Logs    | Network Views | Extensible Attrib | utes Cloud         | Authentication Server Groups |
| <b>.</b><br>» | Ext  | tensible Attribute | s 📮            |                  |               |                   |                    |                              |
|               | Qui  | ick Filter None    | • Off Fil      | er On Show Filte | er            |                   |                    |                              |
|               | +    | 0000               |                |                  |               |                   | Go to              | Go                           |
|               |      | Name 🔺             | Туре           | Comment          | Required      | Restricted to O   | Inheritance Enable | d                            |
|               |      | Account            | String         |                  | No            |                   | No                 |                              |
|               |      | Allocation ID      | String         |                  | No            | Host,Resource     | No                 |                              |
|               |      | Application Type   | String         |                  | No            |                   | No                 |                              |
|               |      | Association ID     | String         |                  | No            | Host,Resource     | No                 |                              |
|               |      | Attachment ID      | String         |                  | No            | IPv4 Fixed/Res    | No                 |                              |
|               |      | Availability zone  | String         |                  | No            |                   | No                 |                              |
|               |      | Black-List         | String         |                  | No            | IPv4 Network,I    | No                 |                              |
|               |      | Building           | String         |                  | No            | IPv4 Network,I    | No                 |                              |
|               |      | CMP Type           | String         |                  | No            |                   | No                 |                              |
|               |      | Cloud API Owned    | List           |                  | No            |                   | No                 |                              |
|               |      | Cloud Region       | String         |                  | No            |                   | No                 |                              |
|               |      | Country            | String         |                  | No            | IPv4 Network,I    | No                 |                              |
|               |      | Host Aggregates    | String         |                  | No            |                   | No                 |                              |
|               |      | IB Discovery Owned | String         |                  | No            |                   | No                 |                              |
|               |      | IP Туре            | List           |                  | No            |                   | No                 |                              |
|               |      | Interface Name     | Strina         |                  | No            |                   | No                 |                              |
|               | M    | < > N   8          |                |                  |               |                   |                    |                              |

## **Delegating Authority**

Authority delegation in Infoblox Cloud Network Automation is the ability to assign control of DNS, DHCP, and IPAM objects in the Grid to a Cloud Platform appliance. When authority for an object is delegated to a Cloud Platform member, the Grid Master no longer has authority over these objects or the objects within them. Authority delegation can be explicitly assigned or inherited from parent objects. The following object types can be explicitly delegated from the Grid Master:

- Network Views
- Network Containers (IPv4 and IPv6)
- Networks (IPv4 and IPv6)
- DHCP Ranges (IPv4 and IPv6)
- DNS Authoritative Zones, Note: DNS zones are also implicitly delegated if the assigned primary name server is a Cloud Platform member.

Supported objects can be delegated to only one Cloud Platform member, except for DNS zones. DNS zones can be delegated to multiple members by assigning multiple Cloud Platform members as primary name servers

for the zone. For further information on Authority Delegation, refer to Infoblox documentation at <u>https://docs.infoblox.com</u>.

When a network view, network, or DNS zone is created, either the Grid Master or a Cloud Platform member can be authoritative for that object to avoid conflicts. The object can be created on the Grid Master and then delegated to a Cloud Platform member, or it can be created directly on a Cloud Platform member using a Cloud API call. Once the object is created and assigned to a Cloud Platform member, all further updates to the delegated network objects will be processed by the Cloud Platform member it is assigned to.

#### **Create Network View**

In this section, we will first create a network view. A network view is a single routing domain, with its own networks and shared networks. A network view can contain both IPv4 and IPv6 networks. Each network is contained within a network view.

In a multi-tenant environment, where you may have overlapping IP address space, a network view can be delegated to be served by a Cloud Platform member and act as a container for all objects belonging to an individual tenant. All of the network objects within a delegated network view will also be delegated to the designated Cloud Platform member.

- 1. To create a network view, navigate to the **Administration**  $\rightarrow$  **Network Views** tab in the Grid Manager.
- 2. Click the 📩 (add button) to add a new network view.

| Infoblox 📚        | Dashboards     | Data Manag | ement       | Cloud   | Smart Folder | s Grid           | Administration |                |               |                | Q Search | admin | • |
|-------------------|----------------|------------|-------------|---------|--------------|------------------|----------------|----------------|---------------|----------------|----------|-------|---|
|                   | Administrators | Workflow   | Logs        | Network | Views Ex     | tensible Attribu | tes Cloud      | Authentication | Server Groups | Named A        | CLs      |       |   |
| 🗮 Network Views   | 4              |            |             |         |              |                  |                |                |               | Toolbar        |          | ≫     | 0 |
| Quick Filter None | • Off F        | ilter On   | Show Filter | r       |              |                  |                |                |               | 🕂 Add          |          |       |   |
|                   |                |            |             |         |              |                  |                |                |               | → Ope          |          |       |   |
| →   +   Ø         | ᆂ -   🖨        |            |             |         |              |                  | Go to          |                | Go            | 🗹 Edit         |          |       |   |
| Name 🔺            | Cloud Usage    |            | Owned By    | v       | Deleg        | ated To          | Commer         | t Site         |               | Dele           |          | -     |   |
| default           | Non-cloud      |            | Grid        |         |              |                  |                |                |               | Exte<br>Attril |          |       |   |
|                   |                |            |             |         |              |                  |                |                |               | r= Pem         |          |       |   |

- 3. In the Add Network View Wizard, enter a name for the network view, for example cp1view.
- Do not delegate the network view. We will delegate this later, after creating individual networks and DNS zones.
- 5. Click Save & Close.

| Add Network Vi        | ew Wizard > Step 1 of 3            | E         |
|-----------------------|------------------------------------|-----------|
| *Name                 | cp1view                            |           |
| Comment               |                                    |           |
| CLOUD                 |                                    |           |
| Delegate authority fr | rom the Grid Master                |           |
|                       |                                    |           |
| Delegated To          | Select Clear                       |           |
| Delegated To          | Select Clear                       |           |
| Delegated To          | Select Clear                       |           |
| Delegated To Cancel   | Select Clear<br>Previous Next Save | & Close 💌 |

6. A warning will inform you that a DNS view will also be created for the new network view. Click Yes.

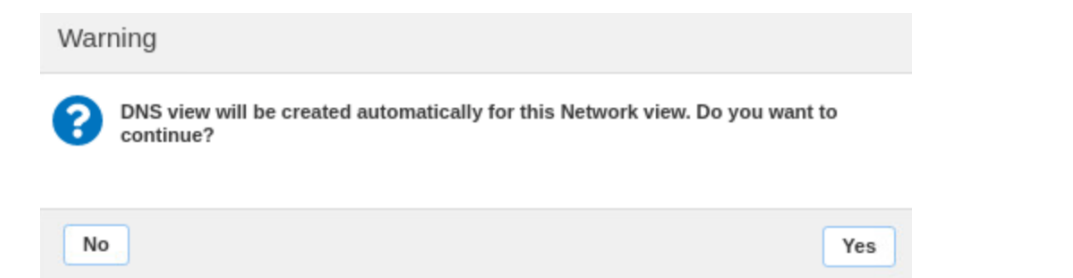

7. Click **Restart** in the warning bar when prompted.

| The configuration changes | The configuration changes require a service restart to take effect. Click Restart to restart relevant services now or click Ignore to restart the services later. |             |      |       |           |        |                |                | estart the services later. | Restart | View Changes | Ignore    |
|---------------------------|----------------------------------------------------------------------------------------------------|-------------|------|-------|-----------|--------|----------------|----------------|----------------------------|---------|--------------|-----------|
| Infoblox 📚                | Dashboards                                                                                                    | Data Manage | ment | Cloud | Smart Fo  | olders | Grid           | Administration |                            |         | Q Sea        | rch admin |
|                           | Administrators                                                                                                    | Workflow    | Logs | Netwo | ork Views | Exten  | isible Attribu | tes Cloud      | Authentication Server Gro  | oups N  | amed ACLs    |           |

8. Click Restart in the Restart Grid Services window.

| Restart Grid Services |                                                                                                    | E       |
|-----------------------|----------------------------------------------------------------------------------------------------|---------|
| Restart Grid Services | If needed Force service restart                                                                                                    | ä       |
| Restart Method        | A forced restart may be delayed in there are pending restarts for the same service.     Restart all Restart Groups     Simultaneously for all members     Sequentially for all members |         |
| Affected Members and  | Services View Pending Changes                                                                                                    | 13   ±  |
| Member                | To start polling, click the Poll Members icon above this table                                                                                                    |         |
| Cancel                |                                                                                                    | Restart |

#### **Create Network**

Next, we will create a network in the new network view. Networks can be explicitly delegated to a Cloud Platform member from the Grid Master or inherit delegation from their parent network container or network view.

- 1. To create a network in this new view, navigate to the **Data Management**  $\rightarrow$  **IPAM** tab.
- 2. Use the network view dropdown to select your new network view.

| Infoblox 📚         | Dashboards   | Data Management   | Cloud     | Smart    | Folders       | Grid A   | dministration |              |    |
|--------------------|--------------|-------------------|-----------|----------|---------------|----------|---------------|--------------|----|
| cp1view 💌          | IPAM VLA     | Ns Super Host     | DHCP      | DNS      | File Distribu | tion     |               |              |    |
| default<br>cp1view | cp1view      | Network View 🚦    |           |          |               |          |               |              |    |
| Smart Folders      | Quick Filter | None              | off Filte | er On    | Show Filter   | Tog      | gle flat view |              |    |
| Bookmarks +        | →   + •      | ☞   💼 •   🔹 •   🤅 | •         |          |               |          | Go to         |              | Go |
| Recycle Bin        |              | Network 🔺         | Clou      | ud Usage |               | Owned By |               | Delegated To | ,  |
| - IIDI Linke 📕     |              |                   |           |          |               |          |               |              |    |

3. Click the + (add button) to add a new network.

4. On step 1 of the Add IPv4 Network Wizard, select Add Network → Manually.

5. Click Next.

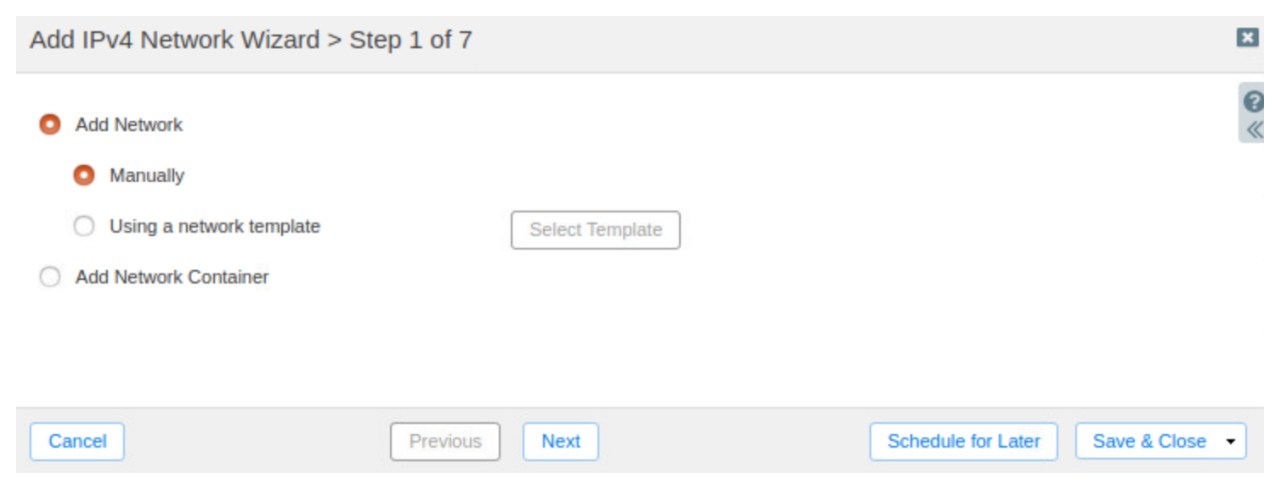

- 6. On step 2 of the wizard, set a **Netmask** for the network, by typing in the box or using the slider.
- 7. Click the (add button) next to **Networks** and enter the network CIDR in the box, for example **10.10.10.0**.
- 8. Check the box next to Automatically Create Reverse-Mapping Zone.
- 9. Click Next.

| Add IPv4 Netw | ork Wizard > Step 2 of 7                                                                                                    | ×             |
|---------------|----------------------------------------------------------------------------------------------------|---------------|
| *Netmask      | 1       4       8       12       16       20       24       28       32         1       1       1       1       1       1       1       1       1       1 | <b>@</b><br>« |
| * Networks    | +   +   =                                                                                                    |               |
|               | Network                                                                                                    |               |
|               | 10.10.10.0                                                                                                    |               |
|               |                                                                                                    |               |
| Comment       |                                                                                                    | 1             |
|               | Automatically Create Reverse-Mapping Zone                                                                                                    |               |
|               | Disable for DHCP                                                                                                    |               |
| Cancel        | Previous Next Schedule for Later Save &                                                                                                    | Close -       |

10.On step 3, click the + (add button) to add a member as a DHCP server for the network.

| Add IPv4 Net | work Wizard > Step |              |               | × |  |
|--------------|--------------------|--------------|---------------|---|--|
| Members      |                    | +•  💼        | <b>0</b><br>« |   |  |
| Name         | IPv4 Address       | IPv6 Address | Comment       |   |  |
| No data      |                    |              |               |   |  |

11. In the Member Selector dialog, select your first Cloud Platform member.

| Member Selector         |                 |              |               |         |        | ×             |
|-------------------------|-----------------|--------------|---------------|---------|--------|---------------|
| All Members             | off Filter On   | Show Filter  |               |         |        | 0             |
| Active Directory Sites  | _               |              |               |         |        | «             |
| Apple Mac OS Devices    | Find            |              | Go            |         |        | $\rightarrow$ |
| Conflicts               | Name 🛦          | IPv4 Address | IPv6 Address  | Comment | Site   |               |
| Discovered Switches/R   | Hume -          | II VYAddress | in vo Address | Comment | - Chic |               |
| Baming Console Device   | cp1.ibxdemo.com | 172.16.1.4   |               |         |        |               |
| Microsoft Windows Dev   | cn2 ibydemo.com | 172 16 1 5   |               |         |        |               |
| Router and Wireless Ac  | opz.ibxdemo.com | 172.10.1.5   |               |         |        |               |
| 📑 Smartphone, PDA, Tabl | gm.ibxdemo.com  | 172.16.1.3   |               |         |        |               |
| 📲 Unmanaged             |                 |              |               |         |        |               |
|                         | K I F H         | đ            |               |         |        |               |
| Close                   |                 |              |               |         |        | ОК            |

#### 12.Click Save & Close.

| Add IPv4 Network | Wizard > Step | 3 of 7       |         |                    | ×              |
|------------------|---------------|--------------|---------|--------------------|----------------|
| Members          |               |              |         |                    | + ·   🗊 🤇      |
| Name             | IPv4 Address  | IPv6 Address | Comment |                    |                |
| cp1.ibxdemo.c    | 172.16.1.4    |              |         |                    |                |
|                  |               |              |         |                    |                |
|                  |               |              |         |                    |                |
|                  |               |              |         |                    |                |
| Cancel           |               | Previous     |         | Schedule for Later | Save & Close 🔹 |

13.Click **Restart** in the warning bar when prompted.

14.Click **Restart** in the Restart Grid Services window.

15. The new network is now created.

| Infoblox 📚             | Dashboards | Data Management     | Cloud     | Smart Folders   | Grid A       | dministration |                  |           |
|------------------------|------------|---------------------|-----------|-----------------|--------------|---------------|------------------|-----------|
| cp1view 💙              | IPAM VLAN  | Ns Super Host       | DHCP DN   | IS File Distril | bution       |               |                  |           |
| > cp1view Network View | <b>A</b>   |                     |           |                 |              |               |                  |           |
| Quick Filter None      | ▼ Off F    | Filter On Show Filt | er 📜 Togg | gle flat view   |              |               |                  |           |
| →   + •   ⊠   ≡ •   ;  | 1 - I 🖨    |                     |           |                 |              | Go to         |                  | Go        |
| Network 🔺              | C          | Cloud Usage         | Owned By  |                 | Delegated To |               | IPAM Utilization | Discovery |
| 10.10.10.0/            | 24 N       | lon-cloud           | Grid      |                 |              |               | 0.0%             | None      |

#### **Create DNS Zone**

Next, we will create an authoritative DNS zone in the DNS view automatically added under our new network view. DNS zones are implicitly delegated to a Cloud Platform member when that member is assigned as the primary name server for the zone.

- 1. To add an authoritative DNS zone, navigate to the **Data Management**  $\rightarrow$  **DNS**  $\rightarrow$  **Zones** tab.
- 2. Ensure you are in the DNS view that belongs to your new network view. The view name will be in the format **default.name**, where **name** is the name of your network view.

| lr            | nfob     | lox 📚     |                 | Dashboards    | Data Manage  | ement Clou      | ıd Sma    | rt Folders      | Grid         | Administration     |               |        |
|---------------|----------|-----------|-----------------|---------------|--------------|-----------------|-----------|-----------------|--------------|--------------------|---------------|--------|
| c             | p1view   | V         | *               | IPAM VL       | ANs Super H  | lost DHCP       | DNS       | File Distrib    | oution       |                    |               |        |
| <b>.</b><br>* | 4        | Zones     | Members         | Name Server C | Groups Share | ed Record Group | s Subs    | criber Services | s Deployment | Blacklist Rulesets | DNS64 Gr      | oups 🕨 |
|               | def      | ault.cp   | olview          | R 🔊           |              |                 |           |                 |              |                    |               |        |
|               | Qui      | ck Filter | None            | ▼ Off         | Filter On    | Show Filter     | Toggle fl | at view         |              |                    |               |        |
|               | <i>→</i> | +-        | 🗷   🗇 -   🕇     | 1 🖨           |              |                 |           |                 |              | Go to              |               | Go     |
|               |          | $\equiv$  | Name 🛋          | Cloud Usag    | e            | Owned By        |           | Delegated       | То           | Grid Primary Se    | Туре          | С      |
|               |          | =         | 10.10.10.in-ad  | Non-cloud     |              | Grid            |           |                 |              |                    | Authoritative |        |
|               |          | =         | 0.0.127.in-addr | •             |              |                 |           |                 |              |                    | Auto-created  |        |
|               |          | =         | 1.0.0.0.0.0.0.  | -             |              |                 |           |                 |              |                    | Auto-created  |        |

- 3. Click the + (add button) to add a new zone.
- 4. On step 1 of the Add Authoritative Zone Wizard, select Add an authoritative forward-mapping zone.
- 5. Click Next.

| Add Authoritative Zor    | ne Wizard > Step 1 of 6  | E                                 | 3             |
|--------------------------|--------------------------|-----------------------------------|---------------|
| Add an authoritative t   | orward-mapping zone      |                                   | <b>8</b><br>« |
| O Add an authoritative I | Pv4 reverse-mapping zone |                                   |               |
| Add an authoritative I   | Pv6 reverse-mapping zone |                                   |               |
|                          |                          |                                   |               |
| Cancel                   | Previous Next            | Schedule for Later Save & Close • |               |

- 6. On step 2 of the wizard, enter a **Name** for your zone, for example **cpguide.com**.
- 7. Click Next.

|                 | Add Authoritative Zor                                       | ne Wizard > Step 2 of 6      | 5                      |                 |          |              | ×             |          |
|-----------------|-------------------------------------------------------------|------------------------------|------------------------|-----------------|----------|--------------|---------------|----------|
|                 | *Name                                                       | cpguide.com                  |                        |                 |          |              | <b>0</b><br>« |          |
|                 | Comment                                                     |                              |                        |                 |          |              |               |          |
|                 | Disable                                                     | Disabling large amounts of d | lata may take a longer | time to execute |          |              |               |          |
|                 | Lock                                                        |                              |                        |                 |          |              |               |          |
|                 | Cancel                                                      | Previous                     | t I                    | Schedule for    | or Later | Save & Close | •             |          |
| 8. On           | n step 3, select <b>Use t</b>                               | his set of name serv         | vers.                  |                 |          |              |               |          |
| 9. Cli          | ck the 🕇 (add butt                                          | on) to add a Primary         | DNS name serv          | ver for the z   | zone.    |              |               |          |
| Add             | Authoritative Zone                                          | Wizard > Step 3 of 6         | j                      |                 |          |              |               | ×        |
| 0               | None<br>Use this Name Server Gr<br>Use this set of name ser | roup Choose One              |                        |                 |          | <b>.</b>     |               | <b>?</b> |
| No              | Name A IPv4 Ad                                              | ldress IPv6 Address          | Туре                   | Stealth         | TSIG     | TIG          |               |          |
| 10.Un<br>O Us   | der Add Grid Primary                                        | y, click <b>Select</b> .     |                        |                 |          | + -          | 18            | î        |
| Add Gr<br>Selec | t Clear                                                     |                              |                        |                 |          |              |               | ×        |
| 0               |                                                             |                              |                        |                 |          | Add          | Cano          | cel      |

11. In the Member Selector dialog, select your Cloud Platform member 1. By selecting the Cloud Platform member as the primary name server in this step, the zone will automatically be delegated to that member.

| Member Selector                                 |                 |              |              |         |      | ×             |
|-------------------------------------------------|-----------------|--------------|--------------|---------|------|---------------|
| All Members                                     | off Filter On   | Show Filter  |              |         |      |               |
| Apple Mac OS Devices                            | Find            |              | Go           |         |      | $\rightarrow$ |
| Conflicts     Discovered Switches/R             | Name 🔺          | IPv4 Address | IPv6 Address | Comment | Site |               |
| Gaming Console Device     Microsoft Windows Dev | cp1.ibxdemo.com | 172.16.1.4   |              |         |      |               |
| Router and Wireless Ac                          | cp2.ibxdemo.com | 172.16.1.5   |              |         |      |               |
| Unmanaged                                       | gm.ibxdemo.com  | 1/2.16.1.3   |              |         |      |               |
|                                                 |                 | e            |              |         |      |               |
| Close                                           |                 |              |              |         |      | ОК            |

#### 12.Click Add.

|                              | 🕂 🗝 🛛 🛣 🗍 🛅 |
|------------------------------|-------------|
| Add Grid Primary             | X           |
| Select Clear cp1.ibxdemo.com |             |
| Stealth                      |             |
|                              |             |
|                              | Add Cancel  |

#### 13.Click Save & Close.

| dd Authoritative                                                             | e Zone Wizard  | d > Step 3 of 6 |              |         |      |                    |             | ×   |
|------------------------------------------------------------------------------|----------------|-----------------|--------------|---------|------|--------------------|-------------|-----|
| <ul> <li>None</li> <li>Use this Name S</li> <li>Use this set of n</li> </ul> | Gerver Group   | Choose One      |              |         |      |                    | •   🗭   🖩   |     |
| Name 🔺                                                                       | IPv4 Address   | IPv6 Address    | Туре         | Stealth | TSIG |                    |             | Т   |
| cp1.ibxdemo                                                                  | 172.16.1.4     |                 | Grid Primary | No      | No   |                    |             | Т   |
|                                                                              |                |                 |              |         |      |                    |             | I   |
|                                                                              |                |                 |              |         |      |                    |             |     |
| 6 ( ) N I (                                                                  | <b>;</b>       |                 |              |         |      |                    |             |     |
| Cancel                                                                       |                | Previous        | Next         |         |      | Schedule for Later | Save & Clos | e - |
| 14.Click Resta                                                               | art in the war | ning bar when   | prompted.    |         |      |                    |             |     |

15.Click **Restart** in the Restart Grid Services window.

16.Notice that the new zone shows Cloud from delegation in the Cloud Usage column and the CP member name in the Delegated To column.

| lr | nfob   | lox 📚     | l               | Dashboards     | Data Manager | ment Cloud      | Sma       | rt Folders      | Grid      | Administration       |               |   |
|----|--------|-----------|-----------------|----------------|--------------|-----------------|-----------|-----------------|-----------|----------------------|---------------|---|
| ct | o1viev | 1         | <b>*</b>        | IPAM VLA       | Ns Super Ho  | ost DHCP        | DNS       | File Distrib    | ution     |                      |               |   |
|    | 4      | Zones     | Members N       | Name Server Gr | oups Shared  | d Record Groups | Subs      | criber Services | Deploymen | t Blacklist Rulesets | DNS64 Groups  |   |
|    | def    | ault.cp   | 1view           | n 🖉            |              |                 |           |                 |           |                      |               |   |
|    | Qui    | ck Filter | None            | • Off          | Filter On    | Show Filter     | Toggle fl | at view         |           |                      |               |   |
|    | ->     | +-        | 🗷   🗃 -   ᆂ     | - 1 🖨          |              |                 |           |                 |           | Go to                | Go            |   |
|    |        | $\equiv$  | Name 🔺          | Cloud Usage    |              | Owned By        |           | Delegated       | То        | Grid Primary Se      | Туре          | С |
|    |        | =         | cpguide.com     | Cloud from d   | lelegation   | Grid            |           | cp1.ibxdem      | o.com     | cp1.ibxdemo.c        | Authoritative |   |
|    |        | =         | 10.10.10.in-ad  | Non-cloud      |              | Grid            |           |                 |           |                      | Authoritative |   |
|    |        | =         | 0.0.127.in-addr |                |              |                 |           |                 |           |                      | Auto-created  |   |
|    |        | =         | 1.0.0.0.0.0.0   |                |              |                 |           |                 |           |                      | Auto-created  |   |
|    |        |           |                 |                |              |                 |           |                 |           |                      |               |   |

#### Assign Name Server for Reverse Mapping Zone

Next, we will assign a Cloud Platform member as the Grid Primary for the reverse mapping zone which was automatically created when we created a network. This will automatically delegate the zone to the Cloud Platform appliance.

- 1. Navigate to the **Data Management**  $\rightarrow$  **DNS**  $\rightarrow$  **Zones** tab.
- 2. Select the checkbox next to the reverse mapping zone.
- 3. Click the  $\equiv$  (action menu).

| lt | nfob     | lox 📚     |                | Dashbo     | ards I       | Data Management | Cloud  | Smar       | rt Folders    | Grid      | Administration     |                 |    |
|----|----------|-----------|----------------|------------|--------------|-----------------|--------|------------|---------------|-----------|--------------------|-----------------|----|
| c  | p1viev   | V         | ~              | IPAM       | VLANs        | Super Host      | DHCP   | DNS        | File Distri   | bution    |                    |                 |    |
| 1  | Zoi      | nes       | Members        | Name Serve | er Groups    | Shared Record ( | Groups | Subscribe  | er Services D | eployment | Blacklist Rulesets | DNS64 Group     | )S |
|    | def      | ault.c    | olview         | × 🖪        | I            |                 |        |            |               |           |                    |                 |    |
|    | Qui      | ck Filter | None           | •          | off Filte    | er On Show F    | ilter  | Toggle fla | at view       |           |                    |                 |    |
|    | →        | +-        | <b>2</b>   🖬 - | 1          | •            |                 |        |            |               |           |                    |                 | G  |
|    |          | $\equiv$  | Name 🔺         | Cloud      | d Usage      | Owne            | d By   |            | Delegated     | То        | Grid Primary       | Se Type         |    |
|    |          | =         | cpguide.con    | n Cloud    | d from deleg | gation Grid     |        |            | cp1.ibxder    | no.com    | cp1.ibxdemo.c      | c Authoritative |    |
|    | <b>v</b> | =         | 10.10.10.in-   | ad Non-    | cloud        | Grid            |        |            |               |           |                    | Authoritative   |    |
|    |          | =         | 0.0.127.in-a   | ddr        |              |                 |        |            |               |           |                    | Auto-created    |    |
|    |          | $\equiv$  | 1.0.0.0.0.0    | ).0        |              |                 |        |            |               |           |                    | Auto-created    |    |
|    |          |           |                |            |              |                 |        |            |               |           |                    |                 |    |

4. Click Edit.

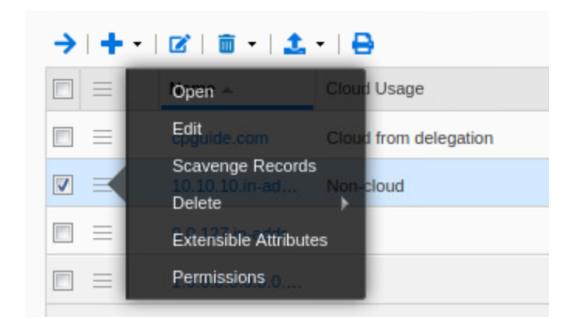

- 5. In the Authoritative Zone window, navigate to the Name Server page.
- 6. Select Use this set of name servers.
- 7. Click the + (add button) to add a Primary DNS name server for the zone.

| Basic                                                                                                    |                                                 |                                                                            |                                                                                                    |                                                                                                    |                                                                                                    |                                                                                                    |                                                                                                    |
|----------------------------------------------------------------------------------------------------|-------------------------------------------------|----------------------------------------------------------------------------|----------------------------------------------------------------------------------------------------|----------------------------------------------------------------------------------------------------|----------------------------------------------------------------------------------------------------|----------------------------------------------------------------------------------------------------|----------------------------------------------------------------------------------------------------|
| -                                                                                                    |                                                 |                                                                            |                                                                                                    |                                                                                                    |                                                                                                    |                                                                                                    |                                                                                                    |
| ○ None                                                                                                    |                                                 |                                                                            |                                                                                                    |                                                                                                    |                                                                                                    |                                                                                                    |                                                                                                    |
| Use this Nam                                                                                                    | e Server Group                                  | Choose One                                                                 |                                                                                                    |                                                                                                    |                                                                                                    |                                                                                                    |                                                                                                    |
| O Use this set of the set of the set of t | of name servers                                 |                                                                            |                                                                                                    |                                                                                                    |                                                                                                    |                                                                                                    |                                                                                                    |
|                                                                                                    |                                                 |                                                                            |                                                                                                    |                                                                                                    |                                                                                                    | + - 1 121                                                                                                    | m                                                                                                    |
| -                                                                                                    |                                                 |                                                                            | -                                                                                                    |                                                                                                    |                                                                                                    | • • •                                                                                                    |                                                                                                    |
| Name 🔺                                                                                                    | IPv4 Address                                    | IPv6 Address                                                               | Туре                                                                                                    | Stealth                                                                                                    | TSIG                                                                                                    |                                                                                                    |                                                                                                    |
| No data                                                                                                    |                                                 |                                                                            |                                                                                                    |                                                                                                    |                                                                                                    |                                                                                                    |                                                                                                    |
|                                                                                                    |                                                 |                                                                            |                                                                                                    |                                                                                                    |                                                                                                    |                                                                                                    |                                                                                                    |
|                                                                                                    |                                                 |                                                                            |                                                                                                    |                                                                                                    |                                                                                                    |                                                                                                    |                                                                                                    |
|                                                                                                    |                                                 |                                                                            |                                                                                                    |                                                                                                    |                                                                                                    |                                                                                                    |                                                                                                    |
|                                                                                                    |                                                 |                                                                            |                                                                                                    |                                                                                                    |                                                                                                    |                                                                                                    |                                                                                                    |
|                                                                                                    | Basic None Use this Nam Use this set of No data | Basic None Use this Name Server Group Use this set of name servers No data | Basic None Use this Name Server Group Choose One Use this set of name servers Use this set of name servers No data No data | Basic None Use this Name Server Group Choose One Use this set of name servers Use this set of name servers No data No data | Basic<br>None<br>Use this Name Server Group Choose One<br>Use this set of name servers<br>Use this set of name servers<br>Name ▲ IPv4 Address IPv6 Address Type Stealth<br>No data | Basic<br>None<br>Use this Name Server Group Choose One<br>Use this set of name servers<br>Use this set of name servers<br>Name ▲ IPv4 Address IPv6 Address Type Stealth TSIG<br>No data | Basic<br>None<br>Use this Name Server Group Choose One<br>Use this set of name servers<br>Use this set of name servers<br>↓ ↓   2  <br>Name ▲ IPv4 Address IPv6 Address Type Stealth TSIG<br>No data |

8. Under Add Grid Primary, click Select.

O Use this set of name servers

|                  | 🕂 -   🗹   👼 |
|------------------|-------------|
| Add Grid Primary | ×           |
| Select Clear     |             |
| Stealth          |             |
|                  |             |
|                  | Add Cancel  |

9. In the Member Selector dialog, select CP1. By selecting the Cloud Platform member as the primary name server in this step, the zone will automatically be delegated to that member.

| Member Selector                     |                 |              |              |         |      | ×        |
|-------------------------------------|-----------------|--------------|--------------|---------|------|----------|
| All Members                         | off Filter On   | Show Filter  |              |         |      |          |
| Active Directory Sites              | Find            |              | Go           |         |      | <i>→</i> |
| Conflicts     Jiscovered Switches/R | Name 🔺          | IPv4 Address | IPv6 Address | Comment | Site |          |
| Gaming Console Device               | cp1.ibxdemo.com | 172.16.1.4   |              |         |      |          |
| Router and Wireless Ac              | cp2.ibxdemo.com | 172.16.1.5   |              |         |      |          |
| Smartphone, PDA, Tabl               | gm.ibxdemo.com  | 172.16.1.3   |              |         |      |          |
| _                                   | N A P NI        | đ            |              |         |      |          |
| Close                               |                 |              |              |         |      | ОК       |

10.Click Add.

| Add Grid Primary             | ×          |
|------------------------------|------------|
| Select Clear cp1.ibxdemo.com |            |
| Stealth                      |            |
|                              | Add Cancel |

#### 11. Click Save & Close.

| 10.10.10.in-addr.arpa                                                           | (Author | ritative Zone)                                      |                          |              |              |         |                |            | × |
|---------------------------------------------------------------------------------|---------|-----------------------------------------------------|--------------------------|--------------|--------------|---------|----------------|------------|---|
| Toggle Basic Mode                                                               |         | Basic                                               |                          |              |              |         |                | Ħ          | 8 |
| General<br>Name Servers<br>Settings<br>Queries<br>Zone Transfers                | 0       | None<br>Use this Name Serve<br>Use this set of name | r Group Choos<br>servers | e One 🖣      |              |         | <b>+</b> •   Ø | Ē          |   |
| Updates<br>Active Directory                                                     |         | Name 🔺                                              | IPv4 Address             | IPv6 Address | Туре         | Stealth | TSIG           |            | L |
| Host Naming<br>DNSSEC<br>DNS Scavenging<br>Extensible Attributes<br>Permissions |         | cp1.ibxdemo.com                                     | 172.16.1.4               |              | Grid Primary | No      | No             |            |   |
| Cancel                                                                          |         |                                                     |                          |              |              |         | Sav            | re & Close | • |

+ • | 🗹 | 🛅

- 12.Click **Restart** in the warning bar when prompted.
- 13. Click **Restart** in the Restart Grid Services window.

| > | + •      | 🖻   🛅 -   🏦     | •   🖨                 |          |                 |                 |               |
|---|----------|-----------------|-----------------------|----------|-----------------|-----------------|---------------|
|   | $\equiv$ | Name 🔺          | Cloud Usage           | Owned By | Delegated To    | Grid Primary Se | Туре          |
|   | =        | cpguide.com     | Cloud from delegation | Grid     | cp1.ibxdemo.com | cp1.ibxdemo.c   | Authoritative |
|   | $\equiv$ | 10.10.10.in-ad  | Cloud from delegation | Grid     | cp1.ibxdemo.com | cp1.ibxdemo.c   | Authoritative |
|   | $\equiv$ | 0.0.127.in-addr |                       |          |                 |                 | Auto-created  |
|   | $\equiv$ | 1.0.0.0.0.0.0   |                       |          |                 |                 | Auto-created  |
|   |          |                 |                       |          |                 |                 |               |

#### **Delegate Authority for Network View**

Next, we will delegate the newly created network view to a Cloud Platform member. This can also be done while creating the network view. Once we delegate the network view to a Cloud Platform member, all objects in the view, including networks and DNS zones, will be automatically delegated through inheritance.

- To delegate the entire network view to your Cloud Platform member, navigate to the Administration → Network Views tab.
- 2. Select the checkbox next to your new network view and click the  $\equiv$  (action menu).

| Infoblox 💸 🔋 🛛 Dasht              | iboards Data Manager | ment Cloud Smart   | Folders Grid Adı      | ministration |                         |            |
|-----------------------------------|----------------------|--------------------|-----------------------|--------------|-------------------------|------------|
| Admin                             | nistrators Workflow  | Logs Network Views | Extensible Attributes | Cloud Auther | ntication Server Groups | Named ACLs |
| Network Views 📮                   |                      |                    |                       |              |                         |            |
| Quick Filter None                 | off Filter On        | Show Filter        |                       |              |                         |            |
| →   +   ♂   面 •   \$   <b>1</b> • | -   🖨                |                    |                       |              | Go to                   | Go         |
| 🔲 📃 Name 🔺 Clo                    | oud Usage            | Owned By           | Delegated To          | Comment      | Site                    |            |
| 🛛 📃 cplview Nor                   | on-cloud             | Grid               |                       |              |                         |            |
| 🗐 📃 default Nor                   | on-cloud             | Grid               |                       |              |                         |            |
|                                   |                      |                    |                       |              |                         |            |

3. Click Edit.

| →   +   @   @ •   \$   ± •   ₽ |          |             |  |  |  |  |
|--------------------------------|----------|-------------|--|--|--|--|
|                                | Name 🔺   | Cloud Usage |  |  |  |  |
|                                | Editriew | Non-cloud   |  |  |  |  |
|                                | default  | Non-cloud   |  |  |  |  |

4. In the network view window, under Delegate authority from the Grid Master, click **Select** next to Delegated To.

| cp1view (Network Vi                                        | ew)                  |                     | ×              |
|------------------------------------------------------------|----------------------|---------------------|----------------|
|                                                            | Basic                |                     |                |
| General<br>Members<br>Extensible Attributes<br>Permissions | *Name<br>Comment     | cp1view             |                |
|                                                            | CLOUD                |                     |                |
|                                                            | Cloud Usage          | Non-cloud           |                |
|                                                            | Owned By             | Grid                |                |
|                                                            | Delegate authority f | rom the Grid Master |                |
|                                                            | Delegated To         | Select Clear        |                |
|                                                            |                      |                     |                |
| Cancel                                                     |                      |                     | Save & Close 🔻 |

5. In the Cloud Member Selector dialog, select Cloud Platform member 1.

| Cloud Member Select                                                                                                    | or              |               |               |         |               |
|----------------------------------------------------------------------------------------------------|-----------------|---------------|---------------|---------|---------------|
| All Members                                                                                                    | off Filter On   | Show Filter   |               |         |               |
| Active Directory Sites                                                                                                    |                 |               |               |         |               |
| Apple Mac OS Devices                                                                                                    | Find            |               | Go            |         | $\rightarrow$ |
| Conflicts                                                                                                    | Name 🔺          | IPv4 Address  | IPv6 Address  | Comment | Site          |
| Discovered Switches/R                                                                                                    | Nume –          | II VY Address | ii vo Address | Comment | One           |
| 📲 Gaming Console Devic                                                                                                    | cp1.ibxdemo.com | n 172.16.1.4  |               |         |               |
| All Members All Members All Members All Members Active Directory Sites Apple Mac OS Devices Conflicts Gaming Console Device Gaming Console Device Close Close                  | en2 ibudeme een | 170 10 1 5    |               |         |               |
|                                                                                                    | cp2.ibxdemo.com | 172.16.1.5    |               |         |               |
| 📑 Smartphone, PDA, Tabl                                                                                                    |                 |               |               |         |               |
| Active Directory Sites Apple Mac OS Devices Conflicts Discovered Switches/R Gaming Console Device Microsoft Windows Dev Router and Wireless Ac Smartphone, PDA, Tabl Unmanaged | H I F H         | đ             |               |         |               |
| Close                                                                                                    |                 |               |               |         | ОК            |

6. Click Save & Close.

| cp1view (Network Vie                                       | ew)                  |                              | ×              |
|------------------------------------------------------------|----------------------|------------------------------|----------------|
|                                                            | Basic                |                              | 6              |
| General<br>Members<br>Extensible Attributes<br>Permissions | *Name<br>Comment     | cp1view                      |                |
|                                                            | CLOUD<br>Cloud Usage | Non-cloud                    |                |
|                                                            | Owned By             | Grid                         |                |
|                                                            | Delegate authority f | from the Grid Master         |                |
|                                                            | Delegated To         | cp1.ibxdemo.com Select Clear |                |
| Cancel                                                     |                      |                              | Save & Close 🔻 |

- 7. Click **Restart** in the warning bar when prompted.
- 8. Click Restart in the Restart Grid Services window.
- 9. Notice that the network view now shows Cloud from delegation in the Cloud Usage column and the CP member name in the Delegated To column.

| Network                                                                                                    | Views 🚦         |                       |          |                 |  |  |
|----------------------------------------------------------------------------------------------------|-----------------|-----------------------|----------|-----------------|--|--|
| Quick Filter     None     Image: Show Filter       Image: Image: |                 |                       |          |                 |  |  |
| →   +   0                                                                                                    | 8   🗰 +   📚   : | <b>t.</b> -   🔒       |          |                 |  |  |
|                                                                                                    | Name 🔺          | Cloud Usage           | Owned By | Delegated To    |  |  |
|                                                                                                    | cp1view         | Cloud from delegation | Grid     | cp1.ibxdemo.com |  |  |
|                                                                                                    | default         | Non-cloud             | Grid     |                 |  |  |

10.Navigate to the **Data Management** → **IPAM** tab. You can see the previously created network has been delegated to the Cloud Platform member and the icon color has changed from green to blue.

| lr | nfoblox 📚    | D               | ashboards | Data Management       | Cloud  | Smart Folders    | Grid Administration |
|----|--------------|-----------------|-----------|-----------------------|--------|------------------|---------------------|
| C  | p1view       | ► IF            | PAM VLA   | ANs Super Host        | DHCP   | DNS File Distri  | bution              |
| >  | cp1view      | Cloud Network V | ïew 👤     |                       |        |                  |                     |
|    | Quick Filter | None            | off       | Filter On Show Fi     | lter 📜 | Toggle flat view |                     |
|    | →   + •      | 2   🖬 -   🕹     | -   🖨     |                       |        |                  |                     |
|    |              | Network -       |           | Cloud Usage           | Owned  | Ву               | Delegated To        |
|    |              | <b></b>         |           | Cloud from delegation | Grid   |                  | cp1.ibxdemo.com     |
|    |              |                 |           |                       |        |                  |                     |

11. Select the checkbox next to the network and click the  $\equiv$  (action menu). 12.Click Edit.

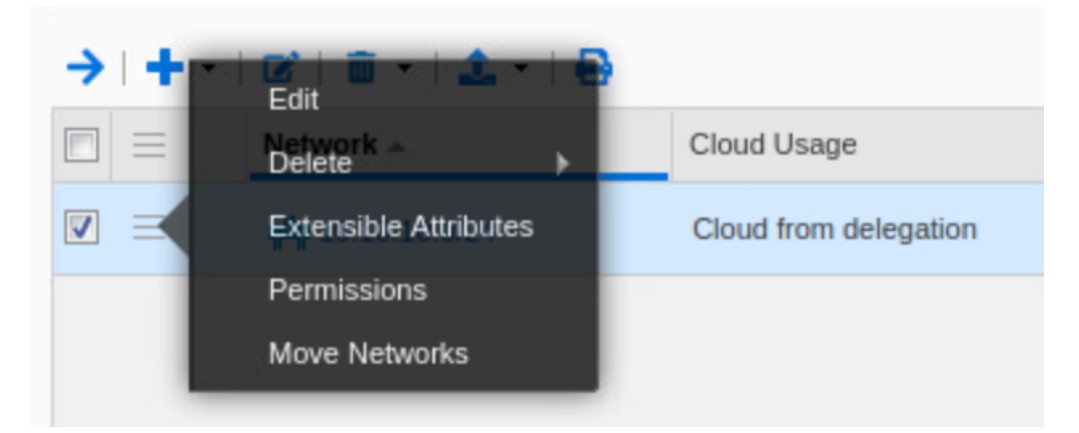

13. You can see in the Cloud IPv4 Network window that the delegation of this network has been inherited from the network view.

| cp1view > 10.10.10.0/2                                                                                                    | 4 (Cloud IPv4 Netw    | ork)                                                               |              | F |
|----------------------------------------------------------------------------------------------------|-----------------------|--------------------------------------------------------------------|--------------|---|
| Taggia Basis Mada                                                                                                    |                       |                                                                    | ŧ            |   |
| O Toggle basic Mode                                                                                                    | Basic Adv             | anced                                                              |              | _ |
| General                                                                                                    | Address               | 10.10.10.0                                                         |              |   |
| Member Assignment                                                                                                    | Address               |                                                                    |              |   |
| Pv4 DHCP Options                                                                                                    | Netmask               | /24 (255.255.255.0)                                                |              |   |
| VLAN Assignment                                                                                                    | Comment               |                                                                    |              |   |
| neral<br>mber Assignment<br>4 DHCP Options<br>AN Assignment<br>4 DDNS<br>4 BOOTP/PXE<br>4 BOOTP/PXE<br>4 DHCP Thresholds<br>4 Filters<br>MAP<br>4 IPAM Utilization<br>tification<br>tensible Attributes<br>trmissions |                       |                                                                    |              |   |
| Pv4 BOOTP/PXE                                                                                                    |                       |                                                                    |              |   |
| Pv4 DHCP Thresholds                                                                                                    |                       |                                                                    |              |   |
| Pv4 Filters                                                                                                    | Disable for DHCP      |                                                                    |              |   |
| F-MAP                                                                                                    |                       |                                                                    |              |   |
| IPv4 IPAM Utilization<br>Notification                                                                                                    |                       | Disabling large amounts of data may take a longer time to execute. |              |   |
| Extensible Attributes                                                                                                    | CLOUD                 |                                                                    |              |   |
| Permissions                                                                                                    | Cloud Usage           | Cloud from delegation                                              |              |   |
|                                                                                                    | Owned By              | Grid                                                               |              |   |
|                                                                                                    | Delegate authority f  | rom the Grid Master                                                |              |   |
|                                                                                                    | Delever 17            | and involves and                                                   |              |   |
|                                                                                                    | Delegated To          | cp1.ibxdemo.com                                                    |              |   |
|                                                                                                    | Inherited from cp1vie | w (Network View)                                                   |              |   |
| Cancel                                                                                                    |                       |                                                                    | Save & Close | • |

#### **Create Host Record in Delegated Network and Zone**

Now that you have a network view, network, and authoritative DNS zone delegated to a Cloud Platform member, all API calls for objects in that network view will be made to the Cloud Platform member. To view this in action, we will create a host record (for a VM) using a cloud API request. We will use the following sample API call.
|                                         | REST<br>Method                                                                                                    | API Call                                                                                                    | Sample Body                                                                                                    |  |  |  |  |  |
|-----------------------------------------|----------------------------------------------------------------------------------------------------|----------------------------------------------------------------------------------------------------|----------------------------------------------------------------------------------------------------|--|--|--|--|--|
| Operation                               | Sample cURL Command                                                                                                    |                                                                                                    |                                                                                                    |  |  |  |  |  |
|                                         | Sample Output                                                                                                    |                                                                                                    |                                                                                                    |  |  |  |  |  |
|                                         | POST                                                                                                    | https://172.16.1.4/wapi/v2.11/record:host                                                                                                    | <pre>{"name": "vm1.cpguide.com", "ipv4addrs": [{"ipv4addr":"10.10.10.11"}], "view":"default.cp1view", "extattrs": { "Tenant ID": {"value": "DC1"}, "CMP Type": {"value": "Openstack"}, "Cloud API Owned": {"value":"True" }, "VM ID": { "value": "VM-ID-1"}, "VM Name": { "value": "LinuxVM1" }}}</pre> |  |  |  |  |  |
| Create a Host Record<br>within a Tenant | curl -k -u cloud-admin:infoblox -H 'content-type: application/json' -X POST<br>"https://172.16.1.4/wapi/v2.11/record:host?_return_fields%2B=name,extattrs" -d '{"name":<br>"vm1.cpguide.com","ipv4addrs": [{"ipv4addr":"10.10.10.11"}],"view":"default.cp1view", "extattrs": {<br>"Tenant ID": {"value": "DC1"}, "CMP Type": {"value": "Openstack"}, "Cloud API Owned":<br>{"value":"True" },"VM ID": { "value": "VM-ID-1"},"VM Name": { "value": "LinuxVM1" }}} |                                                                                                    |                                                                                                    |  |  |  |  |  |
|                                         | <pre>{"_ref": "record<br/>"extattrs":<br/>{"CMP Type":<br/>"Cloud API C<br/>"Tenant ID": -<br/>"VM ID": {"va<br/>"VM Name":<br/>"ipv4addrs":<br/>[{"_ref":<br/>"record:host_ip<br/>MTEu:10.10.10<br/>"configure_fo<br/>"host": "vm1.<br/>"ipv4addr": "<br/>"name": "vm1<br/>"view": "defau</pre>                                                                                                    | :host/ZG5zLmhvc3QkLjluY29tLnRlc3Qudm0x:vm1.c<br>{"value": "Openstack"},<br>)wned": {"value": "True"},<br>("value": "DC1"},<br>ilue": "VM-ID-1"},<br>{"value": "LinuxVM1"} },<br>vv4addr/ZG5zLmhvc3RfYWRkcmVzcyQuMi5jb20udG<br>0.11/vm1.cpguide.com/default.cp1view",<br>or_dhcp": false,<br>cpguide.com",<br>10.10.10.11" }],<br>.cpguide.com",<br>ilt.cp1view"} | oguide.com/default.cp1view",                                                                                                    |  |  |  |  |  |

- 1. To test this cloud API call, open a terminal window on your client device.
- 2. Copy the example cURL command from above and paste it in the terminal. Ensure you use the IP address of the CP1 appliance, the correct DNS view name, and the correct DNS zone.

File Edit View Search Terminal Help infoblox@ubuntu-01:~\$ curl -k -u cloud-admin:infoblox -H 'content-type: application/json' -X POST "https://172.16.1.4/wapi/v2.11 /record:host?\_return\_fields%2B=name,extattrs" -d '{"name": "vm1.cpguide.com","ipv4addrs": [{"ipv4addr":"10.10.10.11"}],"view":"d efault.cp1view", "extattrs": { "Tenant ID": {"value": "DC1"}, "CMP Type": {"value": "Openstack"}, "Cloud API Owned": {"value":"T rue" },"VM ID": { "value": "VM-ID-1"},"VM Name": { "value": "LinuxVM1" }}}'

3. Press Enter. The screenshot below shows the output from a successful API call.

| "_ref": "record:host/ZG5zLmhvc3QkLjEuY29tLmNwZ3VpZGUudm0x:vm1.cpguide.com/default.cp1view",                                  |
|----------------------------------------------------------------------------------------------------|
| "extattrs": {                                                                                                    |
| "CMP Type": {                                                                                                    |
| "value": "Openstack"                                                                                                    |
| },                                                                                                    |
| "Cloud API Owned": {                                                                                                    |
| "value": "True"                                                                                                    |
| ).                                                                                                    |
| "Tenant ID": {                                                                                                    |
| "value" · "DC1"                                                                                                    |
|                                                                                                    |
| ر ا<br>۱۳۷۸ کې د ا                                                                                                    |
|                                                                                                    |
| value : vm-1D-1                                                                                                    |
|                                                                                                    |
| "VM Name": {                                                                                                    |
| "value": "LinuxVM1"                                                                                                    |
| }                                                                                                    |
| },                                                                                                    |
| "ipv4addrs": [                                                                                                    |
| {                                                                                                    |
| <pre>" ref": "record:host ipv4addr/ZG5zLmhvc3RfYWRkcmVzcyOuMS5jb20uY3BndWlkZS52bTEuMTAuMTAuMTAuMTEu:10.10.11/vm1.cpqui</pre> |
| de.com/default.cp1view".                                                                                                    |
| "configure for dhcp": false                                                                                                  |
| "host": "vm1 coulde com"                                                                                                    |
| "iovadde", "10 10 11 "                                                                                                    |
|                                                                                                    |
|                                                                                                    |
|                                                                                                    |
| name : "VMI.cpgutde.com",                                                                                                    |
| "view": "default.cpiview"                                                                                                    |
| Infoblox@ubuntu-01:~S                                                                                                    |

- 4. To view the host record in Grid Manager, navigate to the **Data Management**  $\rightarrow$  **DNS**  $\rightarrow$  **Zones** tab.
- 5. If necessary, use the network view dropdown to select the **cp1view** network view created earlier.
- 6. Click on the **cpguide.com** zone created earlier.

| l                                                                                        | nfoblox 📚                                                      | D               | ashboards      | Data Manage | ement Cloud   | l Smar        | rt Folders                    | Grid      | Administration     |               |                  |                   |
|------------------------------------------------------------------------------------------|----------------------------------------------------------------|-----------------|----------------|-------------|---------------|---------------|-------------------------------|-----------|--------------------|---------------|------------------|-------------------|
| c                                                                                        | p1view                                                         | ¥ IF            | PAM VLA        | Ns Super H  | lost DHCP     | DNS           | File Distri                   | ibution   |                    |               |                  |                   |
|                                                                                          | Zones                                                          | Members Name    | e Server Group | s Shared R  | Record Groups | Subscribe     | er Services D                 | eployment | Blacklist Rulesets | DNS64 Groups  | Query Monitoring |                   |
|                                                                                          | default.cp1view 🧪 🖪                                            |                 |                |             |               |               |                               |           |                    |               |                  |                   |
|                                                                                          | Quick Filter None off Filter On Show Filter ' Toggle flat view |                 |                |             |               |               |                               |           |                    |               |                  |                   |
|                                                                                          | <b>→</b>   <b>+</b> •                                          | ☞   @ •   🕹     | -   🖨          |             |               |               |                               |           |                    |               | Go to            | Go                |
|                                                                                          |                                                                | Name 🔺          | Cloud Usage    |             | Owned By      |               | Delegated                     | i To      | Grid Primary Se    | Туре          | Comment          | Multi-master Zone |
|                                                                                          |                                                                | cpguide.com     | Cloud from d   | elegation   | Grid          |               | cp1.ibxdemo.com cp1.ibxdemo.c |           |                    | Authoritative |                  | No                |
| 🔲 🗮 10.10.10.in-ad Cloud from delegation Grid cp1.ibxdemo.com cp1.ibxdemo.c Authoritativ |                                                                |                 |                |             |               | Authoritative |                               | No        |                    |               |                  |                   |
|                                                                                          |                                                                | 0.0.127.in-addr |                |             |               |               |                               |           |                    | Auto-created  |                  | No                |
|                                                                                          |                                                                | 1.0.0.0.0.0.0.0 |                |             |               |               |                               |           |                    | Auto-created  |                  | No                |
|                                                                                          |                                                                |                 |                |             |               |               |                               |           |                    |               |                  |                   |

7. The newly created host record is visible. Select the checkbox for the host record.

| Cpguide.c<br>Records<br>Quick Filter | Cloud Authoritative Zone       Image: Cloud Authoritative Zone       Image: Cloud Authoritative Zone         Records       Subzones         Quick Filter       None       Image: Cloud Authoritative Zone         Generative Zone       Image: Cloud Authoritative Zone       Image: Cloud Authoritative Zone         Quick Filter       None       Image: Cloud Authoritative Zone       Image: Cloud Authoritative Zone |            |                                                                                |                                                                           |               |           |           |                |                 |               |  |
|--------------------------------------|----------------------------------------------------------------------------------------------------|------------|--------------------------------------------------------------------------------|---------------------------------------------------------------------------|---------------|-----------|-----------|----------------|-----------------|---------------|--|
| + •   🛛                              | + •   ∅                                                                                                    |            |                                                                                |                                                                           |               |           |           |                |                 |               |  |
|                                      | Name 🔺                                                                                                    | Туре       | Data                                                                           |                                                                           | Record Source | Principal | Protected | Comment        | Monitored Since | Last Queried  |  |
|                                      |                                                                                                    | SOA Record | Serial<br>MNAME<br>RNAME<br>Refresh<br>Retry<br>Expire<br>Negative Caching TTL | 2<br>cp1.ibxdemo.cc<br>please_set_em<br>10800<br>3600<br>2419200<br>. 900 | System        |           |           | Auto-created b | Not Monitored   | Not Monitored |  |
|                                      |                                                                                                    | NS Record  | cp1.ibxdemo.com                                                                |                                                                           | System        |           |           | Auto-created b | Not Monitored   | Not Monitored |  |
|                                      | vm1                                                                                                    | Host       | 10.10.10.11                                                                    |                                                                           | Static        |           | No        |                | Not Monitored   | Not Monitored |  |

- 8. To view Extensible Attributes added to the record through the cloud API, click the  $\equiv$  (action menu).
- 9. Click on Extensible Attributes.

| Edit                               | NS Record     | cp1.ibxdemo.com |
|------------------------------------|---------------|-----------------|
| Delete<br>vm1<br>Extensible Attrit | Host<br>butes | 10.10.10.11     |
| Permissions                        |               |                 |

10. You can see cloud specific EAs such as CMP Type and Tenant ID have been assigned to the record.

|                     |               |                 |           |                   | 曲          |
|---------------------|---------------|-----------------|-----------|-------------------|------------|
|                     | Basic         |                 |           |                   |            |
| General             |               |                 |           |                   |            |
| тι                  | Extensible At | tributes        |           |                   | +  🗊       |
| liases              |               | Attribute Name  | Value     | Inheritance State | Require    |
| odates              |               | Cloud API Owned | True      | Disabled          | No         |
| v6 Discovered Data  |               | CMP Type        | Openstack | Disabled          | No         |
| tensible Attributes |               | Tenant ID       | DC1       | Disabled          | No         |
| rmissions           |               | VM ID           | VM-ID-1   | Disabled          | No         |
|                     |               | VM Name         | LinuxVM1  | Disabled          | No         |
|                     |               |                 |           |                   |            |
|                     |               |                 |           |                   |            |
|                     | -             |                 |           |                   |            |
|                     |               |                 |           |                   |            |
| Cancel              |               |                 |           | Sav               | ve & Close |

11. Click Cancel to close the host record window.

12.Navigate to the Cloud  $\rightarrow$  Tenants tab. Here you can see a new tenant is added, DC1.

| lı         | nfoblox 📚       | 1             | Dashboards Da               | ata Management | Cloud | Smart Folder      | rs Grid  | Administration |  |  |  |
|------------|-----------------|---------------|-----------------------------|----------------|-------|-------------------|----------|----------------|--|--|--|
|            |                 |               | Tenants VPCs                | Networks       | VMs ( | Cloud Platform Me | embers   |                |  |  |  |
| <b>1</b> > | All Tenants     | S             |                             |                |       |                   |          |                |  |  |  |
|            | Quick Filter No | ne            | ✓ Off Filter On Show Filter |                |       |                   |          |                |  |  |  |
|            | 21 ± 1 8        |               |                             |                |       |                   |          |                |  |  |  |
|            | Actions I       | Mgmt Platform | Name 🔺                      | ID             |       | VMs               | Networks | Network Views  |  |  |  |
|            |                 | Openstack     | DC1                         | DC1            |       | 1                 | 0        | cp1view 2      |  |  |  |

### 13.Click on DC1.

14. Click VMs. You will see details of the virtual machine that was specified when creating the host record.

| l   | nfoblox 📚                                                          | Dashboards  | Data Management  | Cloud | Smart Folders     | s Grid | Administration |                |                 |
|-----|--------------------------------------------------------------------|-------------|------------------|-------|-------------------|--------|----------------|----------------|-----------------|
|     |                                                                    | Tenants VP0 | Cs Networks      | VMs C | Cloud Platform Me | mbers  |                |                |                 |
| 1 > | Tenants Home DC1 Tenant  Tenant Tenant Tenant Tenant Tenant Tenant |             |                  |       |                   |        |                |                |                 |
|     | Quick Filter None                                                  | ▼ Off Filte | er On Show Filte | er    |                   |        |                |                |                 |
|     | ±   ⊖                                                              |             |                  |       |                   |        |                |                | Go to           |
|     | Actions Mgmt Platform                                              | VM Name 🔺   | VM ID            | Ne    | etworks IP Ad     | dress  | VM VPC         | IP Address Obj | FQDN            |
|     | 🔲 📃 🝙 Openstacl                                                    | k LinuxVM1  | VM-ID-1          |       | 1 10.10           | 10.11  | None           | Host           | vm1.cpguide.com |

# **Use Cases**

In this section, we will use cloud API calls and/or a set of tasks in the Grid Manager GUI to demonstrate common tasks, use cases, and benefits of Cloud Platform appliances and Cloud Network Automation. The API examples shown in this section are limited to the use cases discussed and do not cover all cloud API functionality. For additional information on Infoblox API, including cloud API, refer to documentation at <a href="https://docs.infoblox.com">https://docs.infoblox.com</a>. The following tasks and use cases are explored:

- Locally Survivable Solution Within a Data Center
- Scalable Solution for API Calls and DDI Services
- Multi-tenant Solution
- Proxy API Requests
- Multiple Primary Name Servers
- UI Support for Delegated Objects
- Enhanced User Interface for Cloud Visibility

# Locally Survivable Solution Within a Data Center

This solution offers localized management of objects by delegating ownership to Cloud Platform members. Cloud Platform members can serve API requests and protocols (DHS, DHCP) locally within data centers outside an organization's primary data center. Centralized management and visibility is retained through the Grid Master and Grid Manager UI.

The Cloud Platform members will continue to serve APIs and other services even when disconnected from the Grid Master. If you are experiencing WAN connectivity issues or the Grid Master goes offline, your data center is not brought down since the API calls are served locally by the CP member. When connectivity is restored to the Grid Master, the Cloud Platform appliance will automatically sync changes made while the connection was down. These updates will then be visible in Grid Manager.

You can use the following steps to verify and demonstrate the local survivability use case:

- 1. Shut down the Grid Master.
- 2. Use the following API call to create a new host record for a virtual machine on the locally available Cloud Platform member.

|                                         | REST<br>Method                                                                                                    | API Call                                  | Sample Body                                                                                                    |  |  |  |  |  |
|-----------------------------------------|----------------------------------------------------------------------------------------------------|-------------------------------------------|----------------------------------------------------------------------------------------------------|--|--|--|--|--|
| Operation                               | Sample cURL Command                                                                                                    |                                           |                                                                                                    |  |  |  |  |  |
|                                         | Sample Output                                                                                                    |                                           |                                                                                                    |  |  |  |  |  |
| Create a Host Record<br>within a Tenant | POST                                                                                                    | https://172.16.1.4/wapi/v2.11/record:host | <pre>{"name": "vm2.cpguide.com", "ipv4addrs": [{"ipv4addr":"10.10.10.12"}], "view":"default.cp1view", "extattrs": { "Tenant ID": {"value": "DC1"}, "CMP Type": {"value": "Openstack"}, "Cloud API Owned": {"value":"True" }, "VM ID": { "value": "VM-ID-2"}, "VM Name": { "value": "LinuxVM2" }}}</pre> |  |  |  |  |  |
|                                         | curl -k -u cloud-admin:infoblox -H 'content-type: application/json' -X POST<br>"https://172.16.1.4/wapi/v2.11/record:host?_return_fields%2B=name,extattrs" -d '{"name":<br>"vm2.cpguide.com","ipv4addrs": [{"ipv4addr":"10.10.10.12"}],"view":"default.cp1view", "extattrs": {<br>"Tenant ID": {"value": "DC1"}, "CMP Type": {"value": "Openstack"}, "Cloud API Owned":<br>{"value":"True" },"VM ID": { "value": "VM-ID-2"},"VM Name": { "value": "LinuxVM2" }}}' |                                           |                                                                                                    |  |  |  |  |  |
|                                         | <pre>{"value":"True" },"VM ID": { "value": "VM-ID-2"},"VM Name": { "value": "LinuxVM2" }}}' {"_ref": "record:host/ZG5zLmhvc3QkLjluY29tLnRlc3Qudm0x:vm2.cpguide.com/default.cp1view",</pre>                                                                                                    |                                           |                                                                                                    |  |  |  |  |  |

- 3. To test this cloud API call, open a terminal window on your client device.
- 4. Copy the example cURL command from above and paste it in the terminal. Ensure you use the IP address of your CP1 appliance, the correct DNS view name, and the correct DNS zone.

infoblox@ubuntu-01:~\$ curl -k -u cloud-admin:infoblox -H 'content-type: application/json' -X POST "https://172.16.1.4/wapi/v2.11
/record:host?\_return\_fields%2B=name,extattrs" -d '{"name": "vm2.cpguide.com","ipv4addrs": [{"ipv4addr":"10.10.10.12"}],"view":"d
efault.cp1view", "extattrs": { "Tenant ID": {"value": "DC1"}, "CMP Type": {"value": "Openstack"}, "Cloud API Owned": {"value":"T
rue" },"VM ID": { "value": "VM-ID-2"},"VM Name": { "value": "LinuxVM2" }}}'

5. Press **Enter**. The screenshot below shows the output from a successful API call, demonstrating that you can continue managing objects on the Cloud Platform member, even when the Grid Master is offline.

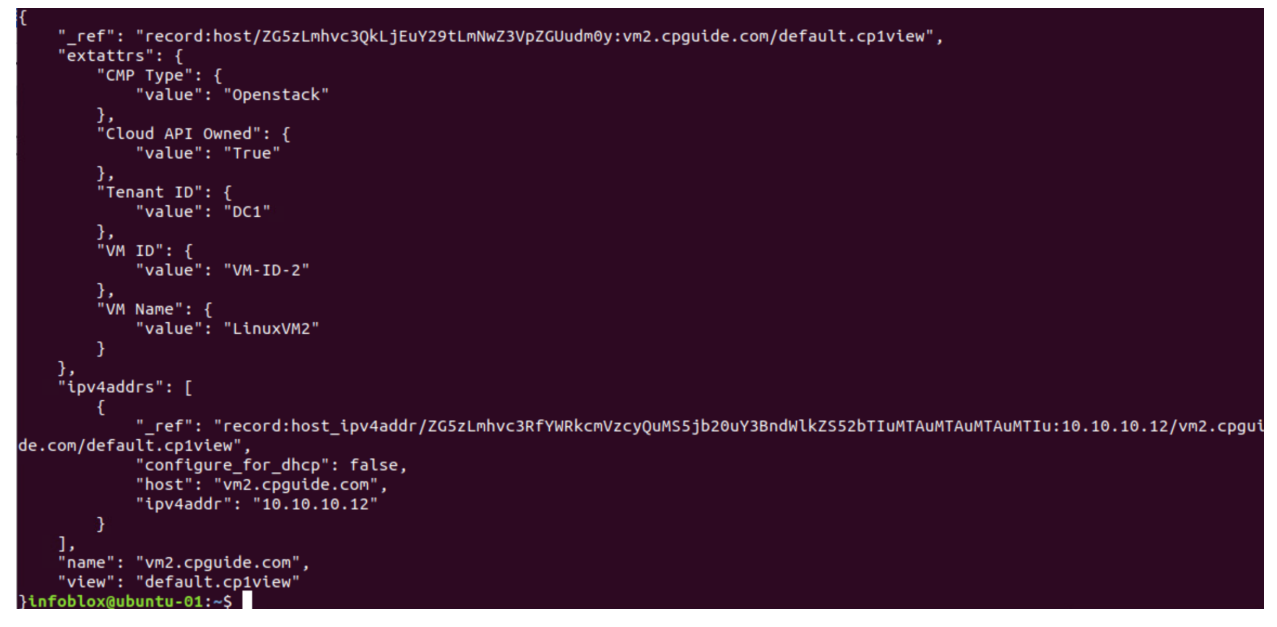

- 6. To verify changes are synced once connectivity is restored, power on your Grid Master.
- 7. Wait a few minutes until the Grid Manager UI is available and log in.
- 8. Navigate to the **Cloud**  $\rightarrow$  **Tenants** tab.
- 9. Click on the **DC1** tenant.

10. Click on VMs. You can see that the object for your newly added VM has been synced to the Grid.

| l   | nfobl               | ox 📚                       |                 | Dashboards | Data      | Management  | Cloud | Smart F      | olders      | Grid | Administration |                |                 |
|-----|---------------------|----------------------------|-----------------|------------|-----------|-------------|-------|--------------|-------------|------|----------------|----------------|-----------------|
|     |                     |                            |                 | Tenants    | /PCs      | Networks    | VMs   | Cloud Platfo | rm Members  |      |                |                |                 |
| 1 > | Tenan<br>DC:<br>Net | its Home<br>1 Ter<br>works | nant 💉 📮<br>VMs |            |           |             |       |              |             |      |                |                |                 |
|     | Qui                 | ck Filter                  | None            | ▼ Off F    | -ilter On | Show Filter | r)    |              |             |      |                |                |                 |
|     | <u>t</u>            | •                          |                 |            |           |             |       |              |             |      |                |                | Go to           |
|     |                     | Actions                    | Mgmt Platform   | VM Name    | <u> </u>  | VM ID       | ľ     | Networks     | IP Address  | 1    | VM VPC         | IP Address Obj | FQDN            |
|     |                     | =                          | Openstack       | k LinuxVM1 |           | VM-ID-1     |       | 1            | 10.10.10.11 | N    | lone           | Host           | vm1.cpguide.com |
|     |                     | =                          | Openstack       | LinuxVM2   |           | VM-ID-2     |       | 1            | 10.10.10.12 | N    | lone           | Host           | vm2.cpguide.com |

# Scalable Solution for API Calls and DDI Services

By adding additional Cloud Platform members to your data center or cloud environment and delegating a subset of objects to each, you can horizontally scale API call capacity. The following table shows capacity limits for available Cloud Platform appliance models as well as the number of VMs each is recommended to serve.

| Model    | Recommended<br>Number of VMs | API Calls per<br>Minute | DNS Queries per<br>Second | DHCP Leases per<br>Second |  |
|----------|------------------------------|-------------------------|---------------------------|---------------------------|--|
| CP-V805  | 1,000                        | 10                      | 4,000                     | 60                        |  |
| CP-V1405 | 5,000                        | 50                      | 30,000                    | 210                       |  |
| CP-V2205 | 20,000                       | 200                     | 143,000                   | 600                       |  |

## **Multi-tenant Solution**

You can leverage a combination of Network Views and Cloud Platform members for a multi-tenant solution.

When a network view is created, a corresponding DNS view is also created. DNS views provide the ability to serve one version of DNS data to one set of clients and another version to another set of clients. With DNS views, the appliance can provide a different answer to the same query, based on the source and/or destination of the query. A DNS view can be in only one network view, but a network view can contain multiple DNS views.

Network views can be used in cloud environments or data centers to isolate each environment or tenant to their own respective view. This enables support of overlapping networks across different tenants, each in its own network view, thus enabling multi-tenancy for cloud environments. Note that when DHCP service is provided, a Cloud Platform member may only be associated with a single network view.

To demonstrate this use case, we will create overlapping networks under tenants in multiple network views, each delegated to different Cloud Platform members. First, we will create a new network view and delegate it to Cloud Platform member 2.

- 1. Log in to Grid Manager.
- 2. Navigate to the Administration  $\rightarrow$  Network Views tab.

| 3. Click the 🕇 | (add button) to add a new network view. |
|----------------|-----------------------------------------|
|----------------|-----------------------------------------|

| lr         | nfoblox | ٢      |             | Dashboards     | Data Manag | ement       | Cloud S     | mart Fo | lders Grid        | Adm  | inistration |               |                 |
|------------|---------|--------|-------------|----------------|------------|-------------|-------------|---------|-------------------|------|-------------|---------------|-----------------|
|            |         |        |             | Administrators | Workflow   | Logs        | Network Vie | ews     | Extensible Attrib | utes | Cloud       | Authenticatio | n Server Groups |
| <b>1</b> × | Netwo   | ork    | Views       | R              |            |             |             |         |                   |      |             |               |                 |
|            | Quick I | Filter | None        | • off F        | ilter On   | Show Filter |             |         |                   |      |             |               |                 |
|            | →   -   | - 1 0  | 8   🖬 +   🄇 | 1 ± •   Ə      |            |             |             |         |                   |      |             |               | Go to           |
|            |         |        | Name 🔺      | Cloud Usage    |            | Owned By    | ,           | De      | elegated To       |      | Comment     | Site          |                 |
|            |         |        | cp1view     | Cloud from de  | legation   | Grid        |             | cp      | 1.ibxdemo.com     |      |             |               |                 |
|            |         |        | default     | Non-cloud      |            | Grid        |             |         |                   |      |             |               |                 |

- 4. In the Add Network View Wizard, enter a **name** for the network view, for example **cp2view**.
- 5. Click **Select** next to Delegated To.

| Add Network View Wizard > Step 1 of 3 |                            |               |  |  |  |  |  |  |
|---------------------------------------|----------------------------|---------------|--|--|--|--|--|--|
| *Name                                 | cp2view                    | <b>@</b><br>« |  |  |  |  |  |  |
| Comment                               |                            |               |  |  |  |  |  |  |
| CLOUD                                 |                            |               |  |  |  |  |  |  |
| Delegate authority from th            | e Grid Master              |               |  |  |  |  |  |  |
| Delegated To                          | Select Clear               |               |  |  |  |  |  |  |
|                                       |                            |               |  |  |  |  |  |  |
| Cancel                                | Previous Next Save & Close | se 🔹          |  |  |  |  |  |  |

6. In the Cloud Member Selector dialog, click on CP2.

| All Members              | off Filter On    | Show Filter   |             |             |      |
|--------------------------|------------------|---------------|-------------|-------------|------|
| Active Directory Sites   |                  |               |             |             |      |
| Apple Mac OS Devices     | Find             |               | Go          |             | -    |
| Conflicts                | Name             | IDv4 Address  | IDv6 Addre  | ess Comment | Site |
| R Discovered Switches/R  | Name A           | IF V4 Address | IF VO Addit | ess comment | Sile |
| 💽 Gaming Console Devic   | cp1.ibxdemo.com  | 172.16.1.4    |             |             |      |
| 📑 Microsoft Windows Dev  | cp2 ibydamo.com  | 172 16 1 5    |             |             |      |
| 🖹 Router and Wireless Ac | Cp2.ibxdemo.com  | 172.10.1.5    |             |             |      |
| 📑 Smartphone, PDA, Tabl  |                  |               |             |             |      |
| 📑 Unmanaged              |                  |               |             |             |      |
|                          | <b>N A D N</b> I | ð             |             |             |      |

#### 7. Click Save & Close.

| Add Network Vi       | ew Wizard > Step 1 of 3      | ×              |
|----------------------|------------------------------|----------------|
| *Name                | cp2view                      |                |
| Comment              |                              |                |
| CLOUD                |                              |                |
| Delegate authority f | rom the Grid Master          |                |
| Delegated To         | cp2.ibxdemo.com Select Clear |                |
| Cancel               | Previous Next                | Save & Close 🔹 |

- 8. A warning will inform you that a DNS view will also be created for the new network view. Click **Yes**.
- 9. Click **Restart** in the warning bar when prompted.
- 10.Click **Restart** in the Restart Grid Services window.

| Network Views                                                               |         |                       |          |                 |  |  |  |  |  |  |  |
|-----------------------------------------------------------------------------|---------|-----------------------|----------|-----------------|--|--|--|--|--|--|--|
| Quick Filter         None         off         Filter On         Show Filter |         |                       |          |                 |  |  |  |  |  |  |  |
| →   +   2   = -   \$   ± -   ₽                                              |         |                       |          |                 |  |  |  |  |  |  |  |
|                                                                             | Name 🔺  | Cloud Usage           | Owned By | Delegated To    |  |  |  |  |  |  |  |
|                                                                             | cp1view | Cloud from delegation | Grid     | cp1.ibxdemo.com |  |  |  |  |  |  |  |
|                                                                             | cp2view | Cloud from delegation | Grid     | cp2.ibxdemo.com |  |  |  |  |  |  |  |
|                                                                             | default | Non-cloud             | Grid     |                 |  |  |  |  |  |  |  |

11. Next, we will create overlapping networks and new tenants in the two network views, using the following cloud API calls.

|                                                                                                   | REST<br>Method | API Call                              | Sample Body                                                                                                    |  |  |  |  |  |
|---------------------------------------------------------------------------------------------------|----------------|---------------------------------------|----------------------------------------------------------------------------------------------------|--|--|--|--|--|
| Operation                                                                                         |                | Sample cURL Command                   |                                                                                                    |  |  |  |  |  |
|                                                                                                   | Sample Output  |                                       |                                                                                                    |  |  |  |  |  |
| On Cloud Platform<br>Member 1, create a<br>network 1.1.1.0/24 in<br>cp1view under a tenant<br>Dev | POST           | https://172.16.1.4/wapi/v2.11/network | {"network": "1.1.1.0/24",<br>"network_view": "cp1view",<br>"extattrs":<br>{ "Tenant ID": {"value": "Dev"},<br>"CMP Type": {"value":<br>"Openstack"},<br>"Cloud API Owned": |  |  |  |  |  |

|                                                                                                    |                                                                                                    |                                       | {"value":"True" }}}                                                                                                    |  |  |  |  |
|----------------------------------------------------------------------------------------------------|----------------------------------------------------------------------------------------------------|---------------------------------------|----------------------------------------------------------------------------------------------------|--|--|--|--|
|                                                                                                    | curl -k -u cloud-admin:infoblox -H 'content-type: application/json' -X POST<br>"https://172.16.1.4/wapi/v2.11/network?_return_fields%2B=network,extattrs" -d '{"network":<br>"1.1.1.0/24", "network_view": "cp1view", "extattrs": { "Tenant ID": {"value": "Dev"}, "CMP Type":<br>{"value": "Openstack"}, "Cloud API Owned": {"value": "True" }}} |                                       |                                                                                                    |  |  |  |  |
|                                                                                                    | <pre>{"_ref": "network/ZG5zLm5ldHdvcmskMS4xLjEuMC8yNC8y:1.1.1.0/24/cp1view",<br/>"extattrs":<br/>{"CMP Type": {"value": "Openstack"},<br/>"Cloud API Owned": {"value": "True"},<br/>"Tenant ID": {"value": "Dev"} },<br/>"network": "1.1.1.0/24",<br/>"network_view": "cp1view"<br/>}</pre>                                                       |                                       |                                                                                                    |  |  |  |  |
|                                                                                                    | POST                                                                                                    | https://172.16.1.4/wapi/v2.11/network | {"network": "1.1.1.0/24",<br>"network_view": "cp2view",<br>"extattrs":<br>{ "Tenant ID": {"value":<br>"Dev2"},<br>"CMP Type": {"value":<br>"Openstack"},<br>"Cloud API Owned":<br>{"value":"True" }}} |  |  |  |  |
| On Cloud Platform<br>Member 2, create a<br>network 1.1.1.0/24 in<br>cp2view under a tenant<br>Dev2 | curl -k -u cloud-admin:infoblox -H 'content-type: application/json' -X POST<br>"https://172.16.1.5/wapi/v2.11/network?_return_fields%2B=network,extattrs" -d '{"network":<br>"1.1.1.0/24","network_view": "cp2view","extattrs": { "Tenant ID": {"value": "Dev2"},"CMP Type":<br>{"value": "Openstack"},"Cloud API Owned": {"value":"True" }}}'    |                                       |                                                                                                    |  |  |  |  |
|                                                                                                    | <pre>{"_ref": "network/ZG5zLm5ldHdvcmskMS4xLjEuMC8yNC8y:1.1.1.0/24/cp2view",     "extattrs":     {"CMP Type": {"value": "Openstack"},     "Cloud API Owned": {"value": "True"},     "Tenant ID": {"value": "Dev2"} },     "network": "1.1.1.0/24",     "network_view": "cp2view" }</pre>                                                          |                                       |                                                                                                    |  |  |  |  |

- 12. To create the network and tenant in **cp1view**, open a terminal window on your client device.
- 13.Copy the first example cURL command from above and paste it in the terminal. Ensure you use the IP address of your CP1 appliance and the correct network view name.

infoblox@ubuntu-01:~\$ curl -k -u cloud-admin:infoblox -H 'content-type: application/json' -X POST "https://172.16.1.4/wapi/v2.11 /network?\_return\_fields%2B=network,extattrs" -d '{"network": "1.1.1.0/24","network\_view": "cp1view","extattrs": { "value": "Dev"},"CMP Type": {"value": "Openstack"},"Cloud API Owned": {"value":"True" }}}'

14. Press Enter. The screenshot below shows the output from a successful API call.

```
"_ref": "network/ZG5zLm5ldHdvcmskMS4xLjEuMC8yNC8x:1.1.1.0/24/cp1view",
    "extattrs": {
        "CMP Type": {
            "value": "Openstack"
        },
        "Cloud API Owned": {
            "value": "True"
        },
        "Tenant ID": {
            "value": "Dev"
        }
    },
    "network": "1.1.1.0/24",
    "network_view": "cp1view"
}infoblox@ubuntu-01:~$
```

15. To create the network and tenant in **cp2view**, copy the second example cURL command from above and paste it in the terminal. Ensure you use the IP address of your CP2 appliance and the correct network view name.

# infoblox@ubuntu-01:~\$ curl -k -u cloud-admin:infoblox -H 'content-type: application/json' -X POST "https://172.16.1.5/wapi/v2.11 /network?\_return\_fields%2B=network,extattrs" -d '{"network": "1.1.1.0/24","network\_view": "cp2view","extattrs": { "Tenant ID": { "value": "Dev2"},"CMP Type": {"value": "Openstack"},"Cloud API Owned": {"value":"True" }}}'

16. Press Enter. The screenshot below shows the output from a successful API call.

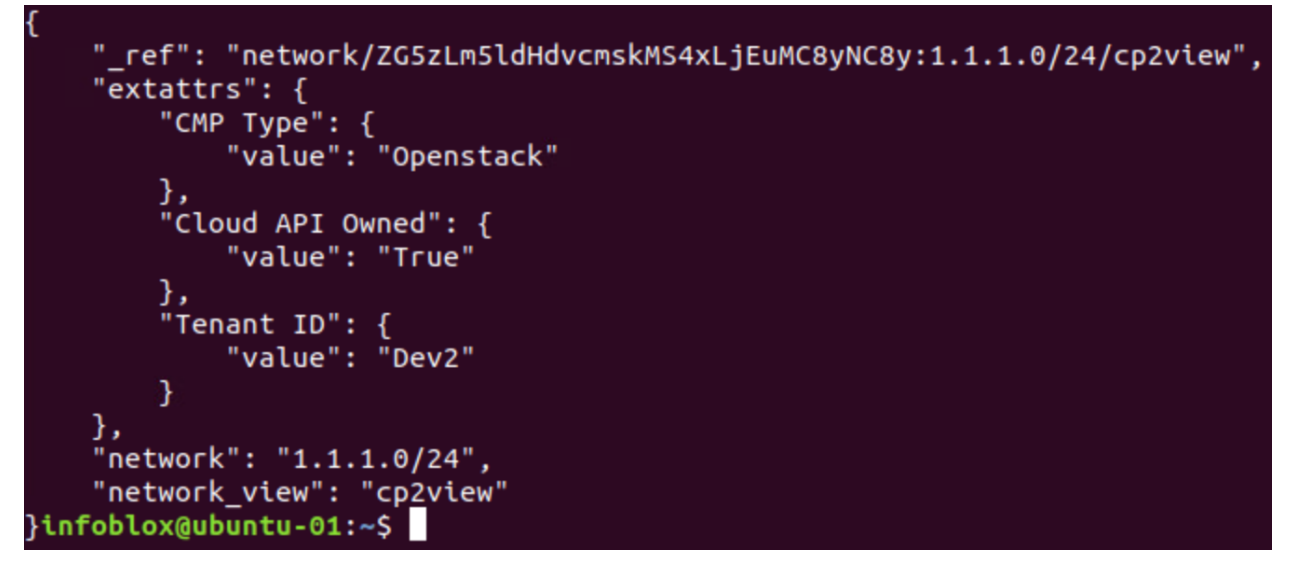

17. To view the new tenants and networks, log in to Grid Manager.

18. Navigate to the **Cloud**  $\rightarrow$  **Tenants** tab.

| Infoblox 📚 |     | Dashboards Data Managemen |               | a Management | Cloud Smart Folders |             | olders Grid | Administration |           |               |
|------------|-----|---------------------------|---------------|--------------|---------------------|-------------|-------------|----------------|-----------|---------------|
|            |     |                           |               | Tenants      | VPCs                | Networks    | VMs (       | Cloud Platfor  | m Members |               |
| *          | All | Tenan                     | its           |              |                     |             |             |                |           |               |
|            | Qui | ck Filter                 | None          | ▼ Off        | Filter On           | Show Filter |             |                |           |               |
|            | ß   | ±                         | 3             |              |                     |             |             |                |           |               |
|            |     | Actions                   | Mgmt Platform | Name 🔺       |                     | ID          |             | VMs            | Networks  | Network Views |
|            |     | =                         | Openstack     | DC1          |                     | DC1         |             | 2              | 0         | cp1view       |
|            |     | $\equiv$                  | Openstack     | Dev          |                     | Dev         |             | 0              | 1         | cp1view       |
|            |     | ≡                         | Openstack     | Dev2         |                     | Dev2        |             | 0              | 1         | cp2view       |

Here you can see the two new tenants, **Dev** associated with **cp1view**, and **Dev2** associated with **cp2view**.

| lr  | nfoblox 📚    |            | Dashboards | Data Management    | Cloud     | Smart Folders        | Grid   | Administration |               |
|-----|--------------|------------|------------|--------------------|-----------|----------------------|--------|----------------|---------------|
|     |              |            | Tenants VF | PCs Networks       | VMs (     | Cloud Platform Membe | ers    |                |               |
| 1 > | All Netwo    | orks       |            |                    |           |                      |        |                |               |
|     | Quick Filter | None       | ▼ off Filt | ter On Show Filter | r         |                      |        |                |               |
|     | 211 (        | ₽          |            |                    |           |                      |        |                |               |
|     | Actions      | Network 🔺  | Tenant     | Cloud Usage        | Owned B   | Delegated            | То     | Network View   | Mgmt Platform |
|     |              | 1.1.1.0/24 | Dev        | Cloud from ad      | Cloud ada | apter cp1.ibxder     | no.com | cp1view        | Openstack     |
|     |              | 1.1.1.0/24 | Dev2       | Cloud from ad      | Cloud ada | apter cp2.ibxder     | no.com | cp2view        | Openstack     |
|     |              | 10.10.10.0 |            | Cloud from del     | Grid      | cp1.ibxder           | no.com | cp1view        |               |

The two new networks using the same CIDR, have both been added. Each is isolated to their own network view and served by a separate Cloud Platform member. This makes it easy to work with network objects locally and in an isolated, yet centralized manner. In the example architecture used in this guide, where Cloud Platform Members 1 and 2 are each in different data centers, the network views cp1view and cp2view each contain all network objects for their respective data centers.

# **Proxy API Requests**

Cloud Platform appliances, and the Grid Master, include built-in functionality to proxy cloud API calls to the appropriate CP member or Grid Master for processing. Cloud API calls can be sent to any Cloud Platform member in the Grid and the call is either processed locally or transparently forwarded to the appliance that is authoritative for the object referenced in the API request. The requestor (user) does not need to maintain the object to owner relationship, as the request will be proxied to the correct member.

This functionality is limited to only cloud API requests. Additionally, proxying is limited to one hop in the Grid. If the destination appliance cannot process a proxied request, the request will not be forwarded again and the client will receive an error.

To demonstrate this capability, use the following steps:

- 1. First, we will clear the Syslog to make it easier to view the proxy in action. Log in to the Grid Manager.
- 2. Navigate to the Administration  $\rightarrow$  Logs  $\rightarrow$  Syslog tab.
- 3. Click the 🙁 (clear button) to clear current logs.

|                                                                        | Infoblox 📚           | Dashboards     | Data Management | Cloud     | Smart Folders        | Grid            | Administration    |                            |                                 |
|------------------------------------------------------------------------|----------------------|----------------|-----------------|-----------|----------------------|-----------------|-------------------|----------------------------|---------------------------------|
|                                                                        |                      | Administrators | Workflow        | Network   | k Views Exten        | sible Attribute | es Cloud          | Authentication Server Grou | ps Named ACLs                   |
| >                                                                      | Audit Log Syslog     |                |                 |           |                      |                 |                   |                            |                                 |
|                                                                        | SysLog Log Viewer    | Member gr      | n.ibxdemo.com   | A         |                      |                 |                   |                            |                                 |
| Quick Filter None y off Filter On Show Filter 😁 Toggle multi-line view |                      |                |                 |           |                      |                 |                   |                            |                                 |
|                                                                        | C   12   🕹 😫 🛃       | €              |                 |           |                      |                 |                   | [                          |                                 |
|                                                                        | Timestamp - Facility | Level          | Server          | Mess      | sage                 |                 |                   |                            |                                 |
|                                                                        | 2020-12-03 13 syslog | INFO           | syslog-ng[12    | 29] Log s | tatistics; processed | destination(    | (d_support_mesg)= | 1430', processed='source(s | _syslogng)=95', processed='src. |
|                                                                        | 2020-12-03 12 syslog | INFO           | 0               | MA        | RK                   |                 |                   |                            |                                 |

4. In the Clear Syslog dialog, click Yes to clear the logs.

| Clea | ar Syslog                                                                                                    | × |
|------|----------------------------------------------------------------------------------------------------|---|
| 8    | Are you sure you want to clear the syslog? This operation may take some time, depending on the size of the log. To continue, click Yes and leave the dialog box open. The dialog box will close when the operation is completed. To cancel the operation, click No. |   |
| No   | Yes                                                                                                    | • |

5. Use the Member selector dropdown to select CP2.

| l | nfoblox 📚            | Dashboards     | Data Manage                     | ement | Cloud   | Smart Fol      | lders Gri     | id Ad    | Iministration |
|---|----------------------|----------------|---------------------------------|-------|---------|----------------|---------------|----------|---------------|
|   |                      | Administrators | Workflow                        | Logs  | Network | k Views        | Extensible At | tributes | Cloud         |
|   | Audit Log Syslog     |                |                                 |       |         |                |               |          |               |
|   | SysLog Log Viewe     | r Member       | o2.ibxdemo.com                  | ~     | 9       |                |               |          |               |
|   | Quick Filter None    | gi             | m.ibxdemo.com<br>p1.ibxdemo.com | te    | r 🌐 T   | oggle multi-li | ne view       |          |               |
|   | C == 1 = 1           |                | 2.ibxdemo.com                   | C     |         |                |               |          |               |
|   | Timestamp - Facility | Level          | Se                              | rver  | Mes     | sage           |               |          |               |
|   | 2020-12-03 13 syslog | INFO           | 0                               |       | MA      |                |               |          |               |

- 6. Click the 🙁 (clear button) to clear logs for this member.
- 7. In the Clear Syslog dialog, click **Yes** to clear the logs.
- 8. Next, we will create a DNS zone in **cp2view** using an API call to **CP2** and create a new record in this zone by proxying the request through the Grid Master. The following API calls will be used.

|                                                                                                   | REST<br>Method                                                                                                    | API Call                                                                                                    | Sample Body                                                                                                    |  |  |  |  |
|---------------------------------------------------------------------------------------------------|----------------------------------------------------------------------------------------------------|----------------------------------------------------------------------------------------------------|----------------------------------------------------------------------------------------------------|--|--|--|--|
| Operation                                                                                         |                                                                                                    | Sample cURL Command                                                                                                    |                                                                                                    |  |  |  |  |
|                                                                                                   |                                                                                                    | Sample Output                                                                                                    |                                                                                                    |  |  |  |  |
|                                                                                                   | POST                                                                                                    | https://172.16.1.5/wapi/v2.11/zone_auth                                                                                                    | '{"fqdn": "cp2.com",<br>"grid_primary":<br>[{"name":"cp2.ibxdemo.com"}]<br>,<br>"view":"default.cp2view",<br>"extattrs":<br>{ "Tenant ID": {"value":<br>"Dev2"},<br>"CMP Type": {"value":<br>"Openstack"},<br>"Cloud API Owned":<br>{"value":"True" }}}                |  |  |  |  |
| On Cloud Platform<br>Member 2, create a zone<br>cp2.com in cp2view                                | curl -k -u cloud<br>"https://172.16<br>'{"fqdn": "cp2.c<br>{ "Tenant ID": {<br>{"value":"True"                                                                | curl -k -u cloud-admin:infoblox -H 'content-type: application/json' -X POST<br>'https://172.16.1.5/wapi/v2.11/zone_auth?_return_fields%2B=fqdn,grid_primary,extattrs" -d<br>("fqdn": "cp2.com","grid_primary":[{"name":"cp2.ibxdemo.com"}],"view":"default.cp2view","extattrs":<br>"Tenant ID": {"value": "Dev2"},"CMP Type": {"value": "Openstack"},"Cloud API Owned":<br>"value":"True" }}}' |                                                                                                    |  |  |  |  |
|                                                                                                   | <pre>{"_ref": "zone_<br/>"extattrs":<br/>{"CMP Type":<br/>"Cloud API C<br/>"Tenant ID":<br/>},<br/>"fqdn": "cp2.cd<br/>"grid_primary"<br/>[{"name": "cp</pre> | auth/ZG5zLnpvbmUkLjMuY29tLmNwMg:cp2.com/de<br>{"value": "Openstack"},<br>Dwned": {"value": "True"},<br>{ "value": "Dev2"}<br>om",<br>:<br>2.ibxdemo.com",<br>alth": false<br>It.cp2view"                                                                                                    | fault.cp2view",                                                                                                    |  |  |  |  |
| Issue the call to Grid<br>Master to create a Host<br>Record under the zone<br>cp2.com in cp2 view | POST                                                                                                    | https://172.16.1.3/wapi/v2.11/record:host                                                                                                    | {"name": "vm3.cp2.com",<br>"ipv4addrs":<br>[{"ipv4addr":"1.1.1.11"}],<br>"view":"default.cp2view",<br>"extattrs":<br>{ "Tenant ID": {"value":<br>"Dev2"},<br>"CMP Type": {"value":<br>"Openstack"},<br>"Cloud API Owned":<br>{"value":"True" },<br>"VM ID": { "value": |  |  |  |  |

|                                                                                                    |                                                                                                    |                                                  | "VM-ID-3"},<br>"VM Name": { "value":<br>"LinuxVM3" }}}                                                    |
|----------------------------------------------------------------------------------------------------|----------------------------------------------------------------------------------------------------|--------------------------------------------------|----------------------------------------------------------------------------------------------------|
| curl -k -u cloud<br>"https://172.16<br>"vm3.cp2.com"<br>ID": {"value": "I<br>},"VM ID": { "va                                                                                                    | -admin:infoblox -H 'content-type: application/jso<br>1.3/wapi/v2.11/record:host?_return_fields%2B=<br>,"ipv4addrs": [{"ipv4addr":"1.1.1.11"}],"view":"de<br>Dev2"}, "CMP Type": {"value": "Openstack"}, "Cl<br>lue": "VM-ID-3"},"VM Name": { "value": "LinuxV                                                     | n' -X<br>mam<br>fault.<br>oud <i>I</i><br>VI3" } | POST<br>e,extattrs" -d '{"name":<br>cp2view", "extattrs": { "Tenant<br>API Owned": {"value":"True"<br>}}' |
| <pre>{"_ref": "record<br/>"extattrs":<br/>{"CMP Type":<br/>"Cloud API C<br/>"Tenant ID":<br/>"VM ID": {"va<br/>"VM Name":<br/>},<br/>"ipv4addrs":<br/>[{"_ref":<br/>"record:host_ip<br/>1.1.11/vm3.cp2<br/>"configure_fo<br/>"host": "vm3.<br/>"ipv4addr": "'<br/>}],<br/>"name": "vm3<br/>"view": "defau<br/>}</pre> | :host/ZG5zLmhvc3QkLjMuY29tLmNwMi52bTE:<br>{"value": "Openstack"},<br>wned": {"value": "True"},<br>("value": "Dev2"},<br>lue": "VM-ID-3"},<br>("value": "LinuxVM3"}<br>vv4addr/ZG5zLmhvc3RfYWRkcmVzcyQuMy5jb2<br>c.com/default.cp2view",<br>r_dhcp": false,<br>cp2.com",<br>I.1.1.11"<br>.cp2.com",<br>It.cp2view" | 20uY                                             | cp2.com/default.cp2view",<br>3AyLnZtMS4xLjEuMS4xMS4:1.                                                    |

- 9. Open a terminal window on your client device.
- 10.Copy the first example cURL command from above and paste it in the terminal. Ensure you use the IP address of your CP2 appliance, hostname of your CP2 appliance for the name server, and the correct DNS view name.

infoblox@ubuntu-01:-\$ curl -k -u cloud-admin:infoblox -H 'content-type: application/json' -X POST "https://172.16.1.5/wapi/v2.11
/zone\_auth?\_return\_fields%2B=fqdn,grid\_primary,extattrs" -d '{"fqdn": "cp2.com","grid\_primary":[{"name":"cp2.ibxdemo.com"}],"vie
w":"default.cp2view","extattrs": { "Tenant ID": {"value": "Dev2"},"CMP Type": {"value": "Openstack"},"cloud API Owned": {"value"
;"True" }}}'

<sup>11.</sup> Press Enter. The screenshot below shows the output from a successful API call.

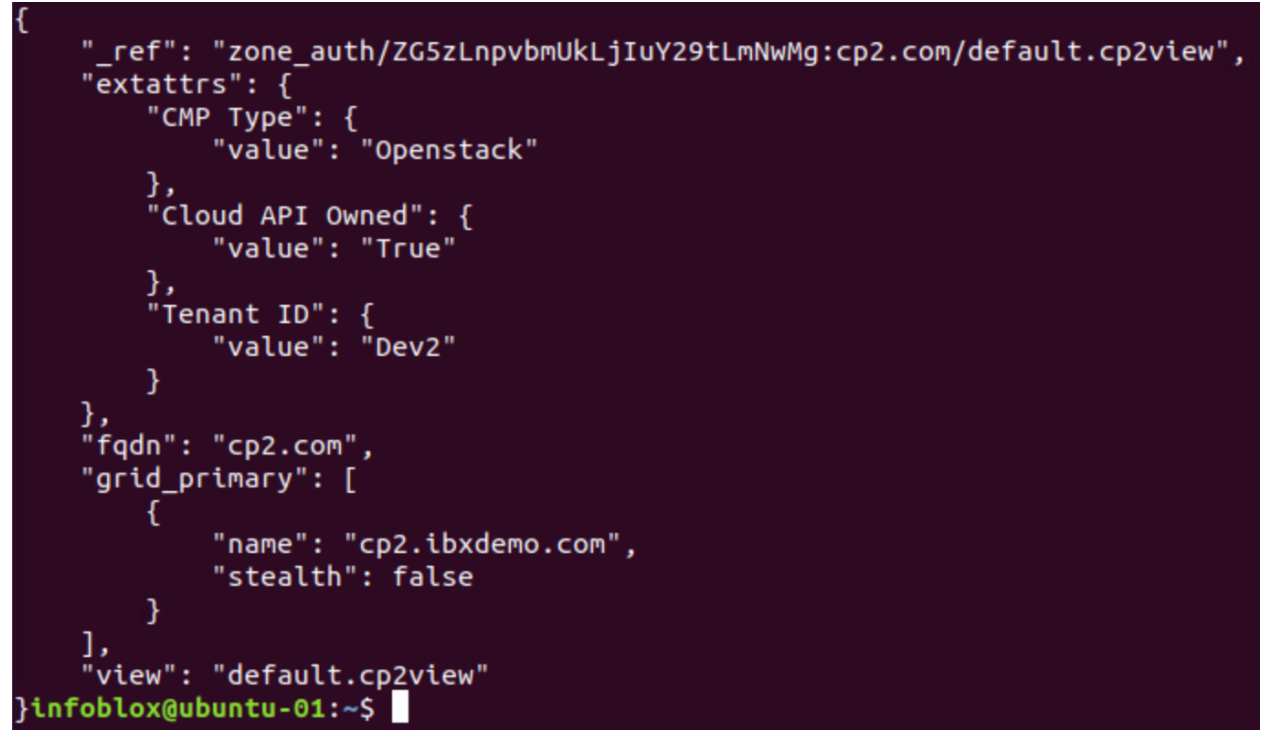

12. To create the Host record in this zone using the proxy, copy the second example cURL command from above and paste it in the terminal. Ensure you use the IP address of your Grid Master and the correct DNS view name.

infoblox@ubuntu-01:~\$ curl -k -u cloud-admin:infoblox -H 'content-type: application/json' -X POST "https://172.16.1.3/wapi/v2.11 /record:host?\_return\_fields%28=name,extattrs" -d '{"name": "vm3.cp2.com","ipv4addrs": [{"ipv4addr":"1.1.1.11"}],"view":"default. cp2view", "extattrs": { "Tenant ID": {"value": "Dev2"}, "CMP Type": {"value": "Openstack"}, "Cloud API Owned": {"value":"True" } ,"VM ID": { "value": "VM-ID-3"},"VM Name": { "value": "LinuxVM3" }}}'

13. Press Enter. The screenshot below shows the output from a successful API call.

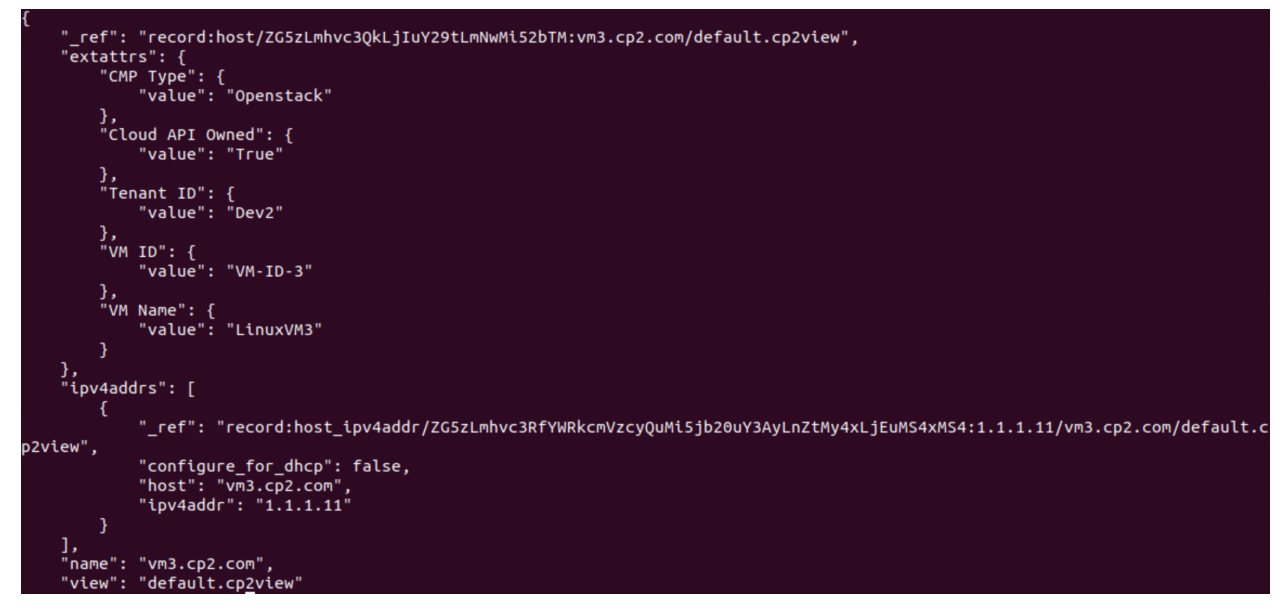

14. To view the logs showing the proxy, in Grid Manager return to the **Administration**  $\rightarrow$  **Logs**  $\rightarrow$  **Syslog** tab.

Infoblox Deployment Guide - Cloud Platform and Cloud Network Automation (October 2021)

15. Select the Grid Master form the Member selector dropdown. A syslog entry shows the request proxying to CP2.

| lt | nfoblox 📚                                                               | Dashbo         | oards Data   | a Management  | Cloud                              | Smart Fo                                                    | olders                                         | Grid                                  | Administration                                              |                                                                                           |                                                          |                                                             |                                                |
|----|-------------------------------------------------------------------------|----------------|--------------|---------------|------------------------------------|-------------------------------------------------------------|------------------------------------------------|---------------------------------------|-------------------------------------------------------------|-------------------------------------------------------------------------------------------|----------------------------------------------------------|-------------------------------------------------------------|------------------------------------------------|
|    |                                                                         | Adminis        | strators Wo  | orkflow Logs  | Networ                             | k Views                                                     | Extensible                                     | e Attribute                           | s Cloud                                                     | Authentication Server Gro                                                                 | oups Nam                                                 | ned ACLs                                                    |                                                |
|    | Audit Log Sy                                                            | slog           |              |               |                                    |                                                             |                                                |                                       |                                                             |                                                                                           |                                                          |                                                             |                                                |
|    | SysLog L                                                                | og Viewer Memb | per gm.ibxde | emo.com 👻     | 9                                  |                                                             |                                                |                                       |                                                             |                                                                                           |                                                          |                                                             |                                                |
|    | Quick Filter None 🚽 off Filter On Show Filter 🔚 Toggle single line view |                |              |               |                                    |                                                             |                                                |                                       |                                                             |                                                                                           |                                                          |                                                             |                                                |
|    | C   12   1                                                              | ±∣⊠∣⊖          |              |               |                                    |                                                             |                                                |                                       |                                                             |                                                                                           |                                                          |                                                             | ] <b>Q</b>   ◀  <br>▶                          |
|    | Timestamp 👻                                                             | Facility       | Level        | Server        | Mes                                | sage                                                        |                                                |                                       |                                                             |                                                                                           |                                                          |                                                             |                                                |
|    | 2020-12-03<br>13:37:38 PST                                              | daemon         | NOTICE       | cloud_api[924 | 6] proxy<br>{"nan<br>"CMF<br>"Linu | ving request<br>ne": "vm3.cj<br>P Type": {"va<br>ixVM3" }}} | t to cp2.ibxde<br>p2.com","ipv<br>alue": "Open | emo.com(<br>4addrs": [<br>stack"}, "( | 172.16.1.5) POST<br>{"ipv4addr":"1.1.1.<br>Cloud API Owned" | /wapi/v2.11/record:host?_<br>11"}],"view":"default.cp2vie<br>: {"value":"True" },"VM ID": | _return_fields%<br>ew", "extattrs": {<br>{ "value": "VM- | 2B=name,extattrs<br>{ "Tenant ID": {"va<br>-ID-3"},"VM Name | s HTTP/1.1<br>lue": "Dev2"},<br>e": { "value": |

16.Select CP2 form the Member selector dropdown. Syslog entries show the proxied request from the GM, creating the host address and host record.

| Audit Log                  | Syslog         |                               |                  |                                                                                                    |                                                                                  |
|----------------------------|----------------|-------------------------------|------------------|----------------------------------------------------------------------------------------------------|----------------------------------------------------------------------------------|
| SysLog                     | Log Viewer Men | nber <mark>cp2.ibxdemo</mark> | .com 🍸 🍷         |                                                                                                    |                                                                                  |
| Quick Filter               | one 💌          | off Filter On                 | Show Filter      | E Toggle single line view                                                                                                    |                                                                                  |
| C 🖙 🕹                      | ±   ⊠   ⊖      |                               |                  |                                                                                                    | q   •                                                                            |
| Timestamp 👻                | Facility       | Level                         | Server           | Message                                                                                                    |                                                                                  |
| 2020-12-03<br>13:37:42 PST | user           | DEBUG                         | cloud_api[24217] | [cloud-admin]: proxied_from:gm.ibxdemo.com,172.16.1.3, Created HostRecord vm3.cp2.com Dn<br>address=1.1.1.1: Set extensible_attributes=[[name="CMP Type",value="Openstack",[[name="CM<br>[name="Tenant ID",value="Dev2], [name="VM ID",value="VM ID",value="VM ID",v | sView=default.cp2view<br>oud API Owned",value="True"],<br>.inuxVM3"]],addresses= |
| 2020-12-03<br>13:37:42 PST | user           | DEBUG                         | cloud_api[24217] | [cloud-admin]: proxied_from:gm.ibxdemo.com,172.16.1.3, Created HostAddress 1.1.1.11 network address="1.1.1.11",configure_for_dhcp=False,match_option="MAC_ADDRESS",parent=HostRec                                                                                                    | <pre>c_view=cp2view: Set<br/>cord:.2.com.cp2.vm3</pre>                           |
| 2020-12-03<br>13:32:04 PST | user           | DEBUG                         | cloud_api[24215] | [cloud-admin]: Created AuthZone cp2.com DnsView=default.cp2view: Set extensible_attributes=[<br>Type",value="Openstack"].[name="Cloud API Owned",value="True"].[name="Tenant<br>ID",value="Dev2"]].tqdn="cp2.com",view=DnsView:default.cp2view.grid_primaries=[[grid_member                                                                                                    | [name="CMP<br>r=Member:cp2.ibxdemo.com]]                                         |

17.Navigate to the **Data Management**  $\rightarrow$  **DNS**  $\rightarrow$  **Zones** tab.

18.Use the network view dropdown to select the cp2view network view.

| lr  | nfob                                                           | olox 📚       | ÷            | Dashbo     | ards [      | Data Managen | nent Clo      | ud Sma   | rt Folders    | Grid       | Adminis | tration        |
|-----|----------------------------------------------------------------|--------------|--------------|------------|-------------|--------------|---------------|----------|---------------|------------|---------|----------------|
| c   | o2viev                                                         | N            | ¥            | IPAM       | VLANs       | Super Ho     | st DHCP       | DNS      | File Distr    | ibution    |         |                |
| 1 > | Zo                                                             | nes          | Members      | Name Serve | er Groups   | Shared Re    | cord Groups   | Subscrib | er Services [ | Deployment | Blackli | ist Rulesets   |
|     | default.cp2view 🥒 📮                                            |              |              |            |             |              |               |          |               |            |         |                |
|     | Quick Filter None off Filter On Show Filter 😁 Toggle flat view |              |              |            |             |              |               |          |               |            |         |                |
|     | <b>→</b>                                                       | i <b>+</b> - | 🗹   🛅 🗸      | 1          | •           |              |               |          |               |            |         |                |
|     |                                                                | ≡            | Name 🔺       | Cloud      | d Usage     |              | Owned By      |          | Delegate      | d To       | Gr      | rid Primary Se |
|     |                                                                | =            | cp2.com      | Cloud      | d from adap | ter (        | Cloud adapter |          | cp2.ibxde     | mo.com     | cpi     | 2.ibxdemo.c    |
|     |                                                                | $\equiv$     | 0.0.127.in-a | ddr        |             |              |               |          |               |            |         |                |
|     |                                                                | =            | 1.0.0.0.0.0  | ).0        |             |              |               |          |               |            |         |                |

19. Click on the **cp2.com** zone. The Host record has been successfully created using the proxy functionality.

| default.cp2view<br>Cp2.com<br>Records | default.cp2view       cp2.com     Cloud Authoritative Zone       Records     Subzones |            |                                                                                |                                                                         |               |           |           |  |  |  |
|---------------------------------------|---------------------------------------------------------------------------------------|------------|--------------------------------------------------------------------------------|-------------------------------------------------------------------------|---------------|-----------|-----------|--|--|--|
| Quick Filter                          | Quick Filter None I off Filter On Show Filter Toggle flat view                        |            |                                                                                |                                                                         |               |           |           |  |  |  |
| + -   🗭   💼 -   ± -   🖶               |                                                                                       |            |                                                                                |                                                                         |               |           |           |  |  |  |
|                                       | Name 🔺                                                                                | Туре       | Data                                                                           |                                                                         | Record Source | Principal | Protected |  |  |  |
|                                       |                                                                                       | SOA Record | Serial<br>MNAME<br>RNAME<br>Refresh<br>Retry<br>Expire<br>Negative Caching TTL | 2<br>cp2.ibxdemo.cc<br>please_set_em<br>10800<br>3600<br>2419200<br>900 | System        |           |           |  |  |  |
|                                       |                                                                                       | NS Record  | cp2.ibxdemo.com                                                                |                                                                         | System        |           |           |  |  |  |
|                                       | vm3                                                                                   | Host       | 1.1.1.11                                                                       |                                                                         | Static        |           | No        |  |  |  |

## Multiple Primary Name Servers

In order to increase availability of the DNS service, Infoblox NIOS allows multiple primary name servers to be assigned for an authoritative DNS zone. When multiple Cloud Platform members are assigned as primary name servers for a zone, the zone is delegated to each of the assigned primary members. Using the cloud API, changes to the zone can be processed on any of these members. The changes are then synced through the Grid Master and pushed to the other name servers.

There are some limitations to keep in mind when configuring multiple Cloud Platform members as primary name servers for a zone.

- Updates to the zone are sent to the Grid Master and then synced to other name servers. If the CP member which processes the update is not able to communicate with the Grid Master, changes to the zone will not be synced to other members until that connectivity is restored. The Cloud Platform member which processed the change will serve the updated zone, while any other members assigned to the zone will continue to use zone data from their last sync with the Grid Member.
- This is also true if a member is unable to communicate with the Grid Master when changes are processed on a different Cloud Platform member. The offline member will not receive the updates until it is able to communicate with the Grid Master.

For other considerations and best practices when assigning multiple primaries for a zone, refer to Infoblox NIOS documentation at <a href="https://docs.infoblox.com">https://docs.infoblox.com</a>.

## **Create DNS Zone with Multiple Primaries**

To illustrate this use case, use the following steps.

Warning: This section only demonstrates the ability to process zone changes on multiple CP members. If you have followed the other sections of this guide, the new DNS zone will not be resolvable from the CP members due to the ordering of DNS views they serve. To make this zone resolvable, you can change the order of DNS views for each member. For further information on DNS view ordering and configuration, refer to NIOS documentation at <u>https://docs.infoblox.com</u>.

1. Log in to the Grid Manager. Navigate to the **Data Management**  $\rightarrow$  **DNS**  $\rightarrow$  **Zones** tab.

- 2. Use the network view dropdown to select the default network view.
- 3. Click the 🛨 (add button) to add a new zone.

| lt       | nfob   | olox 📚    | ÷            | Dashbo     | ards     | Data Managem | nent Cloud  | l Smar     | t Folders    | Grid       | Administration     |
|----------|--------|-----------|--------------|------------|----------|--------------|-------------|------------|--------------|------------|--------------------|
| d        | efault |           | ~            | IPAM       | VLANs    | Super Hos    | st DHCP     | DNS        | File Distr   | ibution    |                    |
| <b>1</b> | Zo     | nes       | Members      | Name Serve | r Groups | Shared Red   | cord Groups | Subscribe  | r Services D | Deployment | Blacklist Rulesets |
| ~        | det    | fault     | R 🖉          |            |          |              |             |            |              |            |                    |
|          | Qu     | ick Filte | r None       | •          | off Filt | er On S      | how Filter  | Toggle fla | at view      |            |                    |
|          | +      | +-        | 🗭   🛅 🗸      | 1 🕹 - 1 🗧  | •        |              |             |            |              |            |                    |
|          |        | ≡         | Name 🔺       | Cloud      | i Usage  | (            | Owned By    |            | Delegate     | d To       | G                  |
|          |        | =         | 0.0.127.in-a | addr       |          |              |             |            |              |            |                    |
|          |        | ≡         | 1.0.0.0.0.0. | 0.0        |          |              |             |            |              |            |                    |
|          |        |           |              |            |          |              |             |            |              |            |                    |

- 4. On step 1 of the Add Authoritative Zone Wizard, select Add an authoritative forward-mapping zone.
- 5. Click Next.

| Add Authoritativ | e Zone Wizard > Step 1 of 6       |                                   | × |
|------------------|-----------------------------------|-----------------------------------|---|
| Add an authori   | itative forward-mapping zone      |                                   | Ø |
| O Add an authori | itative IPv4 reverse-mapping zone |                                   |   |
| Add an authori   | itative IPv6 reverse-mapping zone |                                   |   |
|                  |                                   |                                   |   |
|                  |                                   |                                   |   |
|                  |                                   |                                   |   |
|                  |                                   |                                   |   |
| Cancel           | Previous Next                     | Schedule for Later Save & Close - | - |

- 6. On step 2, enter a **name** for the zone.
- 7. Click Next.

| Add Authoritativ | ve Zone Wizard > Step 2 of 6                                       | ×             |
|------------------|--------------------------------------------------------------------|---------------|
| *Name            | newzone.com                                                        | <b>@</b><br>« |
| Comment          |                                                                    |               |
| Disable          | Disabling large amounts of data may take a longer time to execute. |               |
| Lock             | Previous Next Schedule for Later Save &                            | Close •       |

8. On step 3, select Use this set of name servers.

9. Click the + (add button) to add a name server.

10.Click **Select** to choose a Grid Primary.

| Add Authoritative                                                            | e Zone Wizard | d > Step 3 of 6 | ò    |              |                  | ×        |
|------------------------------------------------------------------------------|---------------|-----------------|------|--------------|------------------|----------|
| <ul> <li>None</li> <li>Use this Name S</li> <li>Use this set of m</li> </ul> | Gerver Group  | Choose One      |      |              | +-11211          | <b>8</b> |
| Add Grid Primary Select Clear Stealth                                        |               |                 |      |              |                  |          |
| Name 🔺                                                                       | IPv4 Address  | IPv6 Address    | Туре | Stealth      | Add Cancel       |          |
| No data                                                                      |               |                 |      |              |                  |          |
| Cancel                                                                       | Prev          | ious Next       |      | Schedule for | Later Save & Clo | se 🔹     |

11. In the Member Selector dialog, click on **CP1**.

| Member Selector                        |                 |              |              |               | ×   |
|----------------------------------------|-----------------|--------------|--------------|---------------|-----|
| All Members                            | off Filter On   | Show Filter  |              |               |     |
| Apple Mac OS Devices                   | Find            |              | Go           | $\rightarrow$ |     |
| Conflicts     Discovered Switches/R    | Name 🔺          | IPv4 Address | IPv6 Address | Comment       |     |
| Gaming Console Device                  | cp1.ibxdemo.com | 172.16.1.4   |              |               |     |
| Router and Wireless Ac                 | cp2.ibxdemo.com | 172.16.1.5   |              |               |     |
| Smartphone, PDA, Tabl                  | gm.ibxdemo.com  | 172.16.1.3   |              |               |     |
| •••••••••••••••••••••••••••••••••••••• |                 | e            |              |               |     |
| Close                                  |                 |              |              | OI            | k ] |

### 12.Click Add.

| Add Authoritative Zone Wizard > Step 3 of 6                                                                            | ×              |
|----------------------------------------------------------------------------------------------------|----------------|
| <ul> <li>None</li> <li>Use this Name Server Group</li> <li>Choose One</li> <li>Use this set of name servers</li> </ul> | ()<br>()<br>() |
| Add Grid Primary                                                                                                    |                |
| Select Clear cpi.ibxdemo.com                                                                                           |                |
| Add Cancel                                                                                                    |                |
| Name ▲         IPv4 Address         IPv6 Address         Type         Stealth         TSIG                             |                |
| Cancel Previous Next Schedule for Later Save & Cl                                                                      | ose 🔹          |

13.Repeat steps 9-12, selecting **CP2** as a second Grid Primary.

14.Click Save & Close.

| Add Authoritative Zone Wizard > Step 3 of 6                                                                   |                 |              |              |              |                |              |     |  |
|----------------------------------------------------------------------------------------------------|-----------------|--------------|--------------|--------------|----------------|--------------|-----|--|
| <ul> <li>None</li> <li>Use this Name Server Group Choose One</li> <li>Use this set of name servers</li> </ul> |                 |              |              |              |                |              |     |  |
|                                                                                                    | Name 🔺          | IPv4 Address | IPv6 Address | Туре         | Stealth        | TSIG         | L   |  |
|                                                                                                    | cp1.ibxdemo.com | 172.16.1.4   |              | Grid Primary | No             | No           | L   |  |
|                                                                                                    | cp2.ibxdemo.com | 172.16.1.5   |              | Grid Primary | No             | No           | L   |  |
| M                                                                                                    | < ► N 2         |              |              |              |                |              |     |  |
| Ca                                                                                                    | incel           | Previous     | Next         | Sched        | lule for Later | Save & Close | • • |  |

- 15. Click **Yes** in the Warning dialog.
- 16.Click **Restart** in the warning bar when prompted.
- 17.Click Restart in the Restart Grid Services window.
- 18.Notice that the new zone shows both CP members in the Delegated To and Grid Primary Services columns.

| def                                                                                  | ault                              | 🖍 🖪             |                       |          |                                 |                                 |               |  |  |
|--------------------------------------------------------------------------------------|-----------------------------------|-----------------|-----------------------|----------|---------------------------------|---------------------------------|---------------|--|--|
| Quick Filter         None         Image: Show Filter         Image: Toggle flat view |                                   |                 |                       |          |                                 |                                 |               |  |  |
| →                                                                                    | →   + •   @   = •   ± •   ⊕ Go to |                 |                       |          |                                 |                                 |               |  |  |
|                                                                                      | $\equiv$                          | Name 🔺          | Cloud Usage           | Owned By | Delegated To                    | Grid Primary Servers            | Туре          |  |  |
|                                                                                      | =                                 | newzone.com     | Cloud from delegation | Grid     | cp1.ibxdemo.com,cp2.ibxdemo.com | cp1.ibxdemo.com,cp2.ibxdemo.com | Authoritative |  |  |
|                                                                                      | =                                 | 0.0.127.in-addr |                       |          |                                 |                                 | Auto-created  |  |  |

#### **Create DNS Records Using Multiple Primaries**

Next, we will create new records in the zone, using the cloud API, to demonstrate the ability to process zone changes on both of the assigned Cloud Platform members. We will use the following API calls for this example.

|                                                                                         | REST<br>Method      | API Call                               | Sample Body                                                                                                    |  |  |  |
|-----------------------------------------------------------------------------------------|---------------------|----------------------------------------|----------------------------------------------------------------------------------------------------|--|--|--|
| Operation                                                                               | Sample cURL Command |                                        |                                                                                                    |  |  |  |
|                                                                                         | Sample Output       |                                        |                                                                                                    |  |  |  |
| On Cloud Platform<br>Member 1, create an A<br>record in zone with<br>multiple primaries | POST                | https://172.16.1.4/wapi/v2.11/record:a | '{"name":<br>"server1.newzone.com","ipv4<br>addr":"2.2.2.1","view":"default<br>", "extattrs": { "Tenant ID":<br>{"value": "Dev3"}, "CMP |  |  |  |

|                                                                    |                                                                                                    |                                        | Type": {"value": "Openstack"},<br>"Cloud API Owned":<br>{"value":"True" },"VM ID": {<br>"value": "VM-ID-4"},"VM<br>Name": { "value": "Server1"<br>}}}'                                                                                                    |  |  |  |
|--------------------------------------------------------------------|----------------------------------------------------------------------------------------------------|----------------------------------------|----------------------------------------------------------------------------------------------------|--|--|--|
|                                                                    | curl -k -u cloud-admin:infoblox -H 'content-type: application/json' -X POST<br>"https://172.16.1.4/wapi/v2.11/record:a?_return_fields%2B=name,ipv4addr&_return_as_object=1"<br>-d '{"name": "server1.newzone.com","ipv4addr":"2.2.2.1","view":"default", "extattrs": { "Tenant ID":<br>{"value": "Dev3"}, "CMP Type": {"value": "Openstack"}, "Cloud API Owned": {"value":"True" },"VM<br>ID": { "value": "VM-ID-4"},"VM Name": { "value": "Server1" }}}'  |                                        |                                                                                                    |  |  |  |
|                                                                    | <pre>{"_ref":     "record:a/ZG5zLmJpbmRfYSQuX2RIZmF1bHQuY29tLm5ld3pvbmUsc2VydmVyMSwxLjEuMS4xM Q:server1.newzone.com/default",     "ipv4addr": "2.2.2.1",     "name": "server1.newzone.com",     "view": "default" }</pre>                                                                                                    |                                        |                                                                                                    |  |  |  |
| On Cloud Platform                                                  | POST                                                                                                    | https://172.16.1.5/wapi/v2.11/record:a | '{"name":<br>"server2.newzone.com","ipv4<br>addr":"2.2.2.2","view":"default<br>", "extattrs": { "Tenant ID":<br>{"value": "Dev3"}, "CMP<br>Type": {"value": "Openstack"},<br>"Cloud API Owned":<br>{"value":"True" },"VM ID": {<br>"value": "VM-ID-5"},"VM<br>Name": { "value": "Server2"<br>}}}' |  |  |  |
| Member 2, create an A<br>record in zone with<br>multiple primaries | curl -k -u cloud-admin:infoblox -H 'content-type: application/json' -X POST<br>"https://172.16.1.5/wapi/v2.11/record:a?_return_fields%2B=name,ipv4addr&_return_as_object=1"<br>-d '{"name": "server2.newzone.com","ipv4addr":"2.2.2.2", "view":"default", "extattrs": { "Tenant ID":<br>{"value": "Dev3"}, "CMP Type": {"value": "Openstack"}, "Cloud API Owned": {"value":"True" },"VM<br>ID": { "value": "VM-ID-5"},"VM Name": { "value": "Server2" }}}' |                                        |                                                                                                    |  |  |  |
|                                                                    | <pre>{"_ref":     "record:a/ZG5zLmJpbmRfYSQuX2RIZmF1bHQuY30tLm5ld3pvbmUsc2VydmVyMSwxLjEuMS4xM Q:server2.newzone.com/default",</pre>                                                                                                    |                                        |                                                                                                    |  |  |  |

- 1. Open a terminal window on your client device.
- 2. Copy the first example cURL command from above and paste it in the terminal. Ensure you use the IP address of your **CP1** appliance, the correct DNS zone, and the correct DNS view name.

infoblox@ubuntu-01:~\$ curl -k -u cloud-admin:infoblox -H 'content-type: application/json' -X POST "https://172.16.1.4/wapi/v2.11 /record:a?\_return\_fields%28=name,ipv4addr&\_return\_as\_object=1" -d '{"name": "server1.newzone.com","ipv4addr":"2.2.2.1","view":"d efault", "extattrs": { "Tenant ID": {"value": "Dev3"}, "CMP Type": {"value": "Openstack"}, "Cloud API Owned": {"value":"True" }, "VM ID": { "value": "VM-ID-4"},"VM Name": { "value": "Server1" }}}'∎

3. Press Enter. The screenshot below shows the output from a successful API call.

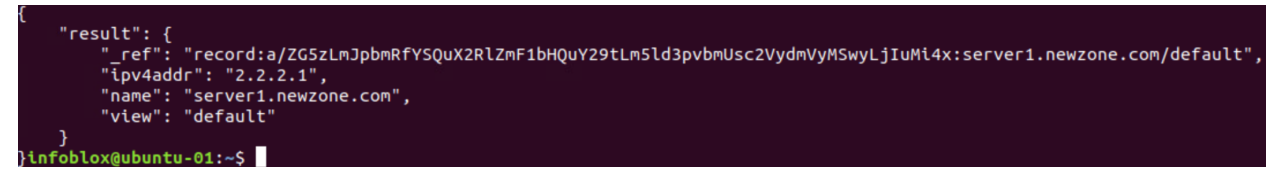

- 4. In the Grid Manager, navigate to the Administration  $\rightarrow$  Logs  $\rightarrow$  Syslog tab.
- 5. Use the Member selector dropdown to select CP1.
- 6. A SysLog entry shows the new A record created on CP1 (not proxied).

| SysLog                     | Log Viewer Mem | ber cp1.ibxdemo. | com 🍸 其         |                                                                                                    |
|----------------------------|----------------|------------------|-----------------|----------------------------------------------------------------------------------------------------|
| Quick Filter No            | ne 💌           | off Filter On    | Show Filter     | Toggle single line view                                                                                                    |
| C   ta   🛓                 | ±   ⊠   ⊖      |                  |                 |                                                                                                    |
| Timestamp 👻                | Facility       | Level            | Server          | Message                                                                                                    |
| 2020-12-04<br>11:01:23 PST | user           | DEBUG            | cloud_api[8129] | [cloud-admin]: Created ARecord server1.newzone.com DnsView=default address=2.2.2.1: Set extensible_attributes=<br>[[name="CMIP Type",value="Openstack", [[name="Cloud API Owned",value="True"], [name="Tenant ID",value="Dev3"],<br>[name="TwI D",value="Mul-D-d", [name="TwI<br>Name",value="Server1"]], address="2.2.2.1", figdn="server1.newzone.com", view=DnsView:default |
| 2020-12-04<br>11:01:23 PST | daemon         | INFO             | named[6871]     | zone newzone.com/IN: ZRQ applied transaction 36 with SOA serial 2. Zone version is now 1.                                                                                                    |

- 7. To view the new record in the zone, navigate to the **Data Management**  $\rightarrow$  **DNS**  $\rightarrow$  **Zones** tab.
- 8. Click on the DNS zone to view records.

| Zo                | nes                   | Members         | Name Server Groups       | Shared Record Groups                                                           | Subscriber Services Deploy                                                                 | ment Blacklist F | Rulesets DNS6   |
|-------------------|-----------------------|-----------------|--------------------------|--------------------------------------------------------------------------------|--------------------------------------------------------------------------------------------|------------------|-----------------|
| defau<br>Ne\<br>R | ult<br>NZON<br>ecords | e.com<br>Subzon | Cloud Authoritative Zone | A / A                                                                          |                                                                                            |                  |                 |
| Qui               | ick Filte             | r None          | off Filter               | On Show Filter                                                                 | Toggle flat view                                                                           |                  |                 |
| +                 | •   🗭                 | 🗑 -   🛔         | L - I 🖶                  |                                                                                |                                                                                            |                  |                 |
|                   |                       | Name 🔺          | Туре                     | Data                                                                           |                                                                                            | Record Source    | Cloud API Owned |
|                   | ≡                     |                 | SOA Record               | Serial<br>MNAME<br>RNAME<br>Refresh<br>Retry<br>Expire<br>Negative Caching TTL | 2<br>cp1.ibxdemo.com<br>please_set_email.absolutely.now<br>10800<br>3600<br>2419200<br>900 | System           |                 |
|                   | $\equiv$              |                 | NS Record                | cp1.ibxdemo.com                                                                |                                                                                            | System           |                 |
|                   | $\equiv$              |                 | NS Record                | cp2.ibxdemo.com                                                                |                                                                                            | System           |                 |
|                   | =                     | server1         | A Record                 | 2.2.2.1                                                                        |                                                                                            | Static           | True            |

- 9. To create a second record, using the cloud API on CP2, open a terminal on your client device.
- 10.Copy the second example cURL command from above and paste it in the terminal. Ensure you use the IP address of your **CP2** appliance, the correct DNS zone, and the correct DNS view name.

infoblox@ubuntu-01:~\$ curl -k -u cloud-admin:infoblox -H 'content-type: application/json' -X POST "https://172.16.1.5/wapi/v2.11
/record:a?\_return\_fields%2B=name,ipv4addr&\_return\_as\_object=1" -d '{"name": "server2.newzone.com","ipv4addr":"2.2.2.2","view":"d
efault", "extattrs": { "Tenant ID": {"value": "Dev3"}, "CMP Type": {"value": "Openstack"}, "Cloud API Owned": {"value":"True" },
"VM ID": { "value": "VM-ID-5"},"VM Name": { "value": "Server2"}}'

11. Press Enter. The screenshot below shows the output from a successful API call.

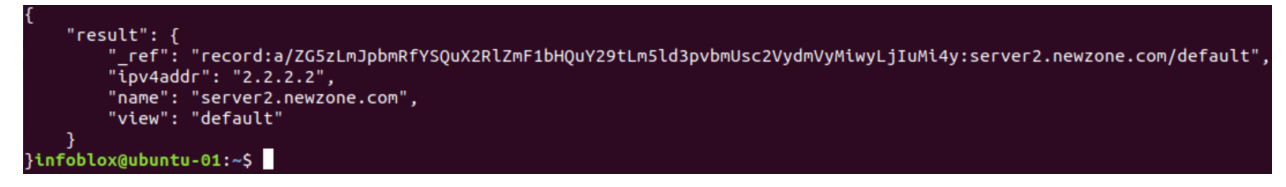

12. In the Grid Manager, navigate to the Administration  $\rightarrow$  Logs  $\rightarrow$  Syslog tab.

13.Use the Member selector dropdown to select CP2.

14.A SysLog entry shows the new A record created on CP2 (not proxied).

| SysLog                     | Log Viewer M | ember <mark>cp2.ibxdem</mark> | p.com 👻 🛨        |                                                                                                    |
|----------------------------|--------------|-------------------------------|------------------|----------------------------------------------------------------------------------------------------|
| Quick Filter               | None         | off Filter On                 | Show Filter      |                                                                                                    |
| C   🖘   🛓                  |              |                               |                  |                                                                                                    |
| Timestamp -                | Facility     | Level                         | Server           | Message                                                                                                    |
| 2020-12-04<br>11:19:31 PST | user         | DEBUG                         | cloud_api[24214] | [cloud-admin]: Created ARecord server2.newzone.com DnsView=default address=2.2.2.2: Set extensible_attributes=<br>[[name="CMP Type",value="Openstack"][name="Cloud API Owned",value="True"],[name="Tenant ID",value="Dev3"],<br>[name="VM ID",value="VM-ID-5"],[name="VM<br>Name",value="Server2"]],address="2.2.2.2",tigdn="server2.newzone.com",view=DnsView:default |
| 2020-12-04<br>11:19:31 PST | daemon       | INFO                          | named[14463]     | zone newzone.com/IN: sending notifies (serial 3)                                                                                                    |

15. You can also view the new record in the zone on the **Data Management**  $\rightarrow$  **DNS**  $\rightarrow$  **Zones** tab.

| ne\<br>R | NZONE                                                          | COM Cloud A | uthoritative Zone | B 💉 🖪                                                                          |                                                                                            |               |                 |  |  |
|----------|----------------------------------------------------------------|-------------|-------------------|--------------------------------------------------------------------------------|--------------------------------------------------------------------------------------------|---------------|-----------------|--|--|
| Qui      | Quick Filter None 🖸 Off Filter On Show Filter Toggle flat view |             |                   |                                                                                |                                                                                            |               |                 |  |  |
| +        | + -   🖄   💼 -   🕹 -   🖨                                        |             |                   |                                                                                |                                                                                            |               |                 |  |  |
|          | =                                                              | Name 🔺      | Туре              | Data                                                                           |                                                                                            | Record Source | Cloud API Owned |  |  |
|          | =                                                              |             | SOA Record        | Serial<br>MNAME<br>RNAME<br>Refresh<br>Retry<br>Expire<br>Negative Caching TTL | 3<br>cp1.ibxdemo.com<br>please_set_email.absolutely.now<br>10800<br>3600<br>2419200<br>900 | System        |                 |  |  |
|          | =                                                              |             | NS Record         | cp1.ibxdemo.com                                                                |                                                                                            | System        |                 |  |  |
|          | =                                                              |             | NS Record         | cp2.ibxdemo.com                                                                |                                                                                            | System        |                 |  |  |
|          | =                                                              | server1     | A Record          | 2.2.2.1                                                                        |                                                                                            | Static        | True            |  |  |
|          | =                                                              | server2     | A Record          | 2.2.2.2                                                                        |                                                                                            | Static        | True            |  |  |

## **UI Support for Delegated Objects**

While most interaction with objects delegated to Cloud Platform members is done using the cloud API, the Grid Manager UI provides limited ability to create/delete some object types. Within delegated networks and zones, you can create/delete Fixed Addresses, Reservations, and Host records using Grid Manager. In this case, the creation/deletion is synced to the member which owns the delegated objects. *Note: Updating of these delegated objects is not supported.* 

## **Create Host Record**

To create a Host record in a delegated zone, use the following steps.

- 1. In the Grid Manager, navigate to the **Data Management**  $\rightarrow$  **DNS**  $\rightarrow$  **Zones** tab.
- 2. Use the network view dropdown to select the **cp1view** network view.
- 3. Click on the authoritative zone to view.

| Infoblox 📚                                     | Dashboard                                  | s Data Managemer  | nt Cloud  | Smart Fo        | lders Grid        | Administration     |              |
|------------------------------------------------|--------------------------------------------|-------------------|-----------|-----------------|-------------------|--------------------|--------------|
| cp1view                                        |                                            | VLANs Super Host  | DHCP      | DNS F           | ile Distribution  |                    |              |
| Zones Memb                                     | ers Name Server G                          | roups Shared Reco | rd Groups | Subscriber Se   | rvices Deployment | Blacklist Rulesets | DNS64 Groups |
| default.cp1vi                                  | ew 🥒 🖪                                     |                   |           |                 |                   |                    |              |
| Quick Filter None                              | e 🔹                                        | Filter On Sho     | w Filter  | Toggle flat vie | w                 |                    |              |
| → +•  @                                        | 🗑 -   🕹 -   😝                              |                   |           |                 |                   |                    |              |
| 🔲 📃 🛛 Nam                                      | Cloud Us                                   | sage Ov           | ned By    | Delegated T     | ō                 | Grid Primary       | Servers      |
| 🔳 📃 cpgu                                       | uide.com Cloud fro                         | om delegation Gri | d         | cp1.ibxdemo     | o.com             | cp1.ibxdemo.       | com          |
| □ = 10.1                                       | .0.10.in-ad Cloud fro                      | om delegation Gri | d         | cp1.ibxdemo     | .com              | cp1.ibxdemo.       | com          |
| <ol> <li>Hover on</li> <li>Click on</li> </ol> | n <b>Host</b> .<br><b>Host</b> in the expa | inded menu.       |           |                 |                   |                    |              |
|                                                |                                            | default.cp1view   |           |                 |                   |                    |              |
|                                                |                                            | cpguide.con       | n Clou    | d Authoritativ  | ve Zone 🔒         |                    |              |
|                                                |                                            | Records           | Subzones  |                 |                   |                    |              |
|                                                |                                            | Quick Filter No   | ne        | •               | off Filter C      |                    |              |
|                                                |                                            | +                 | -   🟦 -   |                 |                   |                    |              |
|                                                |                                            | Host              | Þ         | Host            |                   |                    |              |
|                                                |                                            | Record            | Þ         | Copy Host       | rd                |                    |              |

Bulk Host

7. On step 1 of the Add Host wizard, enter a **name** for the host.

Shared Record 🕨

- 8. Next to IPv4 Addresses, Click the + (add dropdown).
- 9. Click on Add Address.

| Add Host > Step 1 o | f 3                                  |                                                                                               | ×               |
|---------------------|--------------------------------------|-----------------------------------------------------------------------------------------------|-----------------|
| Name                | vm-ui1                               | .cpguide.com Select Zone Clear                                                                | <b>@</b><br>«   |
| Enable in DNS       |                                      |                                                                                               |                 |
| Protected           |                                      | Restrict DDNS updates to this Host                                                            |                 |
| Host Name Policy    | Allow Underscore                     |                                                                                               |                 |
|                     | To update the host s<br>Host editor. | settings, first complete and save the Host configuration, and then update the settings in the |                 |
| IPv4 Addresses      |                                      | +                                                                                             | nt              |
|                     | IPv4 Address No data                 | MAC Address DHCP Add Address Next Availa                                                      | able IP Address |

Note: You cannot use the Next Available IP Address function. It will return the following error.

Request the next available IP address, when parent object (network) is not under authority of current member, is forbidden.

10.Enter an IP address for the host from one of the networks belonging to CP1.

| 11. Click Next.     |                                    |                                                                                               |           |
|---------------------|------------------------------------|-----------------------------------------------------------------------------------------------|-----------|
| Add Host > Step 1 d | of 3                               |                                                                                               | ×         |
| Name                | vm-ui1                             | .cpguide.com Select Zone Clear                                                                | <b>(</b>  |
| Enable in DNS       |                                    |                                                                                               |           |
| Protected           |                                    | Restrict DDNS updates to this Host                                                            |           |
| Host Name Policy    | Allow Underscore                   |                                                                                               |           |
|                     | To update the host<br>Host editor. | settings, first complete and save the Host configuration, and then update the settings in the |           |
| IPv4 Addresses      |                                    | +-  =                                                                                         |           |
|                     | IPv4 Address                       | MAC Address DHCP                                                                              |           |
|                     | 1.1.1.103                          |                                                                                               |           |
|                     |                                    |                                                                                               |           |
|                     |                                    |                                                                                               |           |
| Cancel              |                                    | Previous Next Schedule for Later Save                                                         | & Close 🔹 |

12.On step 2, you see that a list of mandatory extensible attributes are pre-populated. Enter values for CMP Type, Tenant ID, and VM ID.

13.Click Save & Close.

× Add Host > Step 2 of 2 6 « **+**∣ ḿ Extensible Attributes Attribute Na... Value Inheritance State Required Cloud API ... Disabled False No СМР Туре Openstack Disabled No Tenant ID Dev Disabled No 1 VM ID vm-ui1 Disabled No Save & Close Cancel Previous Next • 14. The new Host record has been added. Cloud Authoritative Zone 🔒 🧪 cpguide.com Ħ Records Subzones off Filter On Toggle flat view Quick Filter None Show Filter + • | 🗭 | 🛅 • | ᆂ • | 🖨 Cloud API Owned Name 🔺 Туре Data Record Source SOA Record Serial 2 System MNAME cp1.ibxdemo.com RNAME please\_set\_email.absolutely.now Refresh 10800 3600 Retry 2419200 Expire Negative Caching TTL 900 NS Record cp1.ibxdemo.com System vm-ui1 Host 1.1.1.103 Static False vm1 Host 10.10.10.11 Static True

Note: If you try to add a different record type that is not supported, you will encounter the following error.

The operation insert is not allowed from this member as the authority is delegated to another member.

15. You can also delete records, one at a time. Select the checkbox next to a Host record.

16.Click the 🔲 (delete button).

| cpguide.com Cloud Authoritative Zone 🔒 💉 📮                    |            |                                                                                |                                                                                              |               |                 |  |  |  |  |  |
|---------------------------------------------------------------|------------|--------------------------------------------------------------------------------|----------------------------------------------------------------------------------------------|---------------|-----------------|--|--|--|--|--|
| Records Subzones                                              |            |                                                                                |                                                                                              |               |                 |  |  |  |  |  |
| Quick Filter None Giff Filter On Show Filter Toggle flat view |            |                                                                                |                                                                                              |               |                 |  |  |  |  |  |
| +- © =- ±- +                                                  |            |                                                                                |                                                                                              |               |                 |  |  |  |  |  |
| 🔲 📃 Name 🔺                                                    | Туре       | Data                                                                           |                                                                                              | Record Source | Cloud API Owned |  |  |  |  |  |
|                                                               | SOA Record | Serial<br>MNAME<br>RNAME<br>Refresh<br>Refry<br>Expire<br>Negative Caching TTL | 2<br>cp1.ibxdemo.com<br>please_set_email.absolutely.now<br>10800<br>3600<br>2419200<br>. 900 | System        |                 |  |  |  |  |  |
|                                                               | NS Record  | cp1.ibxdemo.com                                                                |                                                                                              | System        |                 |  |  |  |  |  |
| Vm-ui1                                                        | Host       | 1.1.1.103                                                                      |                                                                                              | Static        | False           |  |  |  |  |  |
| 🔲 📃 vm1                                                       | Host       | 10.10.10.11                                                                    |                                                                                              | Static        | True            |  |  |  |  |  |

17.In the Delete Confirmation dialog, click Yes.

| 8 | The selected Cloud object is delegated. Therefore, this action will permanently delete the host and all its addresses and aliases. Are you sure you want to continue? |  |
|---|----------------------------------------------------------------------------------------------------|--|
|---|----------------------------------------------------------------------------------------------------|--|

Note: You cannot delete multiple delegated records at once. If you select multiple records, the delete button is greyed out.

| cpg<br>Re | CPGUIDE.COM Cloud Authoritative Zone 🔒 💉 📮<br>Records Subzones   |        |            |                                                                                |                                                                                            |               |                 |  |  |  |  |  |
|-----------|------------------------------------------------------------------|--------|------------|--------------------------------------------------------------------------------|--------------------------------------------------------------------------------------------|---------------|-----------------|--|--|--|--|--|
| Qui       | Quick Filter None 🕤 Off Filter On Show Filter 😁 Toggle flat view |        |            |                                                                                |                                                                                            |               |                 |  |  |  |  |  |
| +         | +                                                                |        |            |                                                                                |                                                                                            |               |                 |  |  |  |  |  |
|           | =                                                                | Name 🔺 | Туре       | Data                                                                           |                                                                                            | Record Source | Cloud API Owned |  |  |  |  |  |
|           |                                                                  |        | SOA Record | Serial<br>MNAME<br>RNAME<br>Refresh<br>Retry<br>Expire<br>Negative Caching TTL | 3<br>cp1.ibxdemo.com<br>please_set_email.absolutely.now<br>10800<br>3600<br>2419200<br>900 | System        |                 |  |  |  |  |  |
|           | =                                                                |        | NS Record  | cp1.ibxdemo.com                                                                |                                                                                            | System        |                 |  |  |  |  |  |
| <b>V</b>  | =                                                                | vm1    | Host       | 10.10.10.11                                                                    |                                                                                            | Static        | True            |  |  |  |  |  |
|           | =                                                                | vm2    | Host       | 10.10.10.12                                                                    |                                                                                            | Static        | True            |  |  |  |  |  |

## **Create Fixed Address**

To create a Fixed Address in a delegated network, use the following steps.

- 1. In the Grid Manager, navigate to the **Data Management**  $\rightarrow$  **IPAM** tab.
- 2. If necessary, Use the network view dropdown to select the **cp1view** network view.
- 3. Click on a network to view.

| Infoblox 📚                                                   |                     | Dashboards | Data Management       | Cloud Smart Folders |                 | Grid Administration |  |
|--------------------------------------------------------------|---------------------|------------|-----------------------|---------------------|-----------------|---------------------|--|
| cļ                                                           | p1view 👻            | IPAM VLA   | Ns Super Host         | DHCP                | DNS File Distri | bution              |  |
|                                                              | cp1view Cloud Netwo | ork View 📮 |                       |                     |                 |                     |  |
| Quick Filter None off Filter On Show Filter Toggle flat view |                     |            |                       |                     |                 |                     |  |
|                                                              | →   + •   @   = •   | 1 - I 🖯    |                       |                     |                 |                     |  |
|                                                              | Network 🔺           |            | Cloud Usage           | Owned               | Ву              | Delegated To        |  |
|                                                              | 🔲 🗏 💾 1.1.1.0/24    |            | Cloud from adapter    | Cloud a             | dapter          | cp1.ibxdemo.com     |  |
|                                                              | 🔲 🗮 📲 10.10.10.0    | 0/24       | Cloud from delegation | Grid                |                 | cp1.ibxdemo.com     |  |

- 4. Open the Add dropdown in the Toolbar.
- 5. Hover on **Fixed Address**.
- 6. Click **IPv4** in the expanded menu.

| IPAM Home                                           |                     |                      | Toolbar           | X    |
|-----------------------------------------------------|---------------------|----------------------|-------------------|------|
| 1.1.1.0/24 🚠 Cloud IPv4 Network 💉 📮 Go to DHCP View |                     |                      | 🕂 Add             | -    |
| IP Map List                                         |                     |                      | Network           | •    |
| 🖾   🚓   🕎   🛛 🗸                                     | Go to               | Go                   | Range             | Þ    |
| 000000000000000000000000000000000000000             | 000000000           | Toggle Basic View    | Host              | Þ    |
|                                                     |                     | Unused               | Fixed Address     | Þ    |
|                                                     |                     | Conflict             | IPv4 Reservation  | ı    |
|                                                     |                     | Used                 |                   |      |
|                                                     |                     | Pending              | A Record          |      |
|                                                     |                     | O Unmanaged          | Add To Existing H | Host |
|                                                     |                     | Fixed Address / Rese | PTR Record        |      |
|                                                     |                     | DNS Object           | AAAA Record       |      |
|                                                     | 1.1.1.0 - 1.1.1.255 | Host Not In DNS/DHC  | VDiscovery        | •    |

- 7. On step 1 of the Add IPv4 Fixed Address Wizard, select Add Fixed Address.
- 8. Click Next.

| Add IPv4 Fixed    | Address Wizard > St | ep 1 of 5       |                    | ×              |
|-------------------|---------------------|-----------------|--------------------|----------------|
| Add Fixed Address | ess                 |                 |                    | @<br>«         |
| Add Fixed Addre   | ess using Template  | Select Template |                    |                |
|                   |                     |                 |                    |                |
|                   |                     |                 |                    |                |
|                   |                     |                 |                    |                |
| Cancel            | Previous            | Next            | Schedule for Later | Save & Close 🔹 |

9. On step 2, enter an IP Address, MAC Address, and optionally a Name.

#### 10.Click Next.

|                      |                                                 | 1 |
|----------------------|-------------------------------------------------|---|
| Network              | 1.1.1.0/24 (255.255.255.0) Select Network Clear |   |
| IP Address           | 1.1.1.21 Next Available IP                      |   |
| Assign IP Address by | MAC Address     aa:bb:cc:11:22:33               |   |
|                      | O DHCP Client Identifier                        |   |
|                      | O DHCP Relay Agent                              |   |
| lame                 | vm-ui2                                          |   |
| Comment              |                                                 |   |
|                      |                                                 |   |
|                      | 0                                               |   |

Note: The Next Available IP function is not available when adding a fixed address to a delegated network in the UI and is greyed out as shown above.

- 11. On step 3, leave the defaults and click Next.
- 12.On step 4, you see that a list of mandatory extensible attributes are pre-populated. Most values are inherited from the network object. You will need to enter a VM ID.
- 13.Click Save & Close.

| Add IPv4 Fix      | ed Address V | Vizard > Step 4 of 4 |                   |              |     |
|-------------------|--------------|----------------------|-------------------|--------------|-----|
| Extensible Attrib | outes        |                      |                   | <b>+</b> ∣   | <   |
|                   | Attribute Na | Value                | Inheritance State | Required     |     |
|                   | Cloud API    | False                | Disabled          | No           |     |
|                   | CMP Type     | Openstack            | Disabled          | No           |     |
|                   | Tenant ID    | Dev                  | Disabled          | No           |     |
|                   | VM ID        | vm-ui2               | Disabled          | No           | ١.  |
|                   |              |                      |                   |              |     |
|                   |              |                      |                   |              |     |
| Cancel            |              | Previous Next        |                   | Save & Close | a • |

14. The fixed address has been added. Click on the address in the IP Map to view details.

| 1.1.1.0/24 the Cloud IPv4 Network / Go to DHCP View  |                                               |                                                                                                    |
|------------------------------------------------------|-----------------------------------------------|----------------------------------------------------------------------------------------------------|
| 1.1.1.21 ₽                                           |                                               | Toggle Basic ViewUnusedConflictUsedPendingUnmanagedFixed Address / ReservationDNS ObjectHost Not In DNS/DHCPActive LeaseSelected IP AddressDHCP RangeOHCP Exclusion RangeReserved Range |
| Type: IPv4 Fixed Address<br>Comment:<br>Lease State: | MAC Address:<br>Name:<br>DHCP<br>Fingerprint: | aa:bb:cc:11:22:33<br>vm-ui2                                                                                                    |

## Enhanced User Interface for Cloud Visibility

With the Cloud Network Automation license, the Cloud tab is added in Grid Manager. The Cloud tab includes five additional tabs that each provide different perspectives for viewing your cloud resources, making it easy to see what is deployed in each of your cloud environments. The additional tabs display your cloud resources by Tenant, VPC, Network, VM, and Cloud Platform Members.

• **Tenants:** This tab displays all cloud tenants contained in your Grid. You can drill down to view all networks and VMs associated with each tenant.

|     |                                                                             |               | Tenants | VPCs | Networks | VMs | Cloud Platform | Members  |               |  |
|-----|-----------------------------------------------------------------------------|---------------|---------|------|----------|-----|----------------|----------|---------------|--|
| 1 > | All Tenan                                                                   | ts            |         |      |          |     |                |          |               |  |
|     | Quick Filter         None         off         Filter On         Show Filter |               |         |      |          |     |                |          |               |  |
|     | 🗭   🕹   🖶                                                                   |               |         |      |          |     |                |          |               |  |
|     | Actions                                                                     | Mgmt Platform | Name 🔺  |      | ID       |     | VMs            | Networks | Network Views |  |
|     |                                                                             | Openstack     | DC1     |      | DC1      |     | 2              | 0        | cp1view       |  |
|     |                                                                             | Openstack     | Dev     |      | Dev      |     | 1              | 1        | cp1view       |  |
|     |                                                                             | Openstack     | Dev2    |      | Dev2     |     | 1              | 1        | cp2view       |  |
|     |                                                                             | Openstack     | Dev3    |      | Dev3     |     | 2              | 0        | default       |  |

• **VPCs**: This tab displays Virtual Private Clouds, used to contain private networking space in many public and private clouds such as AWS, Azure, VMware and Openstack. *Note: Not all cloud platforms use the concept of VPCs in a manner that will populate data in the VPCs tab.* 

|            |                                       | -             | Tenants | VPCs | Networks | VMs    | Cloud Platform N | lembers |         |               |
|------------|---------------------------------------|---------------|---------|------|----------|--------|------------------|---------|---------|---------------|
| <b>1</b> > | VPCs                                  |               |         |      |          |        |                  |         |         |               |
|            | Quick Filter None   Inter Show Filter |               |         |      |          |        |                  |         |         |               |
|            |                                       |               |         |      |          |        |                  |         |         |               |
|            | Actions                               | Mgmt Platform | VPC Nan | ne   | Ne       | tworks | Network View     | VMs     | Tenants | Cloud Usage   |
|            |                                       | 鵫 Amazon      | VPC-01  |      |          | 2      | default          | 1       |         | Used by cloud |
|            |                                       | 🏫 Amazon      | VPC-02  |      |          | 4      | default          | 2       |         | Used by cloud |
|            |                                       |               |         |      |          |        |                  |         |         |               |

• **Networks**: This tab displays all cloud networks in your Grid. From here, you can easily jump to IPAM data or other views to display additional details for a network. Searches, Smart Folders, and reports can also leverage the metadata stored as EAs for each network.

|   |                                             |              | Tenants | VPCs | Networks       | VMs     | Cloud Plat | form Members    |              |               |
|---|---------------------------------------------|--------------|---------|------|----------------|---------|------------|-----------------|--------------|---------------|
| 1 | All Netw                                    | orks         |         |      |                |         |            |                 |              |               |
|   | Quick Filter None off Filter On Show Filter |              |         |      |                |         |            |                 |              |               |
|   | ☞   초   ⊖                                   |              |         |      |                |         |            |                 |              |               |
|   | Actions                                     | Network A    | Tenant  |      | Cloud Usage    | Owned   | Ву         | Delegated To    | Network View | Mgmt Platform |
|   |                                             | 1.1.1.0/24   | Dev     |      | Cloud from ad  | Cloud a | dapter     | cp1.ibxdemo.com | cp1view      | Openstack     |
|   |                                             | 1.1.1.0/24   | Dev2    |      | Cloud from ad  | Cloud a | dapter     | cp2.ibxdemo.com | cp2view      | Openstack     |
|   |                                             | # 10.10.10.0 |         |      | Cloud from del | Grid    |            | cp1.ibxdemo.com | cplview      |               |

• VMs: This tab shows all cloud virtual machines. Details for each VM such as IP addresses, associated object types, and FQDNs are displayed on this tab.

|            |     |            | ١             | lenants VPCs   | Networks       | VMs Cloud P | latform Members        |                     |            |
|------------|-----|------------|---------------|----------------|----------------|-------------|------------------------|---------------------|------------|
| <b>1</b> × | All | Cloud      | VMs by IP A   | Address        |                |             |                        |                     |            |
|            | Qui | ick Filter | None          | ✓ Off Filter 0 | On Show Filter | r           |                        |                     |            |
|            | ľ   | 11         | €             |                |                |             |                        |                     | Go to      |
|            |     | Actions    | Mgmt Platform | VM Name        | VM ID          | IP Address  | IP Address Object Type | FQDN                | Networks 🔺 |
|            |     | =          | Dpenstack     | Server1        | VM-ID-4        | 2.2.2.1     | A Record               | server1.newzone.com | 0          |
|            |     | $\equiv$   | Dpenstack     | Server2        | VM-ID-5        | 2.2.2.2     | A Record               | server2.newzone.com | 0          |
|            |     | $\equiv$   | Dpenstack     | LinuxVM3       | VM-ID-3        | 1.1.1.11    | Host                   | vm3.cp2.com         | 1          |
|            |     | $\equiv$   | Dpenstack     | LinuxVM2       | VM-ID-2        | 10.10.10.12 | Host                   | vm2.cpguide.com     | 1          |
|            |     | =          | D Openstack   | vm-ui2         | vm-ui2         | 1.1.1.21    | IPv4 Fixed Address     |                     | 1          |

• **Cloud Platform Members**: This tab displays all Cloud Platform members in the Grid. You can edit some Cloud API properties of the members from this page.

|   |                      | Tenants | VPCs    | Networks | VMs    | Cloud Platform Members |  |  |  |  |
|---|----------------------|---------|---------|----------|--------|------------------------|--|--|--|--|
| 1 | All Cloud Platform N | lembers | 5       |          |        |                        |  |  |  |  |
|   | Quick Filter None    |         |         |          |        |                        |  |  |  |  |
|   | ±   ⊖                |         |         |          |        |                        |  |  |  |  |
|   | Actions Name         |         | Status  | C        | omment | IPv4 Address           |  |  |  |  |
|   | 🔲 📃 🐟 cp1.ibxdem     | o.com   | Running |          |        | 172.16.1.4             |  |  |  |  |
|   | 🔲 📃 🐟 cp2.ibxdem     | o.com   | Running |          |        | 172.16.1.5             |  |  |  |  |

## **Cloud Dashboard and Report**

To give you further insight into your hybrid infrastructure, the Infoblox Cloud Network Automation license enables a Cloud Statistics widget for your Grid Manager dashboards. This includes statistics for IP address utilization by tenant and IP type (fixed/floating). Cloud networks are also added to the Networks Over Thresholds widget.

The CNA license also provides a VM Address History Report detailing IP address and DNS Record allocation/deallocation for VMs by tenant. This report additionally allows you to drill down into lease history for VM IPs. Using this report also requires an Infoblox reporting appliance and is not shown in this guide.

For additional information on dashboards and reports, refer to Infoblox NIOS documentation at <u>https://docs.infoblox.com</u>.

To use the Cloud Statistics widget on your dashboard, use the following steps.

- 1. In the Grid Manager, navigate to the **Dashboards**  $\rightarrow$  **Status** tab.
- 2. Expand the Status dropdown and select Add Content.

| Inf | oblox 📚          | Dasi    | Dashboards |       | Data Management              |     | Smart Folders |
|-----|------------------|---------|------------|-------|------------------------------|-----|---------------|
|     |                  | Task    | s Statu    | s 🔅 - |                              |     |               |
| 1 > | Grid Status      |         |            | Ado   | Add Dashboard<br>Add Content |     | \$            |
|     | Infoblox<br>DHCP | DNS     | TFT        | •     | HTTP (File<br>Dist)          | FTP | п 🗖           |
|     | bloxTools        | Captive | Clou       | d-API | Subscriber                   |     |               |

3. Click the (cloud icon) next to the listed widgets to filter for cloud widgets.

4. Click and drag the Cloud Statistics widget onto your dashboard.

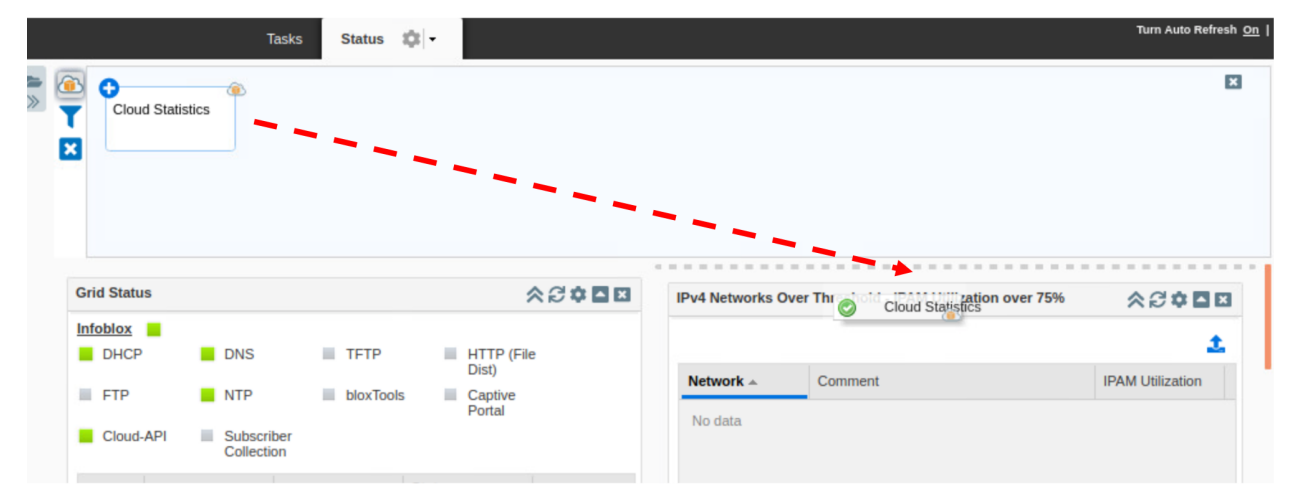

 The widget displays the Number of Tenants, VMs, and IP addresses in use. Optionally, click the checkbox for Auto Refresh Period to set refresh time. You can also use Select Tenant to view statistics for individual tenants.

| Cloud Statistics > Al                  | I Tenants                  |               | ◈중≑▇⊠                                 |
|----------------------------------------|----------------------------|---------------|---------------------------------------|
| Show Statistics From:<br>O All Tenants |                            |               |                                       |
| <ul> <li>Select Tenant</li> </ul>      |                            |               |                                       |
| Select                                 |                            |               |                                       |
| Show:<br>O All IP Addresses            | <b>a</b> .).               |               |                                       |
| O Fixed                                |                            |               |                                       |
| Floating                               |                            |               |                                       |
|                                        |                            | 🗹 Auto        | Refresh Period 60 seconds             |
| Tenant & VMs Fi                        | xed vs. Floating Available | vs. Allocated |                                       |
| 4                                      | 2                          | 2             | Average per Tenant                    |
|                                        | 6                          | 6             | Total                                 |
| Tenants<br>Refresh 60 seconds          | Cloud VMs                  | IP Addresses  | Last updated: 2020-12-08 11:01:02 PST |

Note: Fixed and Floating address types refer to OpenStack IP address types and are not relevant to all deployments.

 Click on Available vs. Allocated. Here you can see the total available cloud IP addresses compared to those which are allocated.

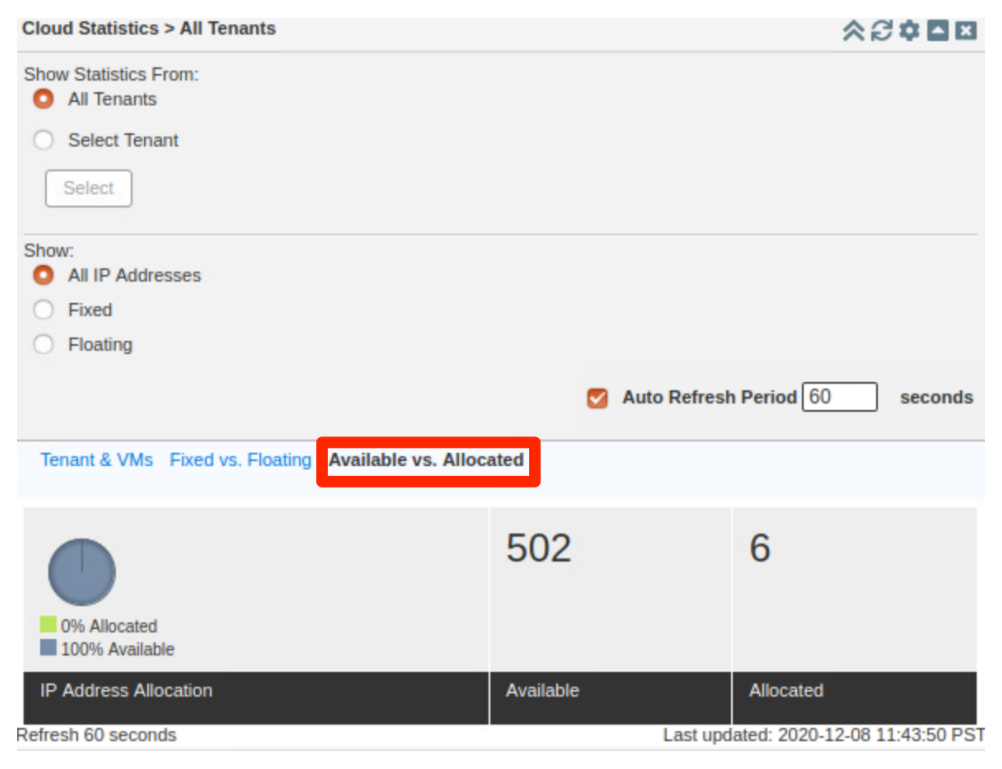
7. To view cloud networks in the Networks Over Thresholds widget, expand the Status dropdown and select **Add Content**.

| Active WebUI<br>Users        | Hy Commands        | CSV Import<br>Manager                              | DDNS Statistics          | 5 DHCP Statistics          | Discovery Status                               |
|------------------------------|--------------------|----------------------------------------------------|--------------------------|----------------------------|------------------------------------------------|
| File Distribution Statistics | •<br>Member Status | IPv4 Network     Statistics                        | Ranges Over<br>Threshold | System Activity<br>Monitor | •<br>Networks Over<br>Threshold                |
| Frid Status                  |                    |                                                    |                          |                            | Cloud Statistics > /<br>etworks Over Threshold |
| DHCP DNC<br>bloxTools Ca     | S TFTP             | HTTP (File<br>Dist)<br>Pl Subscriber<br>Collection | FTP                      | NTP                        | All Tenants     Select Tenant                  |
| Member Name                  | IPv4 Address       | IPv6 Address                                       | Status 👻                 | System Uptime              | Show:                                          |
| 🚸 gm.ibxdemo.com             | 172.16.1.3         |                                                    | Running                  | 4d 0h 59m                  | All IP Address                                 |
| A                            | 170.10.1.4         |                                                    | -                        | 4d 1h 12m                  | <ul> <li>Floating</li> </ul>                   |

8. Locate the Networks Over Thresholds widget and drag it onto your dashboard.

9. In this widget, you can enter the Threshold you want to view. To see only cloud networks over this threshold, click the checkbox for **View Cloud Networks Only**.

| ◈ᢒ≑⊒⊠            |
|------------------|
|                  |
|                  |
|                  |
| 1 600 seconds    |
| IPAM Utilization |
|                  |

Note: As shown above, no networks will be listed unless they are above the set threshold.

## Limitations

Please note the following limitations when deploying Cloud Network Automation and Cloud Platform appliances.

- The default admin user is not allowed to make cloud API calls by default and design. This setting can be changed, but it is not recommended for security best practices.
- When a Cloud Platform member is offline, any object delegated to that member cannot be undelegated.
- To create Host records on a Cloud Platform member, the member must be authoritative for both the IPAM network and DNS zone used for the Host.
- Not all WAPI calls are supported on Cloud Platform appliances. Only cloud API requests, a subset of the WAPI, are supported. You must use WAPI version 2.0 and above.
- Cloud Platform members cannot be configured as Grid Masters or Grid Master Candidates.
- Response Policy Zones (RPZ) cannot be delegated to Cloud Platform members.
- Cloud Platform members cannot be added to DHCP failover associations.

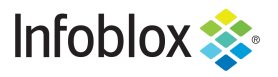

in f

Infoblox is the leader in modern, cloud-first networking and security services. Through extensive integrations, its solutions empower organizations to realize the full advantages of cloud networking today, while maximizing their existing infrastructure investments. Infoblox has over 12,000 customers, including 70 percent of the Fortune 500.

Corporate Headquarters | 2390 Mission College Boulevard, Ste. 501 | Santa Clara, CA | 95054 +1.408.986.4000 | info@infoblox.com | www.infoblox.com

© 2021 Infoblox, Inc. All rights reserved. Infoblox logo, and other marks appearing herein are property of Infoblox, Inc. All other marks are the property of their respective owner(s).